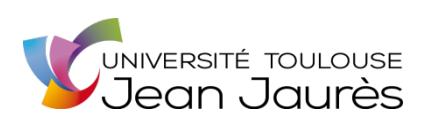

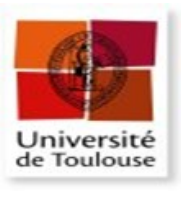

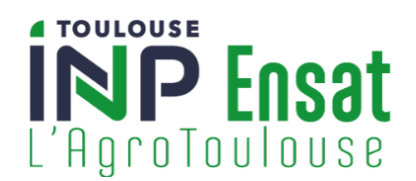

## Université de Toulouse

## MASTER GEOMATIQUE

« Sciences Géomatique en EnvironeMent et Amenagement» (SIGMA)

http://sigma.univ-toulouse.fr

## **RAPPORT DE MASTER 2**

Automatisation de processus d'analyse de Défense Extérieure Contre l'Incendie (DECI) et d'analyse d'indices hydro-biologiques

## **POMAS Louise**

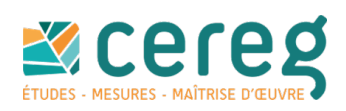

**Tutrice de stage :** ALLIBERT Sandy**Enseignant-référent :** JEGOU Laurent

Septembre 2023

### Résumé

Le Cereg est un bureau d'études spécialisé en environnement. Crée il y a un an, son service géomatique sert d'appui à toutes les agences Cereg pour le développement d'outils métiers Au sein de l'agence Cereg de Nantes, j'ai eu l'opportunité d'appliquer mes compétences en géomatique à l'automatisation d'analyse liées à la gestion de l'eau. Dans le cadre de la gestion des ressources en eaux potable, l'agence d'Aubagne, réalise des Schémas Communaux de Défense Extérieure contre l'Incendie (DECI) pour plusieurs départements. Cette étude comporte une première phase de diagnostic concernant l'analyse de la protection actuelle des constructions d'une commune. Pour ce faire, une partie de l'analyse est effectuée à l'aide de modeleurs QGIS tandis que l'autre est effectuée manuellement. Quant à l'agence de Nantes, où s'est déroulé mon stage, une partie de ces missions concerne la gestion des milieux aquatiques. Dans ce cadre, certains chargés d'études sont amenés à concevoir des Plans Pluriannuels de Gestion des milieux aquatiques à l'échelle d'un bassin versant. Cette tâche implique l'analyse de centaines de données provenant des stations de prélèvements d'indices biologiques. L'objectif de mon stage était d'automatiser ces processus complexes. Cela s'est traduit, d'une part, par la création de deux plugins QGIS en python et SQL visant à automatiser le processus d'analyse de DECI. D'autre part, par une aide à la mise en place d'un outil lié à une base de données, permettant ainsi l'analyse d'indices hydro-biologiques. Ces réalisations contribuent à augmenter l'efficacité de la réalisation de la partie de diagnostic de ces études.

#### Abstract

Cereg is a specialist environmental consultancy. Created a year ago, it's geomatics department supports all Cereg agencies in the development of tools to answer the needs of different business professions. At the Cereg agency in Nantes, I had the opportunity to apply my geomatics skills to the automation of analyses related to water management. As part of the management of drinking water resources, the Aubagne agency is carrying out municipal fire-fighting plans for several department. This study includes an initial diagnostic phase analysing the current protection of buildings in a given municipality. To do this, part of the analysis is carried out using QGIS modellers, while the other part is done manually. As for the Nantes agency, where my internship took place, part of its missions concerns the management of aquatic environments. As part of this, some of the project managers are required to draw up multiannual aquatic environment management plans (Plans Pluriannuels de Gestion des milieux aquatiques ) for a catchment area. This task involves analysing hundreds of items of data from biological index sampling stations. The aim of my intership was to automate these complex processes. This involved creating two QGIS plugins in python and SQL to automate the external fire protection analysis process. Secondly, by helping to set up a tool linked to a database, enabling the analysis of hydro-biological indices. These achievements help to increase the efficiency of the diagnostic part of these studies.

## Remerciements

Je tiens premièrement à exprimer ma gratitude envers ma tutrice, Sandy, pour son accompagnement tout au long de cette période de stage ainsi que son soutien dans la rédaction de ce rapport. Sa patience, sa pédagogie et son expertise ont grandement enrichi mon apprentissage.

Merci à M.Jegou pour le temps consacré à la relecture de ce rapport et ses conseils pertinents.

Merci à mon collègue, Florian, qui a généreusement offert son expertise pour la relecture de la troisième partie de ce rapport.

Enfin, un immense merci à toute mon équipe pour leur accueil chaleureux. Leur bienveillance a grandement contribué à mon épanouissement au sein de l'équipe et a rendu expérience au sein de Cereg très agréable.

# Table des figures

| 1  | Domaines de compétences de Cereg                                                    | 6    |
|----|-------------------------------------------------------------------------------------|------|
| 2  | Implantation de Cereg en métropole                                                  | 7    |
| 3  | Schéma simplifié de la réglementation française concernant la Défense Exté-         |      |
|    | rieure Contre l'Incendie (Source : réalisation personnelle)                         | 8    |
| 4  | Définition des risques (Source : Rapport interne)                                   | 8    |
| 5  | Interface du plugin réalisé par ma tutrice pour le département du Gard              | 10   |
| 6  | Schéma des étapes que doivent exécuter les plugins 1 et 2                           | 12   |
| 7  | Diagramme de Gantt prévionnel                                                       | 13   |
| 8  | Schéma explicatif de la chaîne de traitement réalisée sur le raster des aléas de    |      |
|    | feux de forêt                                                                       | 16   |
| 9  | Extrait de la table de classification des habitations                               | 17   |
| 10 | Schéma explicatif de la liaison des géométries ponctuelles d'ERP à leur bâtiment    | 19   |
| 11 | Diagramme explicatif de la requête de liaison des géométries ponctuelles d'ERP      |      |
|    | à leur bâtiment                                                                     | 19   |
| 12 | Schéma explicatif des différents degrés d'isolement                                 | 20   |
| 13 | Schéma explicatif des différents degrés d'isolement                                 | 22   |
| 14 | Interface du formulaire des tronçons de route                                       | 23   |
| 15 | Capture d'écran de la répartition des vertex sur le réseau routier avant et après   |      |
|    | modification                                                                        | 24   |
| 16 | Schéma explicatif du fonctionnement de la fonction deci04_verif_dist_max_pei        | 26   |
| 17 | Diagramme explicatif du fonctionnement de la fonction deci04_verif_dist_max_pe      | i 27 |
| 18 | Interface du premier plugin, dédié à l'analyse des besoins en eau des constructions | 28   |
| 19 | Exemple de message d'erreur paramétré au sein des plugins                           | 28   |
| 20 | Journal d'exécution du premier plugin                                               | 29   |
| 21 | Symbologie appliquée à la vue définissant le niveau de protection des bâtiments     | 30   |
| 22 | Indices permettant d'évaluer la qualité d'un cours d'eau                            | 31   |
| 23 | Extrait de FAQE, l'outil d'analyse des indices écologiques                          | 32   |
| 24 | Carte des hydro-écorégions de niveau 1. (Source : Atlas-Catalogue du Sandre) .      | 33   |
| 25 | Exemple de table de classification des types de masses d'eau et des groupes qui     |      |
|    | leurs sont associés (capture d'écran)                                               | 34   |
| 26 | Exemple de table de classification réalisée (capture d'écran)                       | 34   |
| 27 | Capture d'écran du projet FME utilisé pour l'un des tests de création de poly-      |      |
|    | gones délimitant les zones d'altitudes supérieures à 500m                           | 35   |
| 28 | Capture d'écran de la classification des valeurs des indices pondérés de l'IBD .    | 35   |
| 29 | Intégration de la donnée des très grands cours d'eau européens avrec FME            | 36   |
| 30 | Diagramme explicatif de la requête SQL créée                                        | 37   |

## Glossaire

- **BDTOPO** Base de données véctorielle des différents éléments et infrastructures qui composent le territoire produit par l'IGN. 14, 17, 18
- DCE Directive Cadre sur l'Eau. 30
- **DDT** Direction Départementale des Territoires. 15, 16
- **DECI** Défense Extérieure Contre l'Incendie. 7, 9–11, 24, 27
- EPCI Etablissement Public de Coopération Intercommunale. 7
- ERP Etablissement Recevant du Public. 18
- I2M2 Indice biologique invertébrés. 32
- **IBD** Indice Biologique Diatomées. 32, 35
- **IBMR** Indice Biologique Macrophyte Rivières. 32
- ICPE Installations Classées pour la Protection de l'Environnement. 7
- **IPR** Indice Poisson Rivière. 32, 34
- MNT Modèle Numérique de Terrain. 35
- **OSM** OpenStreetMap. 15
- **PEI** Point d'Eau Incendie. 7, 9, 16, 21, 23–26
- PostGIS Extension spatiale du sysème de base de données PostgreSQL. 10
- PPG Programme Pluriannuel de Gestion des milieux aquatiques. 30
- QGIS Outil de SIG gratuit et open-source. 9, 10, 17, 27
- **RDDECI** Réglement Départemental de la Défense Extérieure Contre l'Incendie . 7–9, 11, 14, 16, 20, 21
- SANDRE Service d'Administration National des Données et Référentiels sur l'Eau. 32, 36
- SCDECI Schéma Communal (ou Intercommunal) de DECI. 7, 9
- SDAGE Schéma Directeur d'Aménagement et de Gestion des Eaux. 30, 35

SDIS Service Départemental d'Incendie et de Secours. 9

- SIG Système d'Information géographique. 10
- **SQL** Structured Query Language est un langage de programmation utilisé pour gérer des bases de données relationnelles. 20
- ZAI Zone d'Activité et d'Intérêt. 15, 18

# Table des matières

| Li | ste de               | s abréviations                                                                                                    | 2             |
|----|----------------------|----------------------------------------------------------------------------------------------------|---------------|
| In | trodu                | ction                                                                                                    | 5             |
| 1  | <b>L'a</b><br>1.1    | ctivité du service géomatique au sein du bureau d'étude Cereg.<br>Répondre aux besoins des communes avec la géomatique                                                                       | <b>6</b><br>6 |
|    | 1.2                  | La problématique de la Défense Extérieure contre l'Incendie (DECI)                                                                                                    | 7             |
| 2  | L'au                 | tomatisation du processus d'analyse de Défense Extérieure Contre l'Incendie                                                                                                    | 10            |
|    | 2.1                  |                                                                                                    | 10            |
|    | 2.2<br>2.3           | Automatisation de l'analyse à travers les plugins                                                                                                    | 14<br>24      |
| 3  | Une                  | mission annexe : l'automatisation des calculs d'indices hydrobiologiques                                                                                                    | 30            |
|    | 3.1                  | La problématique des diagnostics des milieux aquatiques                                                                                                    | 30            |
|    | 3.2                  | Création de l'outil                                                                                                    | 34            |
| Co | onclus               | sion                                                                                                    | 38            |
| Aı | nnexe                | s                                                                                                    | 42            |
| A  | Extr<br>de G         | rait du RDDECI du 04 : réglementation pour les habitations et les Immeubles<br>Frande hauteur (IGH) classées comme habitations                                                               | 42            |
| B  | Extr<br>naux         | rait du RDDECI du 04 : réglementation pour les ERP et les bâtiments artisa-<br>x ou industriels en-dehors des ICPE                                                                           | 43            |
| C  | Extr<br>habi<br>d'ac | rait du RDDECI du 04 : réglementation pour les terrains de campings, les<br>itations legères de loisirs, les aires de stationnement de camping-car et les aires<br>cueils des gens du voyage | 44            |
| D  | Exer<br>a un<br>Hau  | mple de carte utilisée par les chargés d'études pour déterminer la soumission<br>a risque de feu de forêt (Source : Site internet de la préfecture des Alpes-de-<br>te-Provence)             | 45            |
| E  | Tabl                 | e de classification des risques agricoles                                                                                                    | 46            |
| F  | Extr                 | ait de la table de classification des campings et aires d'accueil des gens du                                                                                                    |               |
| 1  | voya                 | ige                                                                                                    | 48            |
| G  | Extr                 | raits de la table de classification des ERP                                                                                                    | 49            |

| Η | Extrait de la table de classification des labels des ERP                                                                        | 51 |
|---|----------------------------------------------------------------------------------------------------|----|
| Ι | Extrait de la table de classification des habitations                                                                           | 52 |
| J | Extrait du code SQL intégré au plugin permettant de déterminer le degré d'isole-<br>ment d'un bâtiment                          | 53 |
| K | Extrait du code SQL intégrée dans le plugin permettant de déterminer le degré d'isolement d'un bâtiment                         | 54 |
| L | Schéma de classification des habitations                                                                                        | 55 |
| Μ | Schéma de classification des ERP                                                                                                | 56 |
| N | Schéma de classification des campings et aires d'accueils pour les gens du voyage                                               | 57 |
| 0 | Schéma de classification des parkings non couverts                                                                              | 58 |
| Р | Schéma de classification des bâtiments agricoles                                                                                | 59 |
| Q | Extrait du code SQL intégré dans le deuxième plugin permettant de créer un ré-<br>seau topologique                              | 60 |
| R | Extraits du code SQL intégré dans le deuxième plugin permettant de créer des vertex à intervalles égaux                         | 61 |
| S | Code de création de la fonction deci04_verif_dist_max_pei                                                                       | 62 |
| Т | Extrait de la méthode initAlgorithm                                                                                             | 64 |
| U | Interface du deuxième plugin, dédié à l'analyse de la protection des constructions                                              | 65 |
| V | Extrait de la symbologie appliquée aux tables créées en sortie du plugin 1                                                      | 66 |
| W | Extrait de l'arrêté du 12 janvier 2010 définissant la typologie des masses d'eau cours d'eau                                    | 67 |
| X | Extrait de l'arrêté du 25 janvier 2010 définissant les critères d'évaluation de l'état écologique des masses d' eau cours d'eau | 68 |
| Y | Exemple de résultat obtenu pour l'outil des indices hydro-biologiques FAQE                                                      | 69 |
| Z | Diagramme de Gantt actuel : répartion du temps passé sur chaque tâche                                                           | 70 |

## Introduction

Avec le réchauffement climatique, la gestion de l'eau est devenue un enjeu majeur, que ce soit dans le domaine de l'eau potable ou de la préservation des milieux aquatiques. La protection et la gestion de ces ressources sont, en France et en Europe, soumises à des réglementations strictes qui nécessitent une évaluation régulière des milieux aquatiques.

Ce contexte de réchauffement climatique entraine également la multiplication des feux de forêt. Au-delà de la catastrophe écologique, les incendies de toute nature, forestiers, domestiques ou industriels, représentent des enjeux essentiels en matière de sécurité de la population et de sécurité matérielle. Apporter une réponse rapide et proportionnée au risque de manière à éviter la propagation des incendies est donc primordial. Différentes réglementations, de l'échelle nationale à locale, encadrent et déterminent les objectifs de dimensionnement des ressources en eau potable pour la défense contre les incendies.

Pour répondre à ces enjeux, les collectivités locales font régulièrement appel à des bureaux d'études spécialisés pour réaliser des études en lien avec ces réglementations et apporter des solutions pour garantir une gestion durable de l'eau.

Les systèmes d'information géographique (SIG) sont de plus en plus utilisés pour traiter ces problématiques. Si aucun outil QGIS ne permet de réaliser l'ensemble de ces analyses, la géomatique peut permettre d'améliorer la réalisation de ces études. Ce qui nous amène à nous demander : Comment la géomatique peut-elle contribuer à la réalisation d'études autour de la gestion de l'eau et, ainsi, aider à optimiser le temps de travail des chargés d'études ?

Au cours de mon stage au sein du bureau d'études spécialisé en environnement Cereg, j'ai pu procéder à la mise en place de processus d'automatisation d'analyses dans le domaine de la gestion de l'eau.

À travers ce rapport, nous verrons comment l'utilisation de la géomatique, et plus particulièrement le développement de plugins QGIS et d'outils liés à une base de données spatiale, ont permis de répondre efficacement aux enjeux liés à la défense contre les incendies et à l'évaluation de l'état des cours d'eau.

# 1 L'activité du service géomatique au sein du bureau d'étude Cereg.

## 1.1 Répondre aux besoins des communes avec la géomatique

Créé en 1992, Cereg est spécialisé dans le développement durable des territoires auprès des collectivités, Services de l'État, aménageurs, promoteurs et industriels. Il exerce dans neuf domaines ses compétences d'études, de mesures et de maîtrise d'œuvre. A savoir :

- l'hydraulique, pour prévenir et gérer les risques d'inondation,
- la gestion de l'eau potable et de ses réseaux,
- le traitement des eaux usées et la gestion des systèmes d'assainissement,
- la gestion des ressources en eaux et des milieux aquatiques,
- la réalisation de dossiers réglementaires notamment en environnement

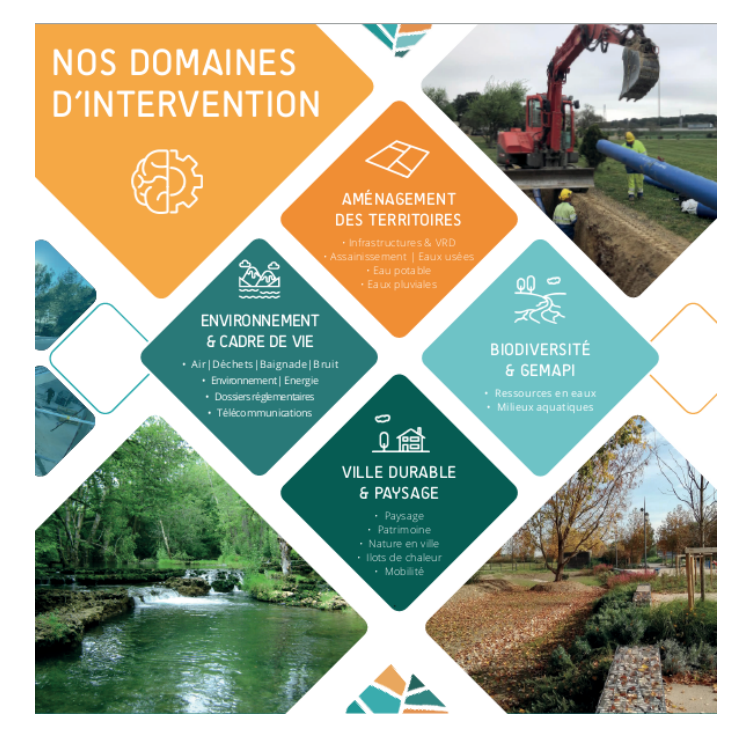

FIGURE 1 – Domaines de compétences de Cereg

Ses 18 agences réparties dans l'hexagone (Figure 2) et le Pacifique ont pour but de proposer une réponse adaptée qui tienne compte des spécificités propres à chaque environnement.

L'agence de Nantes où s'effectue mon stage est spécialisée en gestion des milieux aquatiques et dans la réalisation de dossiers réglementaires en environnement. Son équipe de sept personnes et en pleine évolution avec le développement de son service hydraulique et du service géomatique.

Créé il y a un an, le service géomatique de Cereg, composé pour l'instant d'une seule personne, est en cours de structuration. Il a pour but pour de servir de support aux agences situées en métropole. Bien qu'implanté à Nantes, le service dépend fiscalement de l'agence de Montpellier.

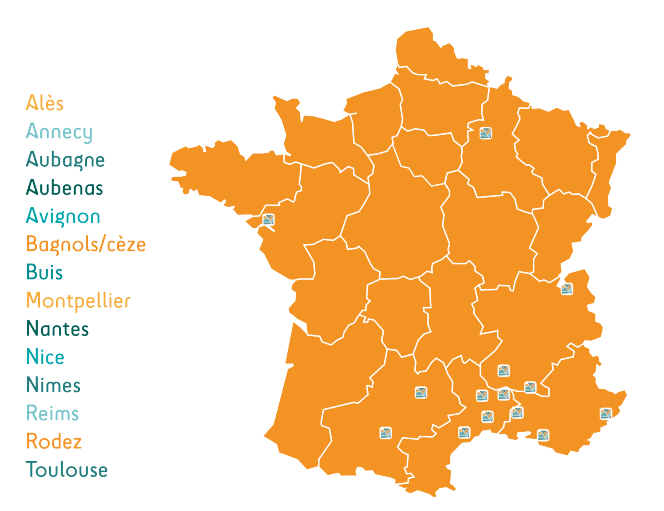

FIGURE 2 – Implantation de Cereg en métropole

## 1.2 La problématique de la Défense Extérieure contre l'Incendie (DECI)

La DECI constitue l'ensemble des aménagements fixes susceptibles d'être employés pour alimenter en eau les moyens de lutte contre les incendies qui touchent les constructions. Elle est encadrée par un contexte réglementaire national<sup>1</sup>, départemental, <sup>2</sup> intercommunal et communal <sup>3</sup> (Figure 3).

3. Un arrêté fixe la liste des Point d'Eau Incendie de la commune et de l'intercommunalité et, selon les initiatives du maire ou d'un EPCI, un schéma communal (intercommunal) de DECI peut être réalisé : le SCDECI

<sup>1.</sup> Le Référentiel national de la DECI définit une méthodologie et des principes généraux relatifs à l'aménagement, à l'entretien et à la vérification des points d'eau servant à l'alimentation des moyens de lutte contre l'incendie. Ce référentiel n'est pas directement applicable sur le terrain. (Source : Schéma Communal de Défense Contre l'Incendie de la commune de Montclar, CEREG)

<sup>2.</sup> Le Réglement Départemental de la Défense Extérieure Contre l'Incendie (RDDECI). Il ne concerne ni les espaces naturels, ni les espaces de protections de l'environnement (par exemple, les Installations Classées pour la Protection de l'Environnement (ICPE) ), les ouvrages routiers ou ferroviaires.. (Source : Schéma Communal de Défense Contre l'Incendie de la commune de Montclar, CEREG; RDDECI des Alpes-Hautes-Provence, SDIS04)

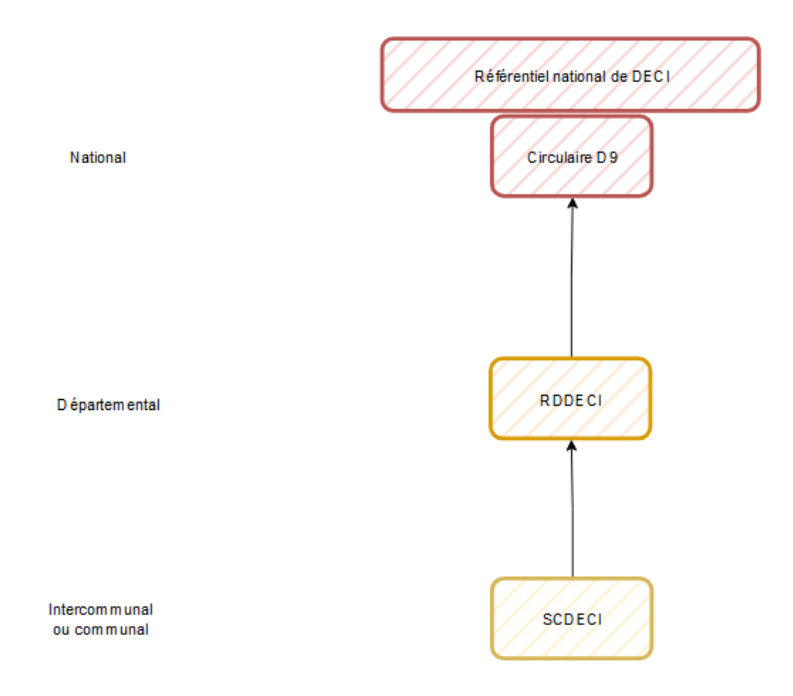

FIGURE 3 – Schéma simplifié de la réglementation française concernant la Défense Extérieure Contre l'Incendie (Source : réalisation personnelle)

Depuis 2015, les critères de définition des risques d'incendie et des ressources en eau nécessaires sont définis dans des Réglement Départemental de la Défense Extérieure Contre l'Incendie (RDDECI) afin d'adapter la réglementation nationale aux spécificités locales des départements. Cette règlementation par objectifs définit les règles relatives à la création, l'aménagement, à l'entretien et à la vérification des points d'eau servant à l'alimentation des moyens de lutte contre les incendies.

Pour ce faire, chaque RDDECI classe les constructions en niveau de risque selon leurs caractéristiques.

| Niveau du risque  | Définition du risque                                                                                                    |
|-------------------|----------------------------------------------------------------------------------------------------|
| Courant faible    | Bâtiments dont l'enjeu est limité en terme patrimonial, isolés, à faible potentiel calorifique ou à risque de propagation quasi nul aux bâtiments environnants.                              |
| Courant ordinaire | Bâtiments dont le potentiel calorifique est modéré et à risque de propagation faible ou moyen.                                                                                               |
| Courant important | Bâtiments à fort potentiel calorifique et risque de propagation fort avec des surfaces importantes.                                                                                          |
| Particulier       | Conséquences et impacts environnementaux, économiques et sociaux pouvant être très étendus. Il peut s'agir de bâtiments abritant des enjeux humains, économiques ou patrimoniaux importants. |
|                   | Une approche specifique est necessaire.                                                                                                    |

FIGURE 4 – Définition des risques (Source : Rapport interne)

En fonction de ces analyses de risques et des objectifs fixés, le RDDECI définit ensuite pour chaque construction des ressources en eau nécessaires à l'extinction du bâtiment en cas d'incendie. Ces ressources en eau comprennent :

- Le nombre de PEI minimaux et maximaux utilisés pour couvrir un risque
- Le débit et le volume des PEI
- Les distances séparant les constructions des poteaux incendies
- Les distances entre les PEI protégeant une même construction

Les recommandations des RDDECI sont à compléter par celles du Guide pratique d'appui au dimensionnement des besoins en eau pour la défense extérieure contre l'incendie (circulaire D9) lorsque cela est nécessaire.

De nombreuses communes ne sont aujourd'hui pas en conformité avec ces réglementations et font appel à des bureaux d'études pour savoir si et, dans le cas contraire, comment se mettre aux normes. Le Schéma Communal (ou Intercommunal) de DECI (SCDECI), crée sur initiative du maire et avec l'avis du SDIS<sup>4</sup>, permet de planifier la mise en place d'équipements pour se mettre en adéquation avec la RDDECI en fonction des risques présents sur le territoire et en prenant en compte les urbanisations futures de la commune.

Dans le cadre de la gestion des réseaux d'eau potable, l'agence d'Aubagne répond, entre autres, à des appels d'offre pour l'élaboration du SCDECI. La première phase d'élaboration de ce schéma a pour objectif d'identifier :

- Les risques, actuels et futurs, à couvrir sur la commune
- L'état des moyens disponibles actuellement pour combattre les incendies
- Le niveau de couverture de la commune par les équipements de lutte contre l'incendie
- Les lacunes en matière de DECI

Aucun outil QGIS n'est disponible à ce jour pour réaliser cette première phase d'analyse. De ce fait, les chargés d'études ont mis en place différents modeleurs QGIS pour analyser sur différents départements les ressources en eau que chaque construction nécessite. Cette analyse étant complexe, chaque étape nécessite son propre modeleur. Par conséquent, le temps d'exécution des huit modeleurs créés et la vérification des couches à chaque sortie prend actuellement environ une demi-journée de travail aux chargés d'études.

De plus, l'analyse effectuée par ces modeleurs est incomplète puisqu'elle ne permet pas de vérifier le niveau de couverture de la commune en comparant les ressources nécessaires pour protéger la commune et les ressources disponibles. Cette partie de l'analyse est actuellement réalisée manuellement par les chargés d'études.

Afin de réduire les temps de traitements et d'automatiser l'ensemble du processus d'analyse, l'agence d'Aubagne a donc demandé au service géomatique de créer des outils de DECI pour ses différents départements d'études. Cette automatisation permettra à l'équipe de se

<sup>4.</sup> Service Départemental d'Incendie et de Secours

concentrer davantage sur l'étude terrain, la recherche et la mise en place de solutions concrètes pour renforcer la protection des bâtiments et la phase de programmation de travaux.

À cette fin, différents outils ont déjà été développés par le service géomatique pour l'analyse de DECI du département du Gard. Des outils similaires ont été commandés par l'agence d'Aubagne pour le département des Alpes-Haute-Provence.

## 2 L'automatisation du processus d'analyse de Défense Extérieure Contre l'Incendie

#### 2.1 La méthodologie

Antérieurement à la création du service géomatique, chaque ingénieur administrait son propre SIG. De ce fait, quels que soient leurs domaines, les chargés d'études Cereg sont formés et utilisent QGIS. Afin de faciliter la prise en mains des outils créés, le service géomatique a fait le choix de développer des outils dans le même environnement en créant des plugins QGIS liés à une base de données PostGIS. Les outils développés en fonctions des différents besoins métiers et les outils généraux sont aujourd'hui regroupés dans différentes toolbox du plugin "The New Cereg Tools" (Figure 5).

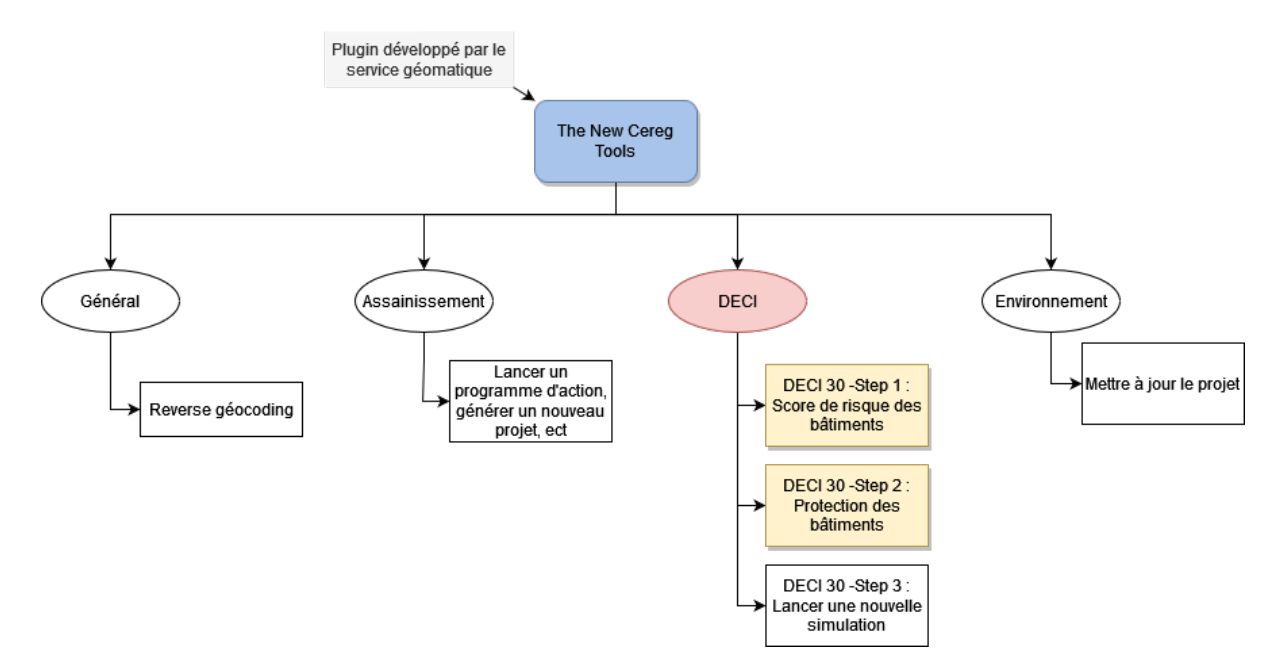

FIGURE 5 – Interface du plugin réalisé par ma tutrice pour le département du Gard

À la suite de la demande de l'agence d'Aubagne, le service géomatique a ainsi développé trois plugins QGIS pour automatiser l'analyse de DECI selon la réglementation du département du Gard. Ces plugins automatisent le lancement de requêtes SQL permettant :

— 1) L'attribution d'un score de risque selon la classification départementale

- 2) L'analyse de la protection des bâtiments selon leur score de risque et leur proximité aux poteaux incendies
- 3) La création de nouvelles simulations de protection des bâtiments permettant à la fois aux chargés d'études de tester l'impact de leurs recommandations, et aux collectivités de simuler la protection contre l'incendie en cas de construction d'un nouveau bâtiment

Ces plugins ne peuvent cependant pas être utilisés pour le département des Alpes-Haute-Provence. En effet, si les RDDECI doivent en principe adapter la circulaire D9 sur leurs territoires <sup>5</sup>, il s'avère que les réglementations départementales diffèrent grandement les unes des autres. L'intégration de différentes réglementations aux seins de plugins uniques demande un temps de développement plus important et serait plus difficile à maintenir que de recourir à la création d'un nouvel outil. Il a donc été décidé par le service géomatique de séparer les outils en créant, pour chaque département, ses propres outils.

Néanmoins, afin de créer une continuité entre les différents outils du service géomatique, les outils de DECI développés dans le cadre de ce stage utilisent les mêmes solutions que celles utilisées pour le département du Gard. De plus, si l'ensemble de la traduction de la réglementation départementale en SQL ne peut être reprise, une partie du code réalisé pour les plugins du Gard a pu être réutilisée et adaptée. Cela concerne, entre autres, la base python nécessaire à la création des plugins, tels que l'ajout de paramètres modifiables, la connexion à la base de donnée, le lancement des requêtes SQL, le chargement des résultats dans un projet et une fonction python.

Après analyse des modeleurs créés par les chargés d'études, il apparaît que la structure suivie par le département du Gard soit également adaptée à la réglementation des Alpes-Haute-Provence. Il a donc été décidé de développer trois outils séparés pour le département du 04 :

- Le premier attribue aux constructions concernées des besoins en eau à partir des données ouvertes disponibles. Les données des bâtiments sont stockées dans des tables modifiables par les chargés d'études avec leurs données terrains. À chaque modification de ces tables, les besoins en eau des constructions stockées dans des vues matérialisées s'actualisent automatiquement à l'aide de triggers<sup>6</sup>.
- Après vérification par les chargés d'études des données ouvertes, le deuxième plugin permet de déterminer si les infrastructures de DECI mises en place sur la commune couvrent les besoins en eau de toutes les constructions de la commune.
- Enfin, le troisième plugin copie les données modifiées dans des tables dédiées à la simulation de la protection des bâtiments afin de vérifier l'impact que les modifications prescrites auront sur la couverture des bâtiments.

<sup>5.</sup> Ref : note de bas de page  $n^{\circ}1$ 

<sup>6.</sup> Un trigger PostgreSQL est une fonction qui exécute automatiquement une action en réponse à un évenement spécifique.Ici, la mise à jour des informations d'une table déclenche un trigger actualisant une vue matérialisée.

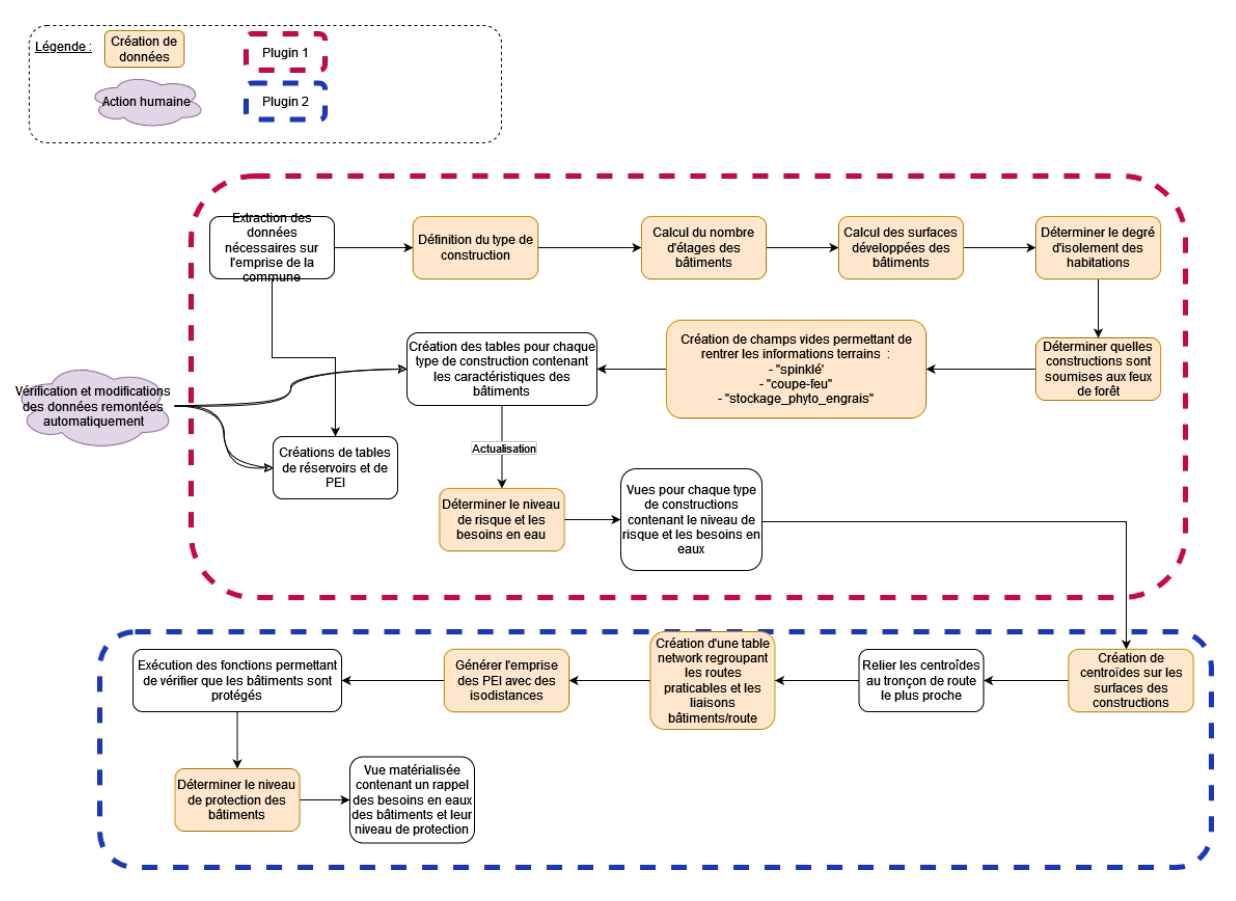

FIGURE 6 – Schéma des étapes que doivent exécuter les plugins 1 et 2

Ce travail de visualisation globale de la conception des plugins a permis de programmer le travail à effectuer (Figure 6 et **??**). La première phase de réalisation se concentre sur la création des requêtes pour les différentes étapes détaillées dans le flux de travail. Le lancement de ces requêtes est ensuite automatisé en python via le développement des plugins. Pour la réalisation de ces trois outils, j'ai choisi d'appliquer une méthode Agile. Cette méthode de gestion de projet est particulièrement adaptée au développement d'outils. Elle permet d'impliquer les chargés d'études dans le processus de développement en validant les résultats intermédiaires avec eux. Mon planning prévisionnel, ci-dessous, comprend donc cinq phases de développement :

- 1) Lecture et compréhension de la réglementation et des besoins de Cereg
- 2) La préparation de la donnée et la création des requêtes
- 3) L'automatisation de ces requêtes dans un premier plugin
- 4) L'automatisation de l'analyse de protection des bâtiments dans un deuxième plugin
- 5) La phase la plus courte concerne la gestion des simulations à travers le dernier plugin

Les résultats obtenus lors de la première phase de développement sont dans un premier temps vérifiés sur la préfecture des Alpes-de-Haute-Provence, Digne-les-Bains. L'importance de cette commune permet de vérifier la bonne application de l'ensemble des cas prévus dans la réglementation. Au cours des phases de développement, les plugins sont testés et vérifiés localement avec le « Plugin reloader »<sup>7</sup> et le journal des messages de QGIS. A ces tests de fonctionnement effectués durant le développement plugins s'ajoutent plusieurs phases de tests et de rectifications du code. La première période de rectification est prévue après les réunions de présentation des plugins finaux. L'autre fait suite à la phase de tests libres effectués par les chargés d'études.

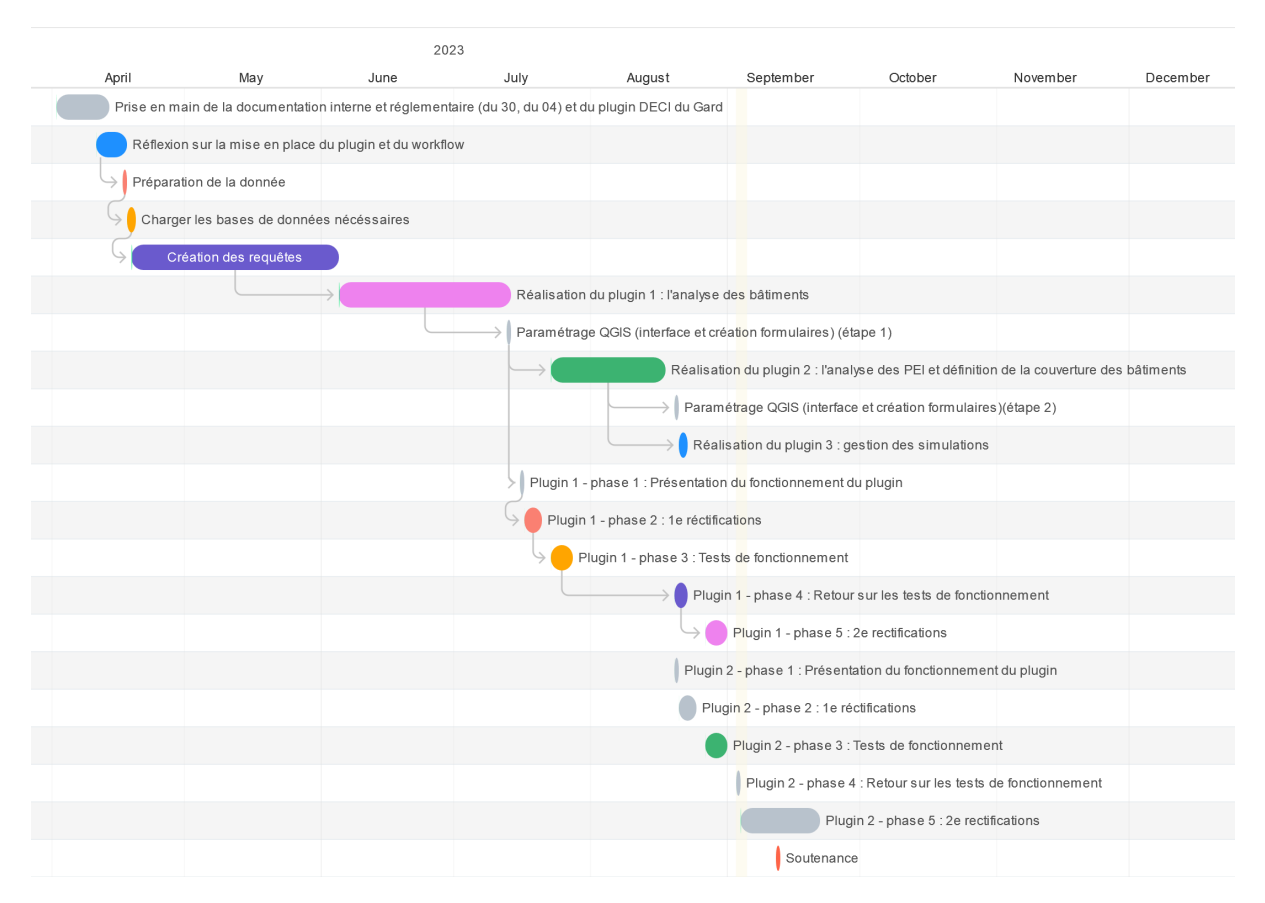

FIGURE 7 – Diagramme de Gantt prévionnel

Jusqu'à présent, puisque le service géomatique n'est composé que d'une seule personne, les outils développés pour Cereg étaient développés en local et déposés une fois terminés dans un répertoire d'accès aux plugins. Au cours de mon stage, afin de préparer l'agrandissement du service, une forge, comprenant des outils de versionnement et d'intégration continue, a été mise en place. L'outil de versionnement, Woodpecker, permettra à terme de lancer des pipelines de tests, notamment de tests unitaires<sup>8</sup>, lors de chaque déploiement de plugin. Tandis que le Git permet aujourd'hui le déploiement des plugins créés par le service géomatique sur l'ensemble du parc Cereg. Les plugins sont ainsi intégrés aux Git une fois la première période de tests terminée pour permettre aux chargés d'études de tester librement les plugins.

<sup>7.</sup> Team, Q. W. (s. d.). Plugin Reloader — QGIS Python Plugins Repository. https://plugins.qgis.org/plugins/plugin\_reloader/

<sup>8.</sup> Test automatisé écrit par les développeurs pour vérifier le bon fonctionnement de leur code. Ces tests permettent notamment de s'assurer que l'ensemble d'un code fonctionne correctement après la mise à jour d'une portion du code.

#### 2.2 Création de la donnée sous PostGIS

Comme nous avons pu le voir précédemment, les RDDECI fixent pour chaque construction les besoins en eau nécessaires à son extinction en cas d'incendie. Ces besoins en eau varient selon le niveau de risque que représente le bâtiment. Ce dernier est déterminé à partir de différents critères. Pour le département des Alpes-Haute-Provence, ces critères sont (Voir les annexes A, B,C) :

- Son type : habitation, Établissement Recevant du Public (ERP), bâtiment agricole, parking, camping ou aire d'accueil pour les gens du voyage
- La nature de l'habitation : individuelle ou collective
- Le nombre d'étages de l'habitation
- Son niveau d'isolement par rapport à d'autres constructions
- Sa présence dans une zone de risque de feu de forêt
- Le type de l'ERP (une salle recevant du spectacle, une école, un magasin, une usine...)
- Sa surface développée, c'est-à-dire sa surface habitable. Cette surface est calculée en multipliant la surface au sol par le nombre d'étages du bâtiment
- Sa présence au sein d'une zone d'aléa de feu de forêt
- La présence d'un système d'extinction automatique dans le bâtiment
- La présence de produits phytosanitaires ou d'engrais
- Le nombre d'emplacements des campings et aires d'accueil des gens du voyage

L'attribution des besoins en eaux effectuée dans le premier plugin nécessite donc l'accès à un grand nombre d'informations.

La majorité de ces données sont disponibles directement dans la BDTOPO<sup>9</sup> de l'IGN. D'autres ont dû être créées à partir des informations disponibles en open source ou fournies par la Direction Départementale des Territoires. Au total, quatre sources de données différentes sont utilisées.

Les flux WFS<sup>10</sup> de la BDTOPO ont été intégrées par le service géomatique dans la base de donnée de Cereg grâce à un Foreign Data Wrapper<sup>11</sup>. Contrairement à une requête interrogeant des données provenant d'une base de données locale, interroger les serveurs de l'IGN de cette manière augmente les temps de traitement d'une requête. Pour palier à ce problème et fournir une réponse rapide aux utilisateurs des outils, stocker cette donnée dans une base de donnée de Cereg est nécessaire. Les données de ce flux WFS sont donc extraites dans des vues matérialisées. Cette méthode permet une gestion de la mise à jour simple tout en limitant les temps de traitement.

<sup>9.</sup> Base de données véctorielle des différents éléments et infrastructures qui composent le territoire produit par l'IGN

<sup>10.</sup> Web Feature Service. Service web permettant d'accéder a des données géospatiales vectorielles stockée sur un serveur distant à l'aide d'une requête HTTPS

<sup>11.</sup> Extension PostgreSQL permettant d'accéder à un flux de données à partir d'une base de données

Les informations fournies par la BDTOPO sont cependant parfois indisponibles ou incomplètes Pour remédier à ce problème, j'ai importé des données OpenStreetMap (OSM) dans la base de données. Elles sont dans un premier temps téléchargées sur Overpass turbo<sup>12</sup>, puis redécoupées à l'échelle du département dans QGIS, avant d'être intégrées dans la base de données. Les données OSM sont collectées et modifiées par une communauté de contributeurs. Elles permettent d'avoir accès à un grand nombre de données, mais ne possèdent aucune garantie sur leur fiabilité. Elles sont donc d'une part utilisée pour combler les lacunes de la BDTOPO, lorsque aucune autre source de données officielle n'est disponible. Par exemple en ce qui concerne le nombre d'emplacements des campings ou de la présence d'aires d'accueils pour les gens du voyage. D'autre part, elles permettent une meilleure visualisation cartographique de la donnée de la BDTOPO lorsque cela est nécessaire. En effet, certains polygones dans la BDTOPO, telles que les ZAI<sup>13</sup>, sont marqués comme "Fictif". Cela signifie que, bien que leur localisation soit exacte, leur emprise ne reflète pas la réalité. Ces géométries sont ainsi remplacées par une géométrie OSM lorsque cela est possible.

La troisième source de données concerne les feux de forêt. En effet, la réglementation départementale prend également en compte l'impact des feux de forêts dans l'attribution des niveaux de risque auxquels sont soumises les constructions.

Pour appliquer cette réglementation, les chargés d'études utilisaient une carte PDF de l'aléa de feux de forêts du département (voir annexe D). Cette carte, réalisée par la Direction Départementale des Territoires (DDT) des Alpes-de-Haute-Provence, se base sur la pente du terrain, l'exposition au vent, la présence de végétaux et de leur biomasse pour définir la probabilité qu'un incendie d'une intensité donnée se produise.

Cependant, l'automatisation de l'identification des constructions concernées par ces aléas, nécessite l'accès à une donnée exploitable en base de données. J'ai donc contacté la DDT pour obtenir la donnée utilisée pour la réalisation de ces cartes. La couche fournie est un raster précis, mais brut, qui n'est ni retravaillé ni filtré. Ce degré de précision est trop élevé pour l'utilisation recherchée. L'objectif est ici de privilégier une rapidité d'exécution grâce à des zones d'aléa délimitées en amont, plutôt qu'une précision fine.

Pour ce faire, j'ai choisi de vectoriser les rasters fournis afin de créer une couche vecteur contenant la délimitation des zones concernées par ces aléas moyens à fort. Il n'est cependant pas possible de vectoriser la couche raster fournie en l'état. De fait, vectoriser un raster aussi précis nécessiterait un temps de traitement très long et créerait un grand nombre de petits polygones difficiles à exploiter. La première étape de ce processus consiste à réduire le bruit du raster en le filtrant. J'ai donc dans un premier temps retravaillé la couche fournie à l'aide de l'outil "ClassificationMapRegularization" de l'extension OrfeoToolbox (OTB)<sup>14</sup>de QGIS.

<sup>12.</sup> Overpass Turbo est un outil web de filtrage de données OSM.https://overpass-turbo.eu/

<sup>13.</sup> Zone d'Activité et d'Intérêt

<sup>14.</sup> ClassificationMapRegularization — OTB CookBook 6.4.0 Documentation. (s. d.). https://www.orfeo-toolbox.org/CookBook-6.4/Applications/app\_ClassificationMapRegularization.html

Plusieurs tests ont été nécessaires avant de trouver le rayon de filtre permettant de conjuguer une donnée fiable avec un traitement rapide de la donnée. Un raster filtré avec un rayon de 10 pixels, par exemple, est très généralisé et perd en précision de l'information. Toutefois, intersecter trois polygones avec ce raster vectorisé prend plus d'une heure. La solution finalement retenue consiste en l'application d'un filtre 30x30 puis la reclassification de la couche des aléas en cinq classes représentant les zones d'aléas très faibles, faibles, moyens, forts et très forts. Seules les zones d'aléas moyens à très fort sont conservées. Afin d'améliorer les performances de l'intersection, les polygones de moins de 50m<sup>2</sup> obtenus après la vectorisation sont supprimés. La validité des géométries est ensuite vérifiée avec la fonction 'ST\_IsValidDetail'<sup>15</sup> puis corrigées avec la fonction 'St\_MakeValid'<sup>16</sup> Enfin, la précision de la donnée créée est vérifiée en comparant la liste des campings identifiés par la DDT comme soumis à un aléa feu de forêt moyen a fort selon et la liste de campings intersectant les zones délimitées dans cette nouvelle couche.

Les zones obtenues de cette manière (Figure 8) sont très simplifiées, mais permettent d'obtenir l'information nécessaire en un temps d'exécution de seulement quelques minutes.

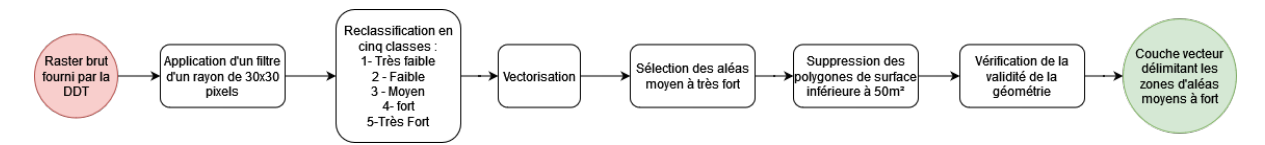

FIGURE 8 – Schéma explicatif de la chaîne de traitement réalisée sur le raster des aléas de feux de forêt

Enfin, la quatrième source de données concerne les moyens en eaux des communes. De fait, une des fonctions du premier plugin est la création de couches vides permettant aux chargés d'études de saisir les informations relevées sur le terrain concernant les moyens en eaux disponibles sur la commune, à savoir les réservoirs et les PEI qui leur sont reliés. Les volumes d'eau des poteaux incendies sont en effet déterminés par le volume disponible dans le réservoir d'eau auquel ils sont liés.

Afin de simplifier la saisie terrain pour les chargés d'études, j'ai leur ai proposé de préremplir les données des PEI à l'aide de données Open Source. Les données disponibles sur le site du SDIS04<sup>17</sup> ont donc été intégrées à la base de données puis mises en forme selon le format des données de terrain des PEI utilisé par Cereg.

Pour pouvoir attribuer des besoins en eau à chaque construction, il faut traduire la réglementation présente dans le RDDECI dans un format utilisable en base de données. La classification en catégorie de risques prévue dans la réglementation présente beaucoup de nuances. Ainsi,

<sup>15.</sup> Fonction PostGIS permettant de vérifier la validité d'une géométrie et la raison de l'invalidité de la géométrie le cas échéant. Source : ST\_IsValidDetail. (s. d.). https://postgis.net/docs/en/ST\_IsValidDetail.html

<sup>16.</sup> Fonction PostGIS permettant de transformer une géométrie invalide en géométrie valide sans perdre de vertex. Source : ST\_MakeValid. (s. d.).https://postgis.net/docs/en/ST\_MakeValid.html

<sup>17.</sup> Défense Extérieure Contre l'Incendie (DECI). Sdis04.https://www.sdis04.fr/deci

des bâtiments au sein de la même catégorie de risque peuvent avoir des besoins en eau différents. C'est notamment le cas d'habitations présentant les mêmes caractéristiques et classées en risque ordinaire, mais dont les besoins en eau diffèrent en fonction de leur degré d'isolement. Afin de lisser ces nuances, j'ai créé une nouvelle classification attribuant à chaque cas un code correspondant à ses besoins en eau (Voir annexes P, N, M, L, O). Les critères définis dans la réglementation ont ensuite été regroupés en table de classifications et intégrées dans la base de données en amont de la création des plugins (Voir annexes E, F, G H,I et Figure 9).

| ADC situation_isolement | ▼      | lotissement | ensemble_bati | ▼ Zone_mixte ▼ | 123 surf_developee_min 🔹 | 123 surf_developee_max 🔹 | RDC cat_risque | ADC cat_besoin_eau 🔹 |
|-------------------------|--------|-------------|---------------|----------------|--------------------------|--------------------------|----------------|----------------------|
| lsolee                  | []     | []          | []            | []             | 250                      | 999 999                  | Faible         | H-RCF2               |
| Isolee                  | [v]    | []          | []            | []             | 0                        | 999 999                  | Ordinaire      | H-RCO1               |
| Isolee                  | []     | [v]         | []            | []             | 0                        | 999 999                  | Ordinaire      | H-RCO2               |
| Isolee                  | [v]    | [v]         | []            | []             | 0                        | 999 999                  | Ordinaire      | H-RCO2               |
| Isolee                  | []     | []          | [v]           | []             | 0                        | 999 999                  | Important      | H-RCI                |
| Isolee                  | [v]    | []          | [V]           | []             | 0                        | 999 999                  | Important      | H-RCI                |
| Isolee                  | []     | []          | []            | [v]            | 0                        | 999 999                  | Important      | H-RCI                |
| Isolee                  | [v]    | []          | []            | [V]            | 0                        | 999 999                  | Important      | H-RCI                |
| Isolee                  | []     | []          | []            | []             | 0                        | 250                      | Faible         | H-RCF1               |
| Jumelee                 | [NULL] | []          | []            | []             | 0                        | 999 999                  | Ordinaire      | H-RCO1               |
| En bande                | [NULL] | []          | []            | []             | 0                        | 999 999                  | Ordinaire      | H-RCO2               |
| En bande                | [NULL] | [v]         | []            | []             | 0                        | 999 999                  | Ordinaire      | H-RCO2               |
| Jumelee                 | [NULL] | []          | [v]           | []             | 0                        | 999 999                  | Important      | H-RCI                |
| Jumelee                 | [NULL] | []          | []            | [V]            | 0                        | 999 999                  | Important      | H-RCI                |

FIGURE 9 - Extrait de la table de classification des habitations

Ces tables de classification permettront ainsi, une fois les tables de données créés, d'attribuer un niveau de risque et des besoins en eau aux constructions grâce à une simple jointure.

Une fois l'ensemble des données nécessaires à la création des plugins intégrée dans la base de données et les tables de classifications créées, nous pouvons passer à l'élaboration des requêtes permettant de construire, pour chaque type de construction, une table regroupant toutes les informations nécessaires à l'application des classifications.

Certaines de ces informations, notamment les caractéristiques spécifiques des habitations, sont directement accessibles depuis la BDTOPO. À l'inverse, d'autres informations nécessitent des données de terrain et doivent être renseignées manuellement par les chargés des études ou le client, c'est-à-dire la collectivité. C'est le cas par exemple des informations relatives à la présence de produits phytosanitaires ou d'un système d'extinction automatique. Des champs vides, en booléen, sont donc créés pour permettre aux chargés d'études de renseigner ces informations via un formulaire QGIS.

Néanmoins, la majorité des informations sont à construire à partir des données ouvertes intégrées dans la base de données. C'est le cas, par exemple, du nombre d'étages d'un bâtiment dont le champ présent dans la BDTOPO n'est pas toujours renseigné. L'information est donc reconstruite à partir de la hauteur du bâtiment. Cette hauteur est divisée par la hauteur théorique d'un étage, 3 mètres, ce qui donne une approximation du nombre d'étages. Au besoin, cette donnée peut être modifiée avec les données terrains des chargés d'études.

Nous allons dans cette partie nous concentrer sur l'élaboration des trois plus grandes requêtes de construction d'informations créées. Les critères de classification des niveaux de risques des bâtiments diffèrent selon leurs usages (Voir annexes A, B, C). La première étape du processus d'attribution des besoins en eau d'un bâtiment consiste par conséquent à déterminer son type.

Les habitations, les bâtiments agricoles, les campings et les aires d'accueil peuvent être identifiés de deux manières. Soit grâce au champ 'Usage1' de la BDTOPO qui permet d'indiquer si l'usage principal d'un bâtiment est agricole, commercial, industriel, religieux, sportif ou résidentiel. Soit grâce au toponyme des entités présentes dans la table des ZAI<sup>18</sup> et des données OpenStreetMap, comme expliqué dans la présentation des données<sup>19</sup>.

Identifier les ERP<sup>20</sup> est cependant plus compliqué. En effet, dans la BDTOPO, les ERP sont représentés sous forme d'un ponctuel situé à l'emplacement d'un accès de secours du bâtiment, son entrée principale ou à la localisation de sa plaque d'adresse. Ces ponctuels sont liés à un bâtiment par l'intermédiaire d'un champ contenant l'identifiant de leur bâtiment. Dans la réalité, pour les données présentes sur le département des Alpes-haute-Provence, ce champ n'est pas renseigné. Il faut donc relier les ERP à leur bâtiment par l'intermédiaire d'une requête spatiale.

Dans les cas ou le point de l'ERP est situé sur l'emprise du bâtiment, une simple intersection spatiale à l'aide de la fonction 'St\_Intersects' <sup>21</sup>permet de relier l'ERP à son bâtiment. Cependant, dans la majorité des cas, les géométries sont localisées au niveau de l'adresse de leur bâtiment. Cette adresse est le plus souvent située au niveau du réseau routier, en dehors de la parcelle du bâtiment. Il n'est donc pas possible de relier tous les points des ERP aux bâtiments en utilisant simplement une intersection spatiale. ou en les reliant directement au bâtiment le plus proche, car le risque d'erreur est élevé.

En effet, si le ponctuel représentant un ERP est localisé au niveau de la plaque d'adresse d'un bâtiment, le point sera situé au bord de la route. Or, si le bâtiment de cet ERP est reculé par rapport au réseau routier, le bâtiment le plus proche de ce point sera donc peut-être un bâtiment situé de l'autre côté de la route. En reliant le point de l'ERP à son bâtiment le plus proche, on risque donc de le relier au mauvais bâtiment. Comme il est possible de le voir dans le schéma ci-dessous, l'utilisation de la parcelle du bâtiment, permet de limiter le risque d'attribuer un ERP au mauvais bâtiment.

21. Fonction PostGIS permettant de tester si deux géométries s'intersectent, c'est-à-dire si elles ont au moins un point en commun. Source : ST\_Intersects. (s. d.). https://postgis.net/docs/en/ST\_Intersects.html

<sup>18.</sup> Zone d'Activité et d'Intérêt

<sup>19.</sup> Cf. partie 2.2

<sup>20.</sup> Etablissement Recevant du Public

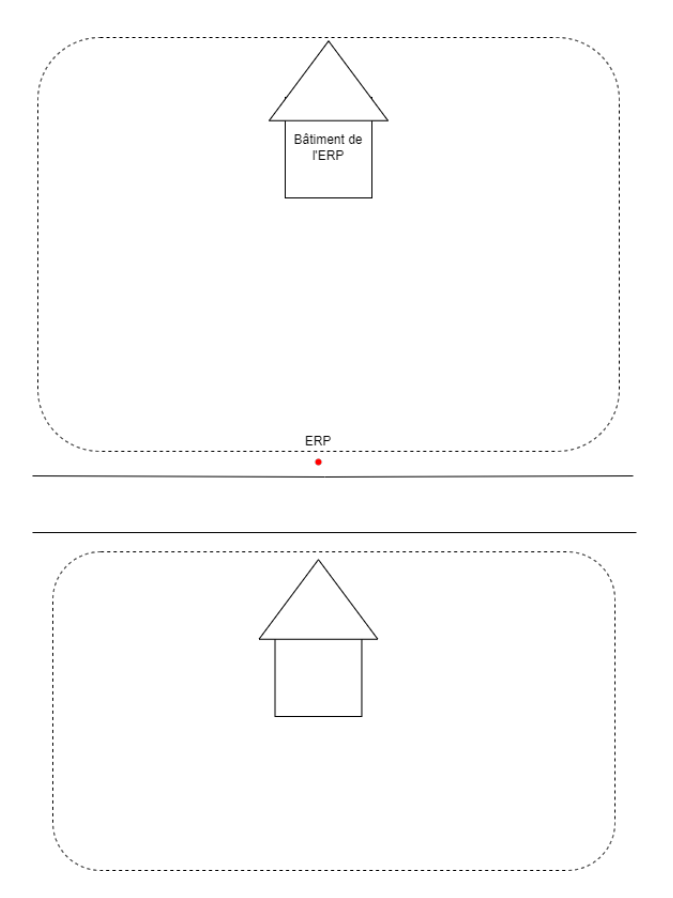

FIGURE 10 – Schéma explicatif de la liaison des géométries ponctuelles d'ERP à leur bâtiment

Par conséquent, je cherche à relier chaque ERP à la parcelle qui lui est la plus proche. Je sélectionne donc pour chaque ERP le point le plus proche du réseau parcellaire dans un rayon de 20 mètres. Une fois les ponctuels reliés à une parcelle, une intersection spatiale permet de les relier aux bâtiments et ainsi de déterminer si un bâtiment est un ERP et, le cas échéant, quel est son type (Figure 11).

Liaison des ERP à leurs bâtiments

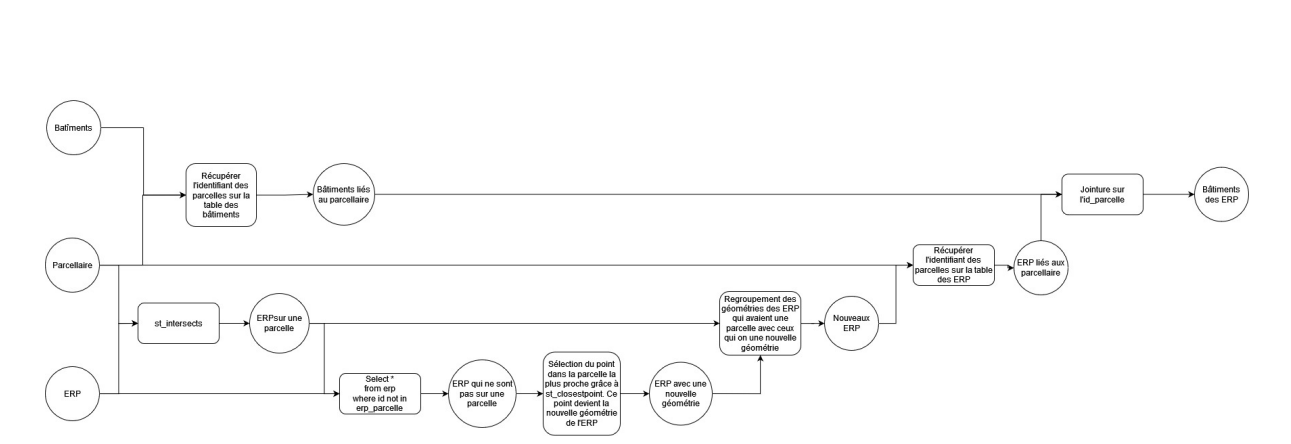

FIGURE 11 – Diagramme explicatif de la requête de liaison des géométries ponctuelles d'ERP à leur bâtiment

Cette méthode présente cependant un défaut majeur. En procédant ainsi, on applique à tous les bâtiments au sein d'une même parcelle, quel que soit leur usage, un type d'ERP. Si une vérification manuelle sur les petites communes, peut être réalisée dans un second temps par les chargés d'études, ce n'est cependant pas possible pour de grandes communes.

Pour contrer les limites de l'automatisation, on applique toujours la réglementation la plus défavorable possible aux bâtiments. Ainsi, aucun risque n'est sous-estimé. De ce fait, on considère qu'il est préférable d'appliquer une réglementation d'ERP, plus stricte, à une habitation, plutôt que de sous-évaluer le risque du bâtiment. Une modification manuelle de ce diagnostic automatique est possible une fois l'exécution du premier plugin terminé, à l'aide de formulaires QGIS. Dans le cas où plusieurs types d'ERP sont appliqués à un même bâtiment, la réglementation la plus sévère est appliquée.

La deuxième grande requête SQL à construire concerne la définition du degré d'isolement d'un bâtiment (Voir annexes K, L). Dans le Réglement Départemental de la Défense Extérieure Contre l'Incendie du département des Alpes-Haute-Provence, trois degrés d'isolement sont définis (Figure 12) :

- Isolé : le bâtiment est distant de plus de 8m d'autres bâtiments
- Jumelé : le bâtiment est situé à moins de 8m d'un autre bâtiment
- En bande : le bâtiment est distant de moins de 8m d'au moins deux autres bâtiments.

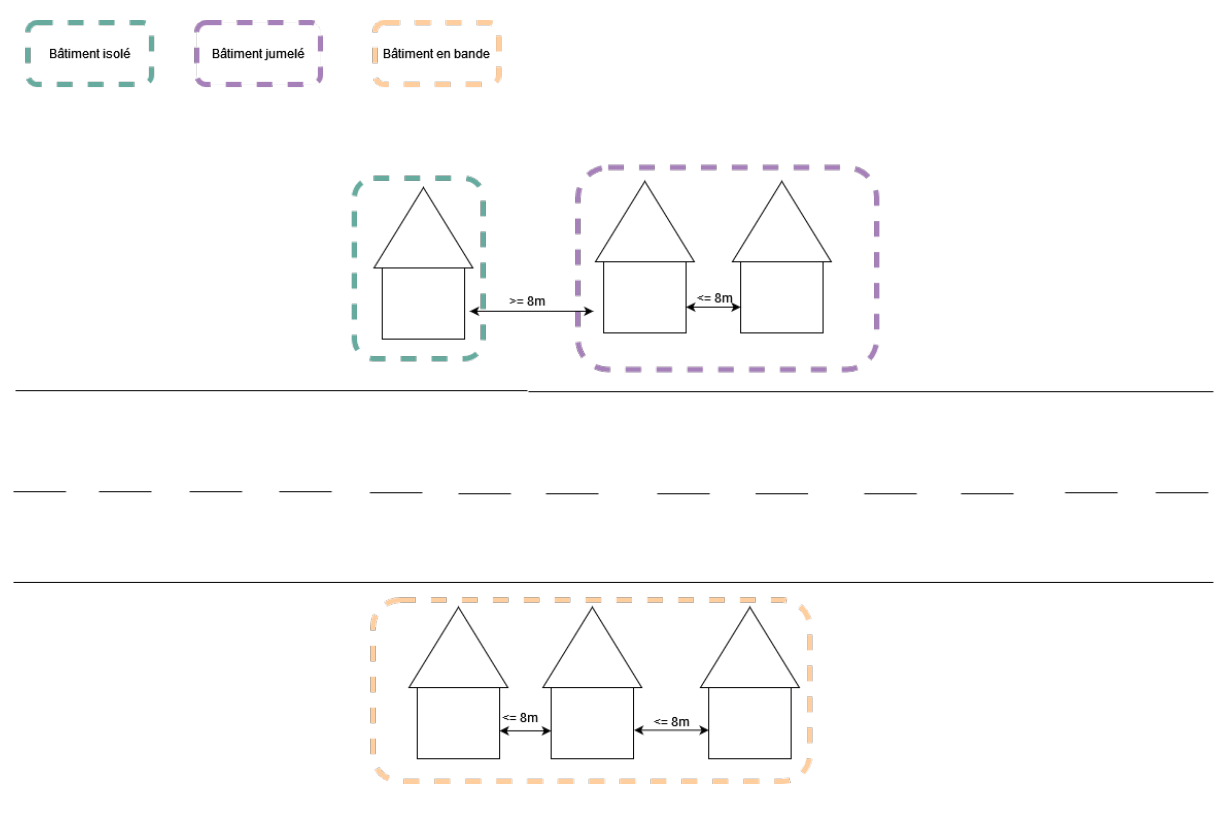

FIGURE 12 – Schéma explicatif des différents degrés d'isolement

Pour construire cette donnée, je répartis ainsi les bâtiments en clusters spatiaux de 8m de

distance grâce à la fonction 'St\_ClusterDBScan'<sup>22</sup> (Voir annexe K). Cette fonction permet de regrouper des géométries en fonction de leur proximité en attribuant un numéro de groupe à chaque géométrie. Le nombre de géométries présentes dans un groupe permettent ensuite de déterminer le degré d'isolement du bâtiment. Par exemple, si un bâtiment donné se situe dans un cluster d'une seule entité, alors on peut en conclure que ce bâtiment est isolé.

Ces deux requêtes permettent ainsi de construire une donnée nécessaire à l'application des classifications. Contrairement à ces dernières, la requête qui suit est, elle, exécutée dans le second plugin. Pour rappel, le deuxième plugin a pour but de vérifier si les poteaux incendies déployés sur la commune couvrent les besoins en eau des constructions du territoire.

Pour pouvoir protéger un bâtiment, les poteaux incendies dont le volume disponible et le débit sont suffisants pour l'éteindre doivent se situer à proximité du bâtiment à risque. Le RDDECI défini ainsi, pour chaque niveau de risque, une distance maximale à respecter entre le premier poteau incendie protégeant un bâtiment et son entrée principale. Cette distance peut être de 100, 200 ou 400m. La distance entre l'ensemble des poteaux incendie protégeant une construction est également réglementée à 200 ou 400m.

Pour respecter cette réglementation, il faut donc connaître la distance entre les poteaux incendies et les constructions. Pour ce faire, la création d'isodistances<sup>23</sup> est nécessaire.

Après une période de prise en main de l'outil, j'utilise pour la création des isodistances l'extension PGRouting<sup>24</sup> dont l'une des fonctionnalités est la création de zone de desserte. Sa fonction de calcul d'isodistance nécessite cependant d'avoir un réseau routier topologiquement propre, qui relie chaque point de départ (le PEI) au point d'arrivée. La première étape consiste ainsi à relier les constructions concernées par le RDDECI au réseau routier accessible par les secours. Pour le département du Gard, le réseau routier dans son entièreté a été complété en reliant un centroïde crée sur le bâtiment au tronçon de route le plus proche.

Cette méthode, efficace, présente cependant quelques limites. Un bâtiment peut être relié à la route la plus proche de sa géométrie, mais qui est cependant éloignée des entrées accessibles aux secours (Figure 13). Les isodistances créées sur ces réseaux en sont donc moins précises. J'ai par conséquent exploré la possibilité d'améliorer la précision de ce calcul à l'aide de données ouvertes.

<sup>22.</sup> ST\_ClusterDBSCAN. (s. d.).https://postgis.net/docs/en/ST\_ClusterDBSCAN.html

<sup>23.</sup> Calcul des lieux accessibles depuis un point selon une distance donnée

<sup>24.</sup> Extension PostGIS ajoutant des fonctionnalités de routage et d'analyse de réseau.

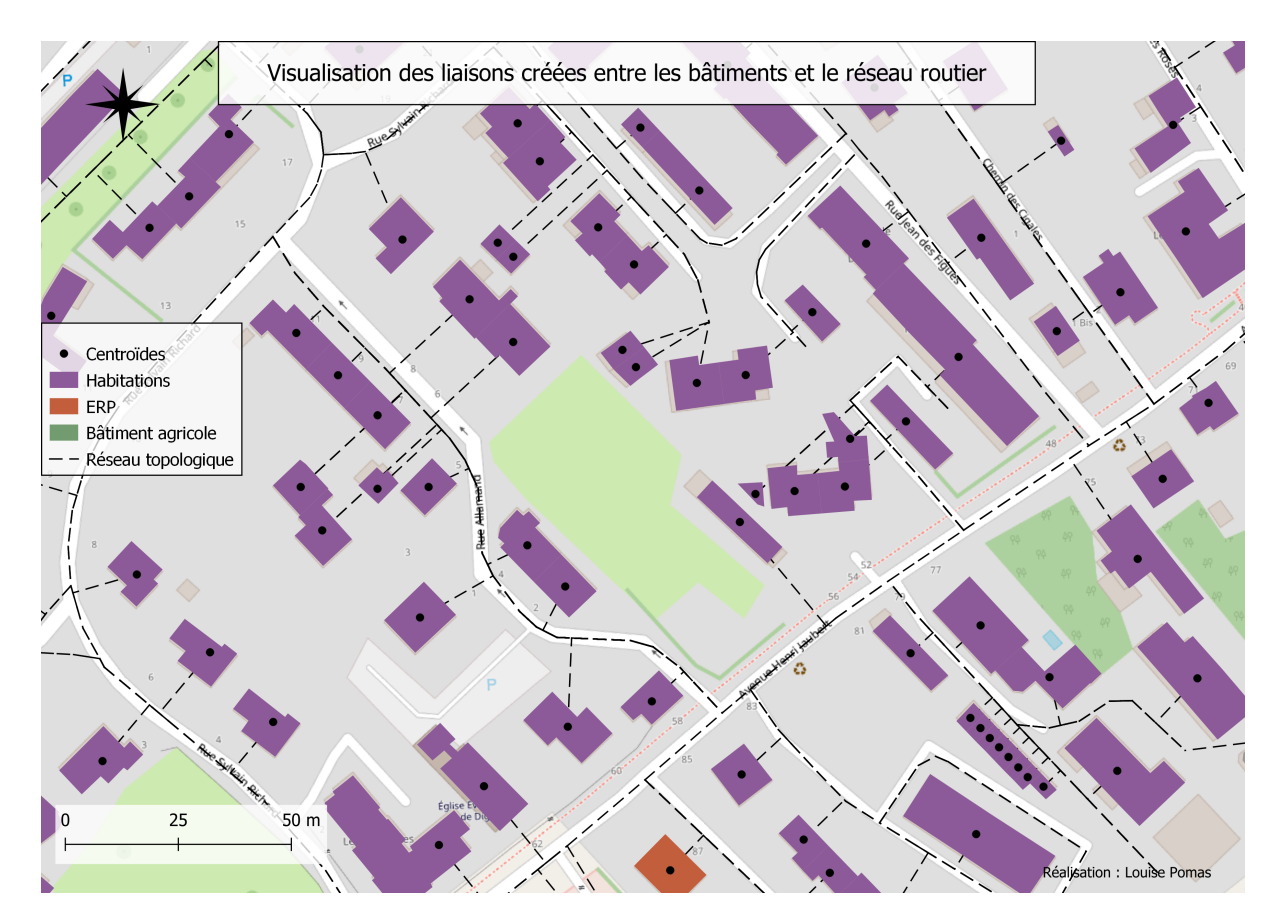

FIGURE 13 - Schéma explicatif des différents degrés d'isolement

Selon le descriptif de la BDTOPO, un champ "type de localisation" indique si la géométrie ponctuelle d'un ERP est placée sur l'entrée principale du bâtiment ou une issue accessible aux secours. Ce champ pourrait permettre d'améliorer la précision du calcul des isodistances. Cependant, ce champ n'est renseigné sur aucun des ERP du département du 04.

Les clés OpenStreetMap permettant de localiser l'entrée d'un bâtiment <sup>25</sup> ne semblent également pas être utilisées. Il semble donc qu'aucune donnée ouverte ne permette d'améliorer la précision de la construction du lien entre les bâtiments et le réseau routier.

De ce fait, j'adapte la requête créée par le service géomatique pour le département du Gard en ajoutant la possibilité aux chargés d'études de renseigner manuellement certaines informations avant de lancer l'exécution du deuxième plugin (Figure 14). D'une part en indiquant quelles routes sont impraticables par les engins du SDIS en décochant une case du formulaire de la table des tronçons de routes.

<sup>25.</sup> Les valeurs de ces clés sont entrance, addr ou building=entrance

| Q troncon_route_enrichi - Attributs d'entit | is                                                                                                    | - 0   | ×      |
|---------------------------------------------|----------------------------------------------------------------------------------------------------|-------|--------|
| Infos                                       |                                                                                                    |       |        |
| Date de la dernière mise à jour             | 24/08/2023 14:32:27                                                                                                    |       | •      |
| id_bdtopo                                   | TRONROUT000002207005660                                                                                                    | - C X |        |
| Date d'apparition du tronçon NULL           | Date de création du tronçon     19/06/2020 15:55:33     Date de modification du tronçon     NULL                                                                                                    |       | -      |
| Nature du tronçon de route                  | Senter                                                                                                    |       |        |
| Importance                                  | 6                                                                                                    |       |        |
| Noms du tronçons de route                   | CHE DU HAMEAU DES HAUTES SIEVES                                                                                                    |       |        |
| Largeur de la chaussée                      | NULL                                                                                                    |       |        |
| Restriction de hauteur                      |                                                                                                    | NU    | ILL 单  |
| Nombre de voies                             |                                                                                                    | NU    | ILL 🗘  |
| Sens de circulation                         | Sans objet                                                                                                    |       |        |
| Accès aux véhicules legers (BDTOPO          | Physiquement impossible                                                                                                    |       |        |
| <ul> <li>Informations à vérifier</li> </ul> |                                                                                                    |       |        |
| Route potentiellement impraticable          | v .                                                                                                    |       |        |
| Route accessible aux secours                | w later and the second second s |       |        |
|                                             |                                                                                                    |       |        |
|                                             |                                                                                                    |       |        |
| 4                                           |                                                                                                    |       |        |
|                                             |                                                                                                    | OK Ar | nnuler |

FIGURE 14 – Interface du formulaire des tronçons de route

D'autre part, en reliant par eux-mêmes les bâtiments importants tels que les ERP au réseau routier.

Un centroïde est donc créé sur les bâtiments à l'aide de la fonction "ST\_PointOnSurface" uniquement lorsque ce dernier n'intersecte aucune partie du réseau routier. Ce point est ensuite relié au tronçon de route le plus proche en générant la ligne la plus courte entre le centroïde et le réseau routier ("ST\_ShortestLine") puis en ajoutant un nouveau vertex ("ST\_Snap") sur le réseau routier existant (Voir annexe Q). Chaque nœud des segments porte l'identifiant de la construction qu'il relie.

La réparation inégale des vertex du réseau routier a un impact sur la création des isodistances. En effet, pour créer les isodistances, on utilise la longueur d'un tronçon comme valeur de coût. De ce fait, si la longueur d'un tronçon est trop grande, il ne sera pas inclus dans l'isodistance. Pour visualiser la distance couverte par les PEI de manière précise, il faut donc que les segments composants le linéaire du réseau routier soient plus petits. Pour y remédier, on modifie l'emplacement des vertex de façon à ce que leur espacement soit régulier (Figure 15). Pour ce faire, on compte le nombre de sommets présents sur une ligne ("ST\_Npoints") puis on attribue un numéro à chaque sommet à l'aide de la fonction "generate\_series()" pour garder l'ordre originel des segments. Les lignes sont de fait recréés dans le même ordre (Voir annexe R).

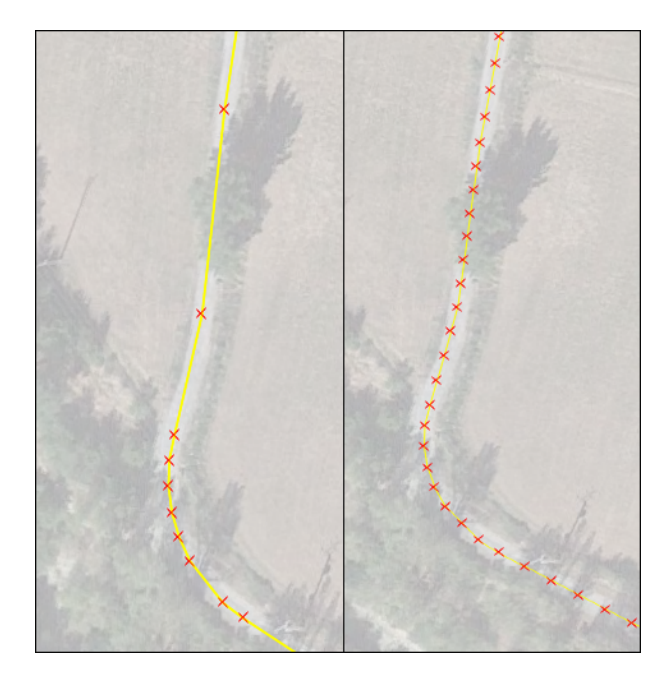

FIGURE 15 – Capture d'écran de la répartition des vertex sur le réseau routier avant et après modification

Une fois l'ensemble du réseau crée, la fonction "pgr\_createTopology" de PGRouting me permet de créer le réseau topologiquement correct nécessaire à la création des isodistances. L'utilisation de la fonction "pgr\_drivingdistance" permet ensuite de créer des isodistances à partir des PEI pour toutes les distances définies dans la réglementation, soit 100, 200 et 400m. Les identifiants des bâtiments, campings et poteaux incendies stockés sur les nœuds couverts par les isodistances sont agrégés en listes qui servent de base aux fonctions appelées dans le deuxième plugin.

L'ensemble des requêtes de l'analyse de DECI est maintanent créées, nous pouvons à présent passer à l'automatisation du processus

#### 2.3 Automatisation de l'analyse à travers les plugins

La création des différentes isodistances marquait la dernière étape avant de disposer de toutes les informations nécessaires à la détermination du niveau de protection du bâtiment. Cette analyse de niveau de protection des bâtiments nécessite l'utilisation de plusieurs boucles. L'emploi d'un langage procédural est donc plus adaptée à la création de ce type d'analyse que le SQL.

De ce fait, deux fonctions en pl/python<sup>26</sup> ont été créées dans la base de données pour analyser la couverture des bâtiments à partir des isodistances créées dans la précédente étape. Elles

<sup>26.</sup> Langage procédural installé avec l'extension PostgreSQL plpython3u permettant de créer des fonctions et des procédures PostgreSQL en python

sont ensuite appelées dans une vue regroupant l'ensemble des informations des besoins en eau des bâtiments et qui formate les données nécessaires à leur fonctionnement en amont de leurs appels.

La première fonction, 'deci04\_looking\_pei' a été adaptée à partir d'une fonction crée par le service géomatique pour le département du Gard. Elle permet de vérifier que les bâtiments sont protégés par des Point d'Eau Incendie.

Pour cela, la fonction prend pour arguments les besoins en eaux du bâtiment (débit, durée, distance et nombres de PEI, etc..) ainsi que deux JSON<sup>27</sup> :

- L'un contenant la liste des PEI situés à moins de 400m du bâtiment avec leurs débits, volumes, identifiant du réservoir auquel il est relié et sa distance avec le bâtiment
- L'autre la liste des réservoirs et de leurs capacités

Cette fonction fonctionne sous le principe d'un algorithme du sac à dos inversé. Tandis que l'algorithme du sac à dos cherche à sélectionner un maximum d'objets à mettre dans un sac à dos sans dépasser la limite de poids, l'algorithme utilisé ici cherche à sélectionner les PEI qui permettent de remplir les besoins en eaux minimum des bâtiments pour que ces derniers soient considérés comme protégés. La fonction 'deci04\_looking\_pei' retourne ainsi, pour chaque bâ-timent, un code indiquant son niveau de protection :

- P pour protégé, lorsque des PEI situés dans la distance autorisée peuvent couvrir le volume et le débit requis pour protéger le bâtiment,
- C pour couvert, lorsque les besoins du bâtiment sont couverts en partie par des poteaux incendie situés à proximité,
- NP pour non protégé lorsque qu'aucun PEI n'est situé à proximité du bâtiment

Le JSON retourné contient également la liste des PEI qui protègent ou le couvrent partiellement le bâtiment et, le cas échéant :

- Si le bâtiment est considéré comme couvert partiellement : le débit et le volume manquant pour que le bâtiment soit considéré comme entièrement protégé.
- La raison pour laquelle le bâtiment n'est pas considéré comme protégé ou couvert

En raison du temps de développement qui m'est imparti, limité par la durée du stage et la nécessité de mettre rapidement ces outils à disposition, les fonctions développées ne peuvent pas prendre en compte tous les cas particuliers prévus dans la réglementation.

Par exemple, la réglementation attribue à chaque niveau de risque une distance maximale entre le premier PEI et l'entrée principale du bâtiment protégé. Cette partie de la réglementation est en revanche plus développée pour la protection des bâtiments agricoles. La réglementation de ces derniers définis deux autres critères de distances. L'une concerne la distance entre le

<sup>27.</sup> Format écrit en Javascript permettant de stocker de la donnée non-structurée sous forme de tableaux

deuxième PEI et l'entrée du bâtiment, l'autre la distance pour les PEI suivants.

La réglementation spécifie également le nombre minimum de PEI qui doivent protéger un bâtiment. Néanmoins, dans certains cas, les besoins en eaux d'un bâtiment peuvent être couverts par un nombre de PEI inférieur à la réglementation. Après concertation avec les chargés d'études, il a donc été décidé de créer des alertes informant des points de vérifications à effectuer. Ces alertes sont retournées par la fonction 'deci04\_looking\_pei'

La fonction 'deci04\_looking\_pei' devrait idéalement tester que la distance entre les PEI qui protègent un bâtiment respecte la réglementation et, dans le cas contraire, chercher une autre combinaison de PEI pour protéger le bâtiment. Cependant, l'exécution d'une telle fonction prendrait beaucoup de ressources pour son exécution. De plus, la création de ce type de fonction est plus complexe que celle actuellement mise en place et nécessiterait plus de temps de développement.

En accord avec les chargés d'études, il a par conséquent été décidé de créer une fonction séparée qui retourne un champ booléen indiquant si les PEI qui protègent à un bâtiment donné respectent la distance établie dans la réglementation.

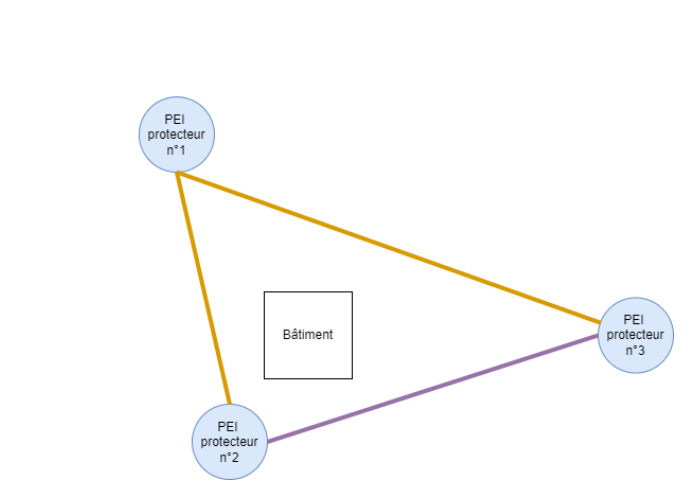

FIGURE 16 – Schéma explicatif du fonctionnement de la fonction deci04\_verif\_dist\_max\_pei

Cette fonction, 'deci04\_verif\_dist\_max\_pei', vérifie ainsi que le critère de distance maximum défini entre deux points d'eau incendie couvrant un même bâtiment est respectée (Figure 16) à partir de trois arguments :

- L'identifiant du bâtiment
- La distance maximum autorisée entre les PEI qui le protège

Test de vérification des distances depuis le 1e PEI
 Test de vérification des distances depuis le 2e PEI

 Un JSON contenant pour chaque PEI protégeant le bâtiment, les identifiants des PEI situés à 200 et 400m de ce PEI.

La fonction que j'ai créée (Figure 17) permet de ce fait de vérifier que chaque PEI situé dans le JSON est présent dans les isodistances des autres PEI.

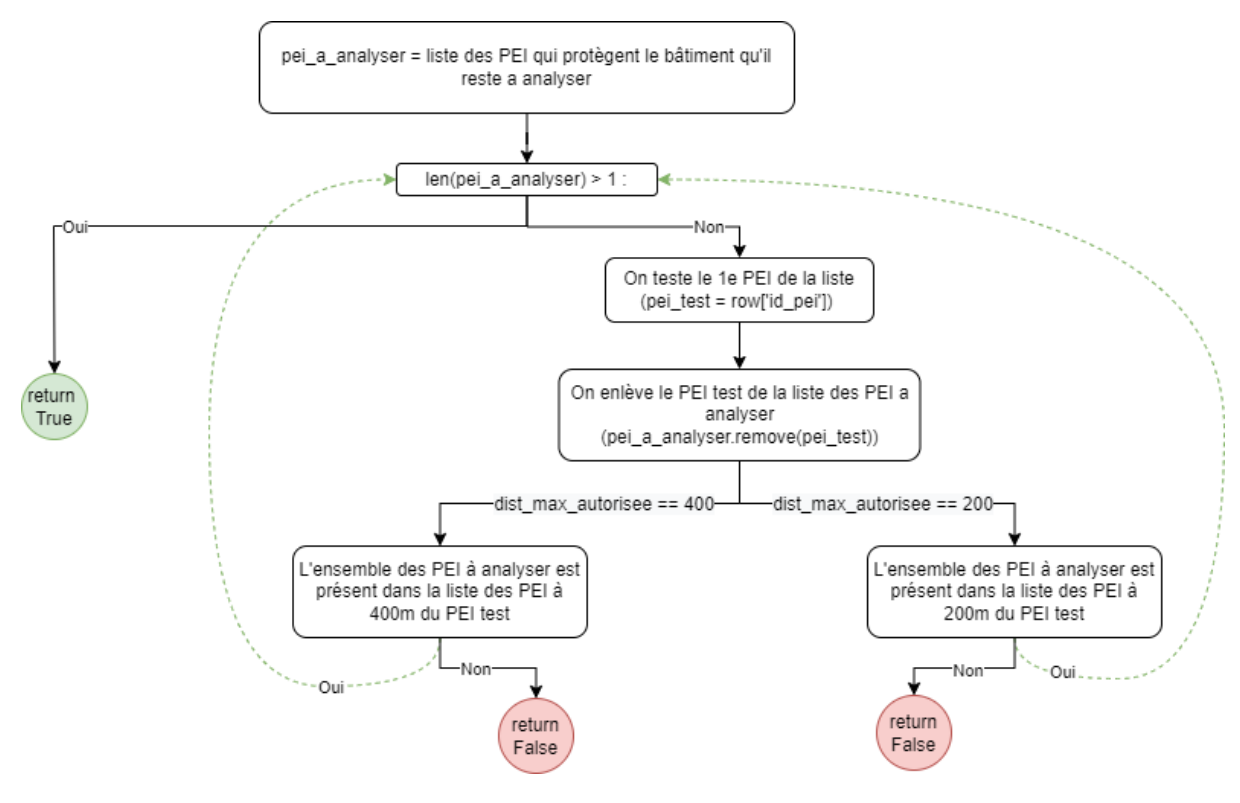

FIGURE 17 – Diagramme explicatif du fonctionnement de la fonction deci04\_verif\_dist\_max\_pei

Une fois les requêtes créées, leur lancement peut être automatisé à travers les plugins. Pour cela, j'adapte la structure des plugins créée par le service géomatique pour la DECI du Gard. La base de cette structure a été créée à l'aide du "Plugin Builder"<sup>28</sup>, qui permet de générer un modèle de départ pour la création d'un plugin QGIS. Pour la création des interfaces, nous utilisons l'API QGIS<sup>29</sup> qui est importée avec le reste des libraires au début du fichier du plugin.

Cette API permet entre autres de créer les menus déroulants et les plages de valeurs des paramètres définis dans la méthode InitAlgorithm qui permet de configurer les paramètres et les sorites du plugin (Voir annexes T, U). Ces paramètres modifiables ont été définis avec les chargés d'études, en fonction de leurs besoins. Une valeur par défaut leur est tout de même attribuée. La méthode InitAlgorithm permet également de créer dans l'interface de chaque plugin une documentation à destination de l'utilisateur détaillant, sa fonction, les pré-requis avant de lancer le plugin, ses données en entrées et ses données en sortie (Figure 18). Cette donnée sera complétée au terme de mon stage par une documentation plus détaillée déposée en ligne sur un dépôt Cereg.

<sup>28.</sup> Plugin QGIS. Plugin Builder — QGIS Python Plugins Repository.https://plugins.qgis.org/plugins/pluginbuilder3/

<sup>29. 16.</sup> Développer des extensions Python — documentation QGIS documentation. (s. d.).https://docs.qgis.org/ 3.10/fr/docs/pyqgis\_developer\_cookbook/plugins/index.html

| Paramètres Journal                                                                                                    |   | DECI 04 - Step 1 : Analyse des besoins en eaux                                                                                                    |
|----------------------------------------------------------------------------------------------------|---|----------------------------------------------------------------------------------------------------|
| électionner une commune d'Alpes-de-Haute-Provence<br>auteur d'un étage (en mètres)<br>3<br>statunce d'ausément des bâtiments (en mètres)<br>8<br>6<br>76 métres minuée de prise en compte des bâtiments en construction légère (en m <sup>-</sup> )<br>50 | • | La première étape de la DECI consiste à aniyair des données ouvretes afté d'attibuter des besons en<br>eaux au bilimente, camprage et parkings aloin les ortières de la DECI du département des Alpes de-<br>toute frivorens.<br>Données en entrée<br>Commune des Alpes de Haute-Provence à selectionner parmi la liste<br>Hauteur d'un desage, en mètres : sert au calcul par déflaut du nombre de niveau d'un biliment en<br>forction des hauteur<br>Dostance d'isolancent, en mètres : correspond à la datance maximale entre daux biliments pour les<br>Seuface minimale des hittmest (Keyes, en m <sup>3</sup> : Les biliments en constructions légiters ne seront<br>anylorés en sortie<br>Les tables à moltes : les contenvent des informations remontées automatiquement à partre<br>d'opersitement, en les este : avec un préfixe \under \under de la senont.<br>En stateur d'un desse des biliments (en entre est : une un préfixe \under de la parte<br>d'opersitement est des alle des titues est est est au besons en eau.<br>Informations relatives à la calégorie de risque et aux besons en eau.<br>En des couches sont duragés dans le projet QGIS au far et à mexure de favancée des tratement<br>Les dual étais fanctanding d'avec une commission au réleau. Ceng.<br>N'aublez pas de souvegarder le projet à la fin de fanalyse. |
|                                                                                                    |   |                                                                                                    |

FIGURE 18 – Interface du premier plugin, dédié à l'analyse des besoins en eau des constructions

Appuyer sur le bouton "Exécuter" de l'interface lance ensuite l'exécution de la méthode processAlgorithm. Cette méthode se connecte à la base de données, lance la création de requête à partir des paramètres rentrées puis charge les résultats dans QGIS

Les erreurs d'exécution, telles que le lancement d'une analyse sur une table vide ou sur des tables issues de schémas différents, donnent lieu à l'arrêt de l'exécution du plugin et l'envoi d'un message d'erreur à l'utilisateur (Figure 19).

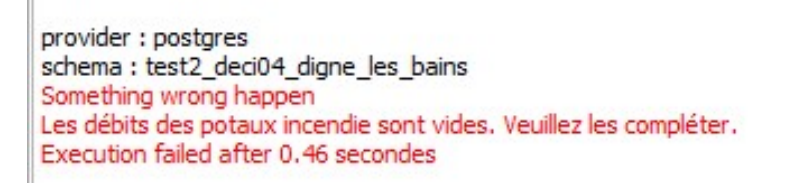

FIGURE 19 – Exemple de message d'erreur paramétré au sein des plugins

Ce journal des messages n'est pas seulement paramétré pour l'affichage des messages d'erreurs lorsqu'elles se produisent. Pour une meilleure "expérience utilisateur", des messages sont envoyés dans le journal d'exécution au début du lancement de l'exécution de chaque étape afin que les utilisateurs des plugins puissent suivre l'avancée des traitements (Figure 20).

| Paramètres Journal                                                                                  |        |
|----------------------------------------------------------------------------------------------------|--------|
| Version de Proj : Rel. 9. 1. 1, December 1st, 2022<br>Version de PDAL : 2.4.3 (ait-version: f8d673) | -      |
| Algorithme commencé à: 2023-08-30T14:22:17                                                          |        |
| Démarrage de l'algorithme 'DECI 04 - Step 1 : Analyse des besoins en eaux'                          | ·      |
| { 'COMMUNE ALPES HAUTE PROVENCE' : 13, 'DIST CLUSTER' : 8,                                          |        |
| 'H_ETAGE' : 3, 'SEUIL_LEGER' : 50 }                                                                 |        |
| Nous sommes bien à Barles( Code INSEE : 04020 ) ! (~ $\diamond {\scriptstyle \circ} \diamond$ )~    |        |
| 1. Création du schema de données : deci04_barles                                                    |        |
| 2. Création de la table batiment_enrichi                                                            |        |
|                                                                                                    |        |
| _  <sup></sup>                                                                                      |        |
| 3. Attribution des besoins en eaux des bâtiments                                                    |        |
| 4. Création de la table campings aires acqueil                                                      |        |
|                                                                                                    |        |
| / /\-                                                                                               |        |
| 5. Attribution des besoins en eaux des campings, aires de campings-car et des aires d'ac            | ccueil |
| 6. Création de la table parking_non_couvert_enrichis                                                |        |
| C'est bientôt fini.                                                                                 |        |
| 7. Attribution des besoins en eaux des parkings non couverts $0=0$                                  |        |
| 8. Encore un petit effort : création d'une table vide reservoirs (à remplir)                        |        |
| 9. Dernière étape : les informations du SDIS sur les poteaux incendie remontent                     |        |
| 10. Dernière étape : L'algorithme récupère les informations des routes                              |        |
|                                                                                                    |        |
|                                                                                                    |        |
| Et volà le résultat ! ۹(ག಼ུགⴰ)۶<br>N'oubliez pas de sauvegarder le projet à la fin du traitement.   |        |
| Execution completed in 44.92 secondes                                                               |        |
| Resultats:<br>{'SUCCESS': 1}                                                                        |        |
| Chargement des couches de résultat                                                                  |        |
| Algorithme 'DECI 04 - Step 1 : Analyse des besoins en eaux' terminé                                 |        |
| 8                                                                                                   | -      |

FIGURE 20 – Journal d'exécution du premier plugin

Au fur et à mesure de l'exécution des requêtes, les couches sont automatiquement chargées dans le projet QGIS avec un style de couche. Ces styles servent d'aide à la décision et n'ont pas de visée cartographique (Figure 21). Ils permettent d'attirer l'attention des utilisateurs lorsque des données sont à compléter ou à vérifier et de facilement visualiser les caractéristiques des bâtiments(Voir annexe V).

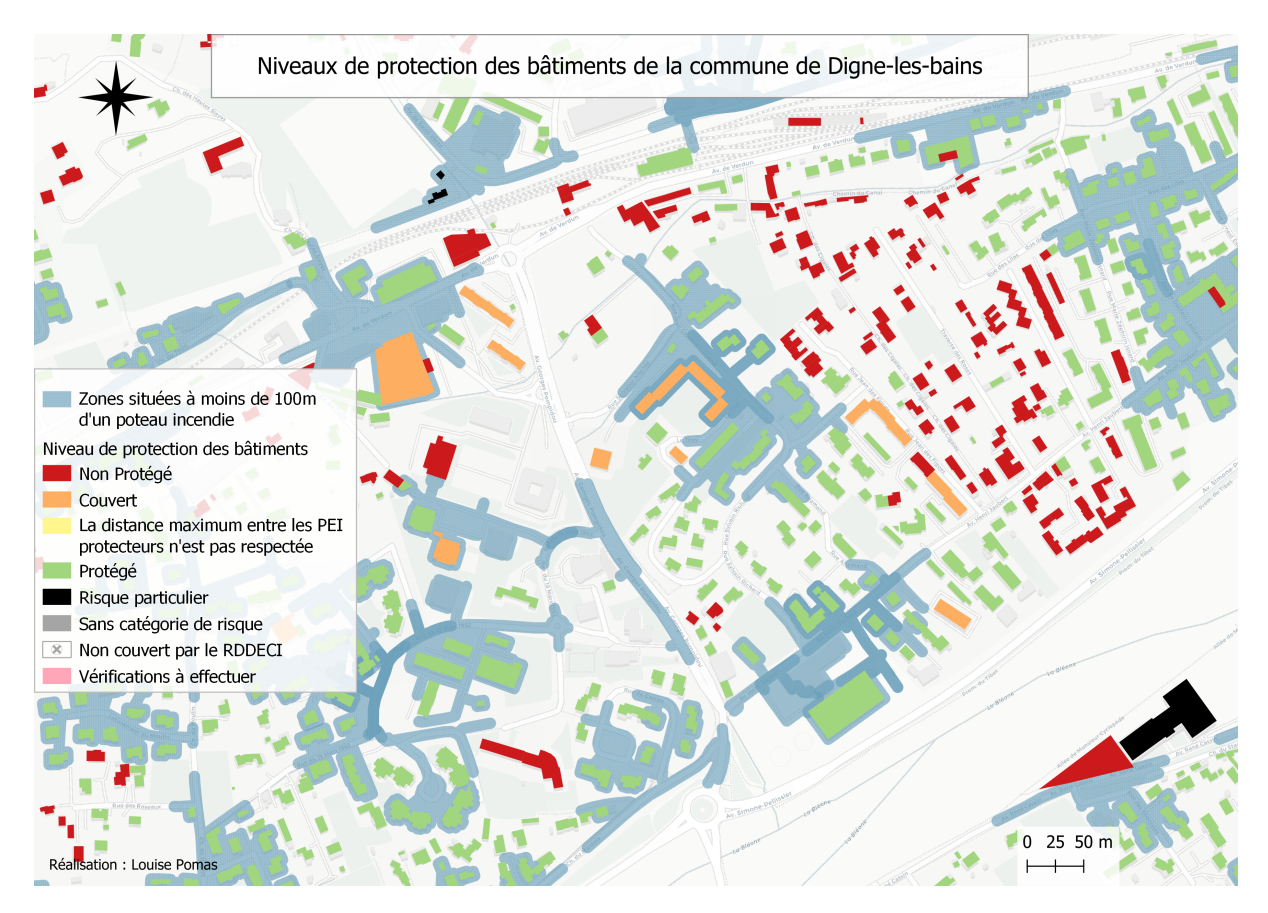

FIGURE 21 - Symbologie appliquée à la vue définissant le niveau de protection des bâtiments

# 3 Une mission annexe : l'automatisation des calculs d'indices hydrobiologiques

### 3.1 La problématique des diagnostics des milieux aquatiques

L'une des missions de l'agence de Nantes, où s'effectue mon stage, concerne la réalisation de Programme Pluriannuel de Gestion des milieux aquatiques (PPG)<sup>30</sup>. Ces programmes, commandés par des intercommunalités et des syndicats de bassins versants, permettent d'actualiser le plan d'action de préservation et d'amélioration de la qualité de l'eau des milieux aquatiques présents sur un bassin versant donné. Ceci afin de correspondre aux objectifs fixés par le SDAGE<sup>31</sup>, un outil de planification visant à assurer la gestion de la ressource et des écosystèmes aquatiques, à l'échelle des grands bassins hydrographiques conformément à la Directive Cadre sur l'Eau (DCE)<sup>32</sup>.

Dans le cadre de la DCE, les milieux aquatiques sont découpés, pour leur évaluation, en

<sup>30.</sup> Le guide méthodologique pour les PPG (s. d.). Agence de l'eau Adour-Garonne.https://eau-grandsudouest. fr/actualites/guide-methodologique-pour-ppg-est-disponible

<sup>31.</sup> Schéma Directeur d'Aménagement et de Gestion des Eaux

<sup>32.</sup> Cadre Européen de l'Eau

plusieurs unités appelées masses d'eau<sup>33</sup> :

- Les masses d'eau souterraines
- Les masses d'eau superficielles dont font partie les cours d'eau

La première partie des PPG se concentre sur le diagnostic de l'état actuel des milieux aquatiques. Pour ce faire, plusieurs indices chimiques et écologiques (Figure 22) sont prélevés dans des stations situées à côté des masses d'eau.

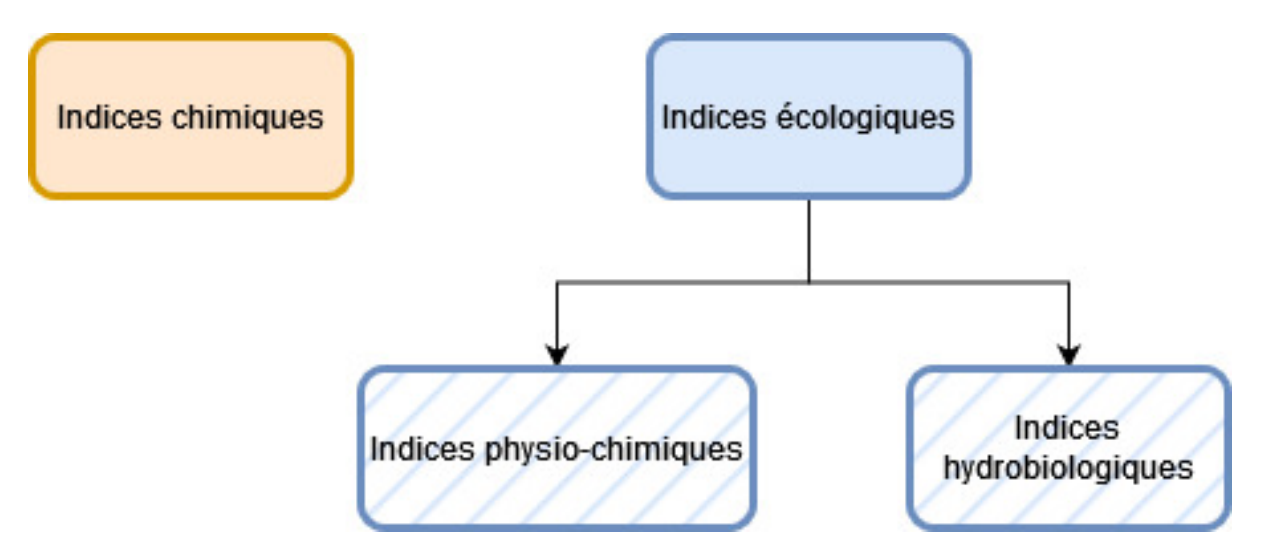

FIGURE 22 – Indices permettant d'évaluer la qualité d'un cours d'eau

Des arrêtés déterminent ensuite la classification de l'état des masses d'eau selon les valeurs de ces indices. Afin de poser un diagnostic, les chargés d'études ont besoin de connaître l'état de la masse d'eau par année sur les différentes localisations des stations de prélèvements qui leur sont liées.

Les valeurs des indices données par les stations de prélèvements ne sont cependant disponibles que sous forme de tableau de valeurs brutes dont le format est difficile à appréhender. Si des synthèses de l'état d'une masse d'eau par stations existent, elles sont difficiles trouver <sup>34</sup> et à naviguer. Les chargés d'études doivent donc analyser des centaines de données pour déterminer l'état d'un bassin versant.

Afin de réduire le temps d'analyse de ces données, l'agence de Nantes a donc mis en place un outil, sous forme de tableau Excel, pour faire ressortir l'état physico-chimique d'une masse d'eau superficielle de type cours d'eau par station de prélèvement sélectionnées. Cet état peut être défini comme :

- 5 Mauvais
- 4 Médiocre

<sup>33.</sup> Source : Masse d'eau, Répertoire des données publiques sur l'eau. (s. d.). https://data.eaufrance.fr/concept/ masse-deau

<sup>34.</sup> Un exemple de synthèse des données : SIEAG - portail des données sur l'Eau du bassin Adour-Garonne. (s.d.). https://adour-garonne.eaufrance.fr/massedeau/FRFR151

- 3 Moyen
- 2 Bon
- 1 Très bon

Cet outil permet également de regrouper en un seul endroit les analyses de toutes les stations de prélèvements d'une masse d'eau cours d'eau, et de les formater dans un format directement utilisable dans les rapports, faisant ainsi gagner du temps de recherche aux chargés d'études (Figure 23).

|             | Station 06193700 - VI                                                      | STRE A                  | ST-LAU    | RENT-D  | AIGOL     | JZE     |          |        |        |        |       |       |                     |                                |
|-------------|----------------------------------------------------------------------------|-------------------------|-----------|---------|-----------|---------|----------|--------|--------|--------|-------|-------|---------------------|--------------------------------|
|             | Informa                                                                    | tions s                 | ur la sta | ation   |           |         |          | - 1    |        |        |       |       |                     |                                |
|             | Tree de station                                                            | CIONS S                 | ui ia 346 | ition ( | eco.ec    | -0      |          |        |        |        |       |       |                     |                                |
|             | Data da asíatina                                                           | -                       | 010010190 | 10      | East      | En (    | opotiopp | omont  |        |        |       |       |                     |                                |
|             | Date de creation                                                           | -                       | 011011130 | 1110113 | 2000 274  | 1010000 | onedonn  | entenc | -      |        |       |       |                     |                                |
|             | Periode de données physico-chimique                                        | -                       |           | 261071  | 12007 12  | 1012022 |          |        | -      |        |       |       |                     |                                |
|             | Periode de donnees hydrobiologie                                           |                         |           | 267077  | 2007 - 12 | 1012022 |          |        |        |        |       |       |                     |                                |
|             | Masse d'eau                                                                | u et cou                | ırs d'ea  | u assoc | ié        |         |          |        |        |        |       |       |                     |                                |
|             | Masse d'eau                                                                |                         |           |         | DR1901    | 1       |          |        |        |        |       |       |                     |                                |
|             | Cours d'eau                                                                |                         |           |         | 8.4%      |         |          |        | 1      |        |       |       |                     |                                |
|             |                                                                            | Lossligation            |           |         |           |         |          |        |        |        |       |       |                     |                                |
|             | Département                                                                | Loouns                  | acton     |         | Gard      |         |          |        | -      |        |       |       |                     |                                |
|             | Commune                                                                    | Saint-Laurent-d'Ainouze |           |         |           |         |          |        |        |        |       |       |                     |                                |
|             |                                                                            |                         |           |         |           |         |          |        |        |        |       |       |                     |                                |
|             |                                                                            |                         |           |         |           |         |          |        |        |        |       |       |                     |                                |
| ation 06193 | 3700 - VISTRE A ST-LAURENT-D'AIGOU                                         | 2 2012                  | 2013      | 2014    | 2015      | 2016    | 2017     | 2018   | 2019   | 2020   | 2021  | 2022  | entile 90 période 2 | :012-201 at général du paramèt |
|             | Uxygene dissous (mg(O2)/L)                                                 | 4,41                    | 4,08      | 4,6     | 5,25      | 4,43    | 4,18     | 4,2    | 3,6    | 4,82   | 4,7   | 4,45  | 4,22                | MOY                            |
|             | Taux de saturation en O2 (%)                                               | 50,2                    | 49,41     | 53,86   | 59,4      | 49,19   | 48,69    | 48,3   | 45,00  | 51,13  | 57,00 | 50,00 | 49,00               | MED                            |
| Bilan de    | DB05 (mg(02)/L)                                                            | 2,93                    | 2,37      | 2,56    | 2,07      | 2,17    | 4,00     | 1,8    | 2,2    | 2,00   | 2,1   |       | 2,3                 |                                |
| l'ozygène   | D.C.O. (mg(O2)/L)*                                                         | 16,9                    | 15,9      |         |           |         |          |        |        | 22,7   | 10,00 |       | 14,9                |                                |
|             | Carbone Organique (mg(C)/L)                                                | 4,08                    | 4,32      | 5,28    | 3,88      | 5,14    | 4,3      | 3,8    | 5,75   | 5,38   | 5,82  | 4,7   | 5,54                | BON                            |
|             | Etat : Bilan de l'ozygène                                                  | MOY                     | MED       | MOY     | MOY       | MED     | MED      | MED    | MED    | MOY    | MOY   | MED   | MED                 |                                |
|             |                                                                            |                         |           |         |           |         |          |        |        |        |       |       |                     |                                |
|             | Température de l'Eau ('C) - eaux salmonicoles                              | 24,8                    | 24,13     | 22,7    | 22,09     | 24,74   | 24,00    | 23,8   | 25,5   | 25,67  | 27,1  | 26,78 | 25,9                | MED                            |
| empératur   | Température de l'Eau ('C) - eaux cuprinicoles                              | 24.8                    | 24.13     | 22.7    | 22.09     | 24.74   | 24.00    | 23.8   | 25.5   | 25.67  | 27.1  | 26,78 | 25.9                | MOY                            |
|             | Etat : Température                                                         | MOY                     | MOY       | MOY     | MOY       | MOY     | MOY      | MOY    | MED    | MED    | MED   | MED   | MED                 |                                |
| -           |                                                                            |                         |           |         |           |         |          |        | 1 4 00 |        |       | 101   |                     | 1.000                          |
|             | Urthophosphates (mg(PU4)rL)                                                | 0,92                    | 0,98      | 1,03    | 0,73      | 1,29    | 1,14     | 0,99   | 1,00   | 0,86   | 1,6   | 1,04  | 1,16                | MED                            |
|             | Phosphore total (mg(P)/L)                                                  | 0,35                    | 0,41      | 0,39    | 0,32      | 0,46    | 0,43     | 0,38   | 0,38   | 0,36   | 0,63  | 0,42  | 0,47                | MUY                            |
|             | Ammonium (mg[NH4]/L]                                                       | 0,32                    | 0,35      | 0,25    | 0,28      | 0,41    | 0,4      | 0,27   | 0,21   | 0,17   | 0,29  | 0,21  | 0,31                | BUN                            |
| Nutriments  | s Nitrates (mg(NU3)/L)                                                     | 18,42                   | 15,53     | 18,45   | 18,29     | 18,63   | 14,7     | 17,6   | 18,9   | 17,66  | 17,00 | 19,4  | 18,3                | BUN                            |
|             | Nitrites (mg(NO2)/L)                                                       | 0,27                    | 0,38      | 0,28    | 0,28      | 0,31    | 0,31     | 0,23   | 0,3    | 0,26   | 0,31  | 0,23  | 0,31                | MOY                            |
|             | Azote Kjeldahl (mg(N)/L)                                                   | 0,95                    | 0,5       | 1,08    | 0,73      | 0,99    | 0,87     | 0,8    | 0,97   | 0,85   | 0,82  | 0,74  | 0,88                | TBE                            |
|             | Etat : Nutriment                                                           | MOY                     | MOY       | MED     | MOY       | MED     | MED      | MOY    | MOY    | MOY    | MED   | MED   | MED                 |                                |
|             | pH min (upité pH)                                                          | 7.62                    | 7.81      | 7.82    | 7.81      | 7.71    | 7 7 79   | 78     | 77     | 78     | 7.6   | 7.6   | 7.6                 | TRE                            |
| eidificatio | nH max (unité nH)                                                          | 8.00                    | 8.04      |         |           | 7 99    | 7.91     |        |        | 7.9    | 8.00  |       |                     |                                |
| orunroutro  | Etat · Acidification                                                       | TRE                     | TRE       | TRE     | TRE       | TRE     | TRE      | TRE    | TRE    | TRE    | TRE   | TRE   | TBE                 |                                |
|             | Etat. Addition                                                             | THE                     | TUL       | TDL     | TDL       | THE     | TDL      | TOL    | TDL    | TERE   | TDL   | TOL   | TOC                 |                                |
|             | Conductivité (µS/cm)                                                       | 2966.2                  | 968.8     | 930,9   | 914,4     | 970.3   | 4 0 9 5  | 1020   | 1157   | 2 656  | 3 653 | 2 202 | 2 138               |                                |
| Autre       | Matières en suspension (mgil.)."                                           | 45.4                    | 229       | 27.6    | 26.7      | 27.00   | 24.3     | 36.00  | 37.00  | 24.8   | 27.3  | 29.4  | 35.8                | BON                            |
|             | Turbidité Nénkélométrique (NELI)*                                          | 25.8                    | 21.8      | 29.6    | 28.7      | 45.00   | 215      | 35.00  | 18.00  | P 27 4 | 22.00 | 32.6  | × 33.8              | BON                            |
|             | ransiant represententique (nar o)                                          | 00,0                    | 010       | 2010    | 00,1      | 40,00   | 640      | 00,00  | 10,00  | 21,1   | 22,00 | 0610  | 00,0                | Don                            |
|             |                                                                            |                         |           |         |           |         |          |        |        |        |       |       |                     |                                |
| Etat phy:   | sico chimique général sur l'année (hors<br>paramètre de la classe "autre") | MOY                     | MED       | MED     | MOY       | MED     | MED      | MED    | MED    | MED    | MED   | MED   | MED                 |                                |
|             | classe de qualité définie par SEQ-eau V2                                   |                         |           |         |           |         |          |        |        |        |       |       |                     |                                |
|             |                                                                            |                         |           |         |           |         |          |        |        |        |       |       |                     |                                |
|             |                                                                            | Légend                  | le:       |         |           | 1       |          |        |        |        |       |       |                     |                                |
|             |                                                                            | TBE                     | BON       | MOY     | MED       | MAUN    |          |        |        |        |       |       |                     |                                |
|             |                                                                            | Très bo                 | Bon       | Moyen   | Médioor   | Maueai  |          |        |        |        |       |       |                     |                                |
|             |                                                                            |                         |           |         |           |         |          |        |        |        |       |       |                     |                                |
|             |                                                                            |                         |           |         |           |         |          |        |        |        |       |       |                     |                                |

FIGURE 23 – Extrait de FAQE, l'outil d'analyse des indices écologiques

Cet outil interroge en VBA<sup>35</sup> des données intégrées dans une base de données Cereg à partir d'une API "Hydrobiologie" de Hub'eau<sup>36</sup>.

Ma mission consiste à traduire dans un format exploitable en base de données les classifications des indices hydrobiologiques utilisés pour établir l'état d'un cours d'eau<sup>37</sup> définies dans l'arrêté du 25 janvier 2010. Puis de créer en SQL, à partir des données de l'API Hub'eau et de données du Service d'Administration National des Données et Référentiels sur l'Eau (SANDRE), un tableau croisé dynamique attribuant pour chaque indice un état annuel. La requête de création de ce tableau sera, par la suite, intégrée dans l'outil existant par mon collègue.

<sup>35.</sup> Le VBA est un langage de programmation intégré à la suite Microsoft Office

<sup>36.</sup> Hydrobiologie | Hubeau. (s. d.).https://hubeau.eaufrance.fr/page/api-hydrobiologie

<sup>37.</sup> Ces indices sont l'IBD, l'I2M2, l'IBMR et l'IPR.

Deux arrêtés posent le cadre d'évaluation des masses d'eau cours d'eau. Le premier, l'arrêté du 12 janvier 2010<sup>38</sup>, établit une typologie des masses d'eau cours d'eau selon leurs tailles et les hydro-écorégions qu'ils traversent. (Voir annexe W). Comme nous pouvons le voir cidessous, la France est en effet divisée en hydro-écorégions de deux niveaux, des zones de bassins versants aux caractéristiques hydrologiques et écologiques similaires.

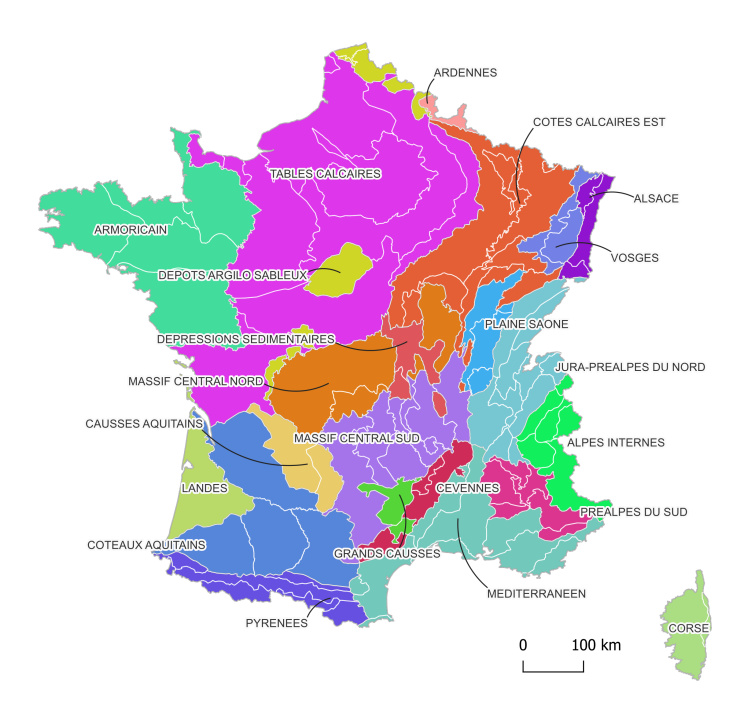

FIGURE 24 – Carte des hydro-écorégions de niveau 1. (Source : Atlas-Catalogue du Sandre)

La typologie définie dans l'arrêté attribue donc ainsi à chaque cours d'eau un code en fonction de ses caractéristiques. Par exemple, le code "TP12-A" signifie que le cours d'eau est de très petite taille et situé dans une hydro-écorégion de niveau 2 du centre ou du sud du plateau armoricain<sup>39</sup>.

Ce code sert de base à l'application de la classification. Les valeurs de classes de chaque indice diffèrent en effet selon les caractéristiques des cours d'eau et donc du code qui leur est attribué. Ainsi, un cours d'eau qui traverse les tables calcaires et les dépôts argilo-sableux n'aura ni les mêmes caractéristiques écologiques ni les mêmes valeurs de classes qu'un cours d'eau présent uniquement dans les tables calcaires.

Le deuxième arrêté 40 définit, à partir des types de cours d'eau du premier arrêté, les mé-

<sup>38.</sup> Arrêté du 12 janvier 2010 relatif aux méthodes et aux critères à mettre en œuvre pour délimiter et classer les masses d'eau Et dresser l'état des lieux prévu à l'article R. 212-3 du Code de l'environnement - LégiFrance. (s. d.). https://www.legifrance.gouv.fr/loda/id/JORFTEXT000021773857

<sup>39.</sup> Hydro-écorégion de niveau 1

<sup>40.</sup> Arrêté du 25 janvier 2010 relatif aux méthodes et critères d'évaluation de l'état écologique, de l'état
thodes d'évaluation de l'état des cours d'eau. Cette classification s'applique en calculant les moyennes annuelles des indices pondérés en EQR<sup>41</sup> puis en les comparant aux tableaux de classifications (Voir annexe X). Ce calcul de pondération change selon les indices, mais est toujours calculé selon les valeurs de références et les valeurs minimales des prélèvements de chaque type de cours d'eau. Ces valeurs sont définies dans l'arrêté et utilisées pour calculer les EQR sein de la requête de création du tableau croisé dynamique.

#### 3.2 Création de l'outil

Afin de traduire les arrêtés en format exploitable dans la base de données, chaque classification d'état des indices est transformée en table de classification. Pour ce faire, les codes de masse d'eau ayant les mêmes valeurs de classes sont regroupées (Figure 25). Les tables de classifications d'indices intégrées à la base de données s'appuient ensuite sur le numéro des groupes de valeurs (Figure 26).

|   | 🕫 code_her_ niv1 🔹 🔻 | noc type_me 🔹 | RDC libelle_type_me                                                            | ADC taille_ce 🔹 | 123 groupe_i2m2 🔹 | 123 groupe_ibmr 🛛 🔻 | 123 groupe_ibd 🔹 | 123 groupe_ipr | - |
|---|----------------------|---------------|--------------------------------------------------------------------------------|-----------------|-------------------|---------------------|------------------|----------------|---|
|   | 20                   | GM20          | Grand ou Moyen cours d'eau des Dépôts argilo-sableux                           | grand ou moyen  | 1                 | 1                   | 1                |                | 2 |
|   | 20                   | P20           | Petit cours d'eau des Dépôts argilo-sableux                                    | petit           | 1                 | 2                   | 1                |                | 2 |
| J | 20                   | TP20          | Tres Petit cours d'eau des Dépôts argilo-sableux                               | tres petit      | 1                 | 2                   | 1                |                | 2 |
| 1 | 20                   | GM20_9        | Grand ou Moyen cours d'eau des Dépôts argilo-sableux et exogene des Tables ca  | grand ou moyen  | 1                 | 1                   | 1                |                | 2 |
| J | 21                   | G21           | Grand cours d'eau du Massif central Nord                                       | grand           | 2                 | 2                   | 2                |                | 2 |
| 1 | 21                   | M21           | Moyen cours d'eau du Massif central Nord                                       | moyen           | 1                 | 4                   | 2                |                | 2 |
| ] | 21                   | P21           | Petit cours d'eau du Massif central Nord                                       | petit           | 1                 | 4                   | 2                |                | 2 |
|   | 21                   | TP21          | Tres Petit cours d'eau du Massif central Nord                                  | tres petit      | 1                 | 5                   | 2                |                | 2 |
| 1 | 3                    | G3            | Grand cours d'eau du Massif central Sud                                        | grand           | 2                 | 6                   | 2                |                | 2 |
|   | 3                    | M3            | Moyen cours d'eau du Massif central Sud                                        | moyen           | 1                 | 4                   | 2                |                | 2 |
| 1 | 3                    | P3            | Petit cours d'eau du Massif central Sud                                        | petit           | 1                 | 7                   | 2                |                | 2 |
| ] | 3                    | TP3           | Tres Petit cours d'eau du Massif central Sud                                   | tres petit      | 1                 | 7                   | 2                |                | 2 |
| 1 | 3                    | M3_19         | Moyen cours d'eau du Massif central Sud et exogene des Grands Causses          | moyen           | 2                 | 3                   | 1                |                | 2 |
| 1 | 3                    | M3_8          | Moyen cours d'eau du Massif central Sud et exogene des Cévennes                | moyen           | 2                 | 4                   | 2                |                | 2 |
| ] | 3                    | G3_19-8       | Grand cours d'eau du Massif central Sud et exogene des Grands Causses et/ ou o | grand           | 2                 | 6                   | 1                |                | 2 |
| 1 | 17                   | M17           | Moyen cours d'eau des Dépressions sédimentaires                                | moyen           | 6                 | 1                   | 3                |                | 2 |
|   |                      |               |                                                                                |                 |                   |                     |                  |                |   |

FIGURE 25 – Exemple de table de classification des types de masses d'eau et des groupes qui leurs sont associés (capture d'écran)

| 123 code_indice | 123 groupe_ipr 🔹 💌 | 🗹 alti_500 🛛 🔻 | 123 limite_inf_incluse 🔹 💌 | 123 limite_sup_excluse | 123 code_etat 🔹 💌 | ABC etat 🛛 💌 | 12 <del>3</del> id 🔹 💌 |
|-----------------|--------------------|----------------|----------------------------|------------------------|-------------------|--------------|------------------------|
| 7 0 3 6         | 1                  | []             | 5                          | 16                     | 2                 | Bon etat     | 1                      |
| 7 0 3 6         | 1                  | []             | 16                         | 25                     | 3                 | Moyen        | 2                      |
| 7 0 3 6         | 1                  | []             | 25                         | 36                     | 4                 | Mediocre     | 3                      |
| 7 0 3 6         | 1                  | []             | 36                         | 999 999                | 5                 | Mauvais      | 4                      |
| 7 0 3 6         | 1                  | [v]            | 5                          | 16                     | 2                 | Bon etat     | 5                      |
| 7 0 3 6         | 1                  | [v]            | 16                         | 25                     | 3                 | Moyen        | 6                      |

FIGURE 26 – Exemple de table de classification réalisée (capture d'écran)

Comme nous pouvons le voir ci-dessus, certains des indices ne se basent pas seulement sur le code d'une masse d'eau pour établir leurs classifications.

Les valeurs des classes de l'Indice Poisson Rivière (IPR) par exemple, changent si la station de prélèvement se situe à plus de 500m d'altitude. Pour la bonne application de la classification, il faut donc déterminer quelles stations sont situées à ce niveau d'altitude. Pour ce faire,

chimique et du potentiel écologique des eaux de surface pris en application des articles R. 212-10, R. 212-11 et R. 212-18 du code de l'environnement - Légifrance. (s. d.). https://www.legifrance.gouv.fr/loda/id/ JORFTEXT000021865356

<sup>41.</sup> Ecological quality ratio ou écart à la référence

j'ai, dans un premier temps, cherché à suivre la même méthodologie que celle utilisée pour l'intégration des aléas de feux de forêt, c'est-à-dire de délimiter à l'échelle nationale les zones dont l'altitude est supérieure à 500m à partir d'un d'un MNT. Au regard du nombre important de données à traiter, j'ai choisi d'utiliser pour ces tests le logiciel FME<sup>42</sup>.

Les différents tests d'intégration de la donnée avec FME n'ont cependant pas été concluants (Figure 27). À la suite de ces tests, il a donc été décidé d'intégrer le MNT tel quel dans la base de données. Les valeurs d'altitudes des stations sont ensuite extraites grâce à la fonction de PostGIS raster<sup>43</sup> "St\_Value", qui permet de retourner la valeur d'une bande sur un point géométrique particulier.

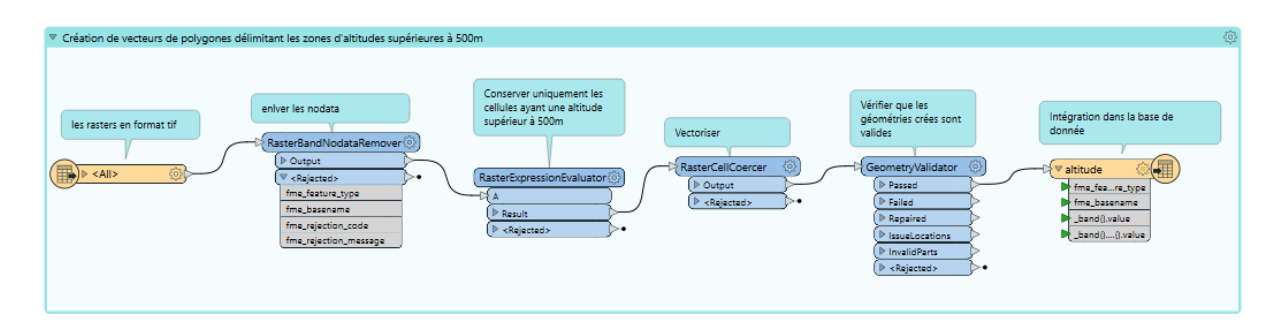

FIGURE 27 – Capture d'écran du projet FME utilisé pour l'un des tests de création de polygones délimitant les zones d'altitudes supérieures à 500m

Les critères nationaux de classifications des cours d'eau par taille diffèrent des critères européens. Ainsi, tandis que les très grand cours d'eau sont fixés en France par le SDAGE, l'Europe considère tout cours d'eau ayant un bassin versant d'une superficie supérieure à 10 000 km comme un très grand cours d'eau.

Comme nous pouvons le voir ci-dessous, la classification de l'Indice Biologique Diatomées prend en compte cette différence et applique des valeurs de classes différentes pour les masses d'eau cours d'eau classées Très Grand Cours d'Eau selon la classification européenne.

|                                                                           |                   | Limites des c  | lasses d'état IBD en I | EQR                   |
|---------------------------------------------------------------------------|-------------------|----------------|------------------------|-----------------------|
| Valeurs inférieures des limites de classe de l'IBD                        | Très bon / Bon    | Bon / Moyen    | Moyen / Médiocre       | Médiocre / Mauvais    |
| Tous types de cours d'eau sauf TGCE > 10 000 km2 de bassin versant        | 0,94              | 0,78           | 0,55                   | 0,3                   |
| Très grands cours d'eau ≥ 10 000 km2 de bassin versant (**)               | 0,92              | 0,76           | 0,52                   | 0,26                  |
| Les valeurs d'EQR de l'IBD figurant dans ce tableau ont pris en compte la | décision de la co | mmission du 12 | février 2018 relative  | à l'inter-étalonnage. |

FIGURE 28 - Capture d'écran de la classification des valeurs des indices pondérés de l'IBD

<sup>42.</sup> ETL Spatial

<sup>43.</sup> Extension de PostGIS qui pertmet de stocker et d'analyser des rasters

La seule donnée géographique disponible de cette typologie européenne<sup>44</sup> à été intégrées à la base de données via FME (Figure 29). Elle présente cependant une géométrie très simplifiée qui a peu de similitudes avec le linéaire des géométries de SANDRE. Les champs présents dans la table de la donnée ne permettent pas de réaliser une jointure attributaire entre les deux données.

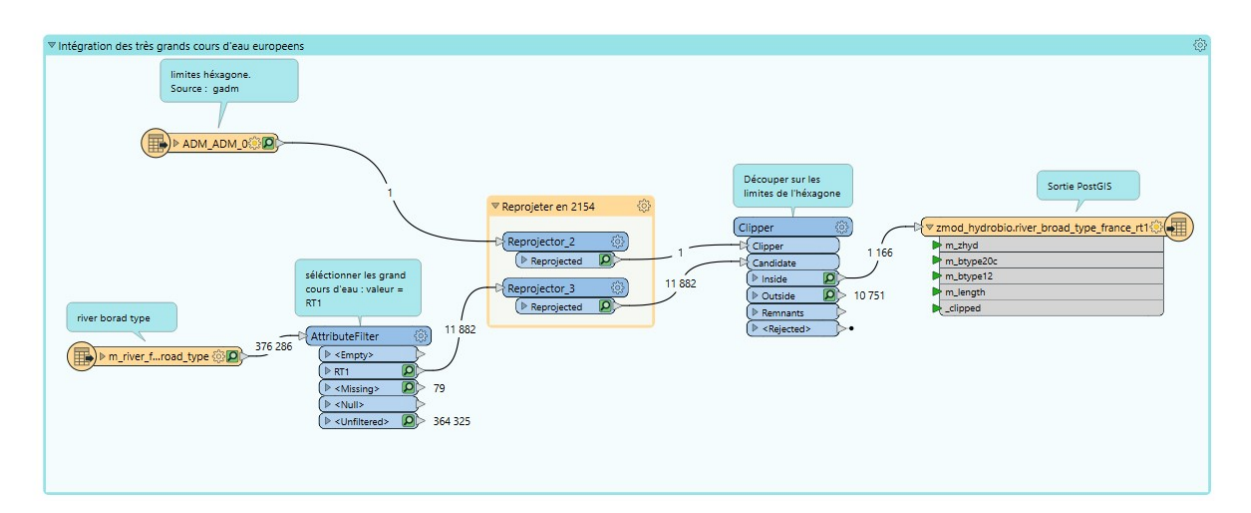

FIGURE 29 - Intégration de la donnée des très grands cours d'eau européens avrec FME

Après observation, il s'avère que les cours d'eau concernés par cette classification européenne sont, selon la classification française, des grands-moyens à très grands cours d'eau. Les stations identifiées comme appartenant à la typologie européenne sont donc les stations de prélèvements associées à un grands-moyens à très grands cours d'eau situées à moins de 100m d'un Très Grand Cours d'Eau européen.

Afin que le temps de traitement sous Excel soit le plus rapide possible, les données sont préparées en amont de la requête. Les résultats des jointures donnant les valeurs d'altitude des stations, leur code de masse d'eau et leur appartenance à la classification européenne des très grand cours d'eau sont ainsi stockées dans des champs de la table contenant les géométries des stations.

Après cette phase de préparation de la donnée, on peut attribuer à chaque résultat d'indice de cours d'eau un état puis transformer le résultat en tableau croisé dynamique.

<sup>44.</sup> Globevnik, L. (2019). Broad typology for rivers and lakes in Europe for large scale analysis (Base de données) https://doi.pangaea.de/10.1594/PANGAEA.908578?format=html

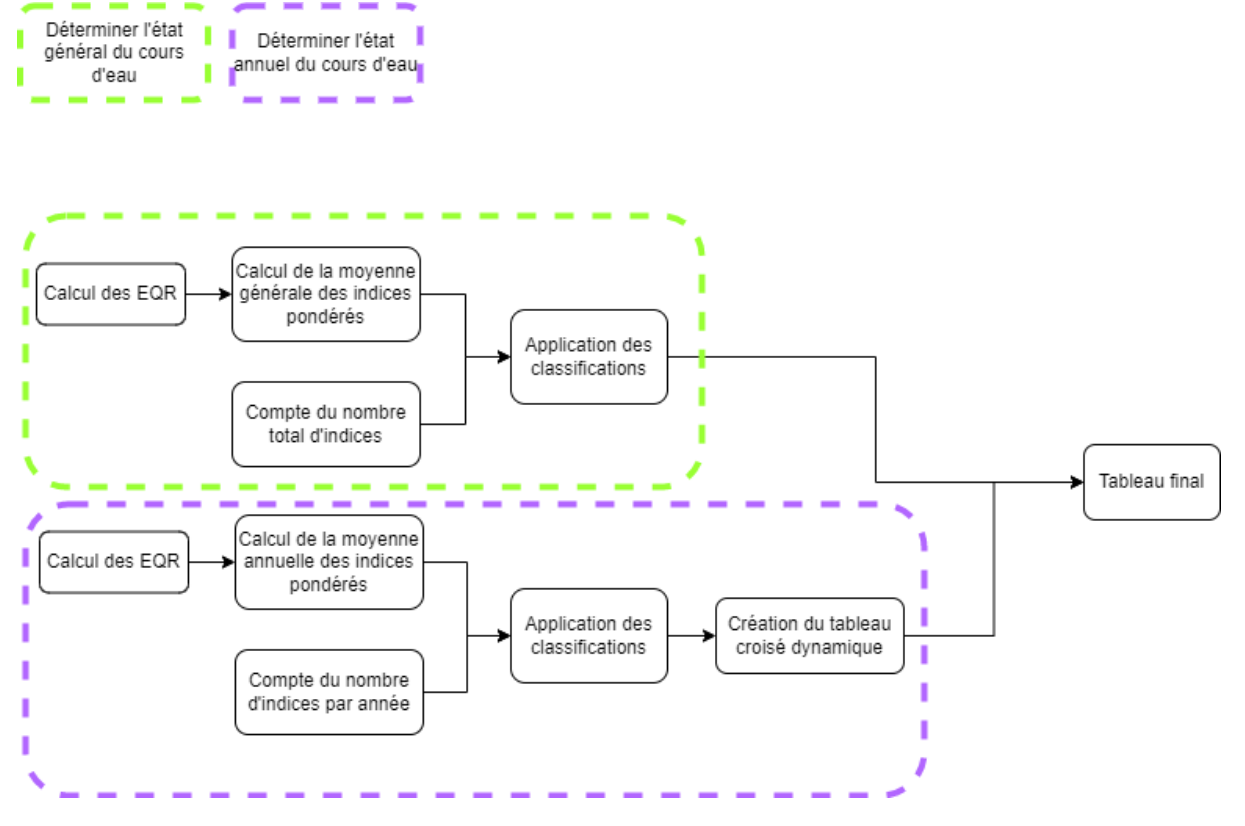

FIGURE 30 – Diagramme explicatif de la requête SQL créée

La requête ci-dessus (Figure 30), permet de formater, selon le format utilisé dans l'outil Excel, la donnée qui sera intégrée à l'outil Excel (Voir annexe Y). Les codes inscrits dans les colonnes des années peuvent être compris comme-suit :

"nombre d'analyses effectuées dans l'année - l'EQR obtenu | code correspondant à l'état de la masse d'eau".

Si l'outil d'analyse des indices écologiques se présente actuellement sous forme d'un tableau Excel, la mise à disposition de ces analyses sous forme d'un tableau de bord ou dans QGIS est actuellement en cours de réflexion.

#### Conclusion

En conclusion, j'ai eu l'opportunité de travailler au sein d'un bureau d'études où j'ai pu mettre en pratique mes compétences en géomatique et en gestion de projet au service de l'automatisation d'études liées à la gestion de l'eau. Ma mission principale était axée, dans le cadre de la gestion de l'eau potable des communes, sur l'automatisation de l'analyse la Défense Extérieure Contre l'Incendie dans le département des Alpes-Haute-Provence.

Dans le cadre de cette mission, j'ai de développé deux plugins QGIS qui ont permis d'analyser les besoins en eau des constructions d'une commune selon les réglementations en vigueur, tout en vérifiant la capacité des ressources en eau disponibles à satisfaire ces besoins. Pour ce faire, les plugins automatisent en python le lancement des requêtes SQL d'analyses de DECI. La conception de ces plugins a impliqué l'intégration de données complexes, notamment l'utilisation du raster des risques liés aux incendies de forêt, ainsi que la création de fonctions Python et la recherche de solutions en SQL afin de construire les données nécessaires à l'application de la réglementation. Par ailleurs, un troisième plugin est actuellement en cours de développement. Celui-ci vise à faciliter la simulation de l'impact des recommandations d'implantation de nouvelles ressources en eaux émises par les chargés d'études, sur la couverture de la commune.

Parallèlement à cette mission principale, une seconde tâche m'a été attribuée en cours de stage. Cette dernière a consisté à contribuer à la création d'un outil Excel connecté à une base de données PostGIS. Cet outil vise à simplifier l'analyse d'indices hydrobiologiques des masses d'eau de types cours d'eau pour les chargés d'études de Nantes dans le cadre de l'élaboration de Plans Pluriannuels de Gestion des milieux aquatiques. Mon travail a consisté à l'élaboration d'une requête SQL attribuant à chaque cours d'eau un état suivant les classifications définies dans la réglementation. Le tableau croisé dynamique généré sera par la suite intégré à un outil existant. Cette mission s'est avérée plus complexe que prévu en raison de la complexité de l'intégration des données nécessaires aux analyses.

Ce stage a également été l'occasion d'approfondir mes compétences en SQL, en Python, et en gestion de projet, ainsi que de découvrir le processus de création de plugins QGIS.

Afin de simplifier l'architecture des outils pour les utilisateurs , le service géomatique pourra dans le futur travailler sur la généricité des outils de DECI en regroupant l'ensemble des plugins, quelle que soit leur réglementation. L'objectif serait de n'avoir que trois plugins principaux pour l'analyse DECI, avec la possibilité de personnaliser les paramètres en fonction de la réglementation locale. Le futur développement d'outils de DECI pour le département des Bouches-du-Rhône offre une occasion de travailler sur cette mise en commun.

Pour finir, ce stage a renforcé ma volonté de travailler dans le secteur de l'environnement et de l'aménagement, en mettant en lumière les nombreuses applications de la géomatique dans ces domaines.

#### Références

#### **Bibliographie**

- Arrêté du 12 janvier 2010 relatif aux méthodes et aux critères à mettre en œuvre pour délimiter et classer les masses d'eau Et dresser l'état des lieux prévu à l'article R. 212-3 du Code de l'environnement - LégiFrance. (s. d.-a). https://www.legifrance.gouv.fr/loda/ id/JORFTEXT000021773857
- [2] Arrêté du 25 janvier 2010 relatif aux méthodes et critères d'évaluation de l'état écologique, de l'état chimique et du potentiel écologique des eaux de surface pris en application des articles R. 212-10, R. 212-11 et R. 212-18 du code de l'environnement - Légifrance. (s. d.-a). https://www.legifrance.gouv.fr/loda/id/JORFTEXT000021865356
- [3] CNPP, Fédération Française de l'Assurance (FFA), Ministère de l'intérieur, & Ministère de la transition écologique. (2020a). GUIDE PRATIQUE d'appui au dimensionnement des besoins en eau pour la défense extérieure contre l'incendie.

#### Webographie

- [4] Building a processing Plugin (QGIS3) QGIS tutorials and tips. (s. d.-a). https://www. qgistutorials.com/en/docs/3/processing\_python\_plugin.html
- [5] Building a Python plugin (QGIS3) QGIS tutorials and tips. (s. d.-a).https://www. qgistutorials.com/en/docs/3/building\_a\_python\_plugin.html
- [6] CEREG Bureau d'études Montpellier, Nice, Toulouse, Nimes. (s. d.-a).https://cereg. com/
- [7] Class : QGSProcessingParameters. (s. d.-a). https://qgis.org/pyqgis/3.2/core/Processing/ QgsProcessingParameters.html
- [8] ClassificationMapRegularization Classification Map Regularization OTB Cook-Book 6.4.0 Documentation. (s. d.-a). https://www.orfeo-toolbox.org/CookBook-6.4/ Applications/app\_ClassificationMapRegularization.html
- [9] Communes à aléa fort -Prévention des incendies de Forêts \_ l'État Les de services dans les Alpes-de-Haute-Provence. (s. d.https://www.alpes-de-haute-provence.gouv.fr/Actions-de-l-Etat/ a). Environnement-risques-naturels-et-technologiques/Prevention-des-Risques/ Prevention-des-incendies-de-Forets/La-prevention-des-incendies/Communes-a-alea-fort
- [10] Défense extérieure contre l'Incendie (DECI). (2023a, mars 13). Sdis04. https://www. sdis04.fr/deci/
- [11] Développer des extensions Python documentation QGIS documentation. (s. d.). https://docs.qgis.org/3.10/fr/docs/pyqgis\_developer\_cookbook/plugins/index.html

- [12] Francois, A., & Francois, A. (2015b). Les outils de validation des géométries (3) : FME
   | Blog SIG & Territoires. Blog SIG & Territoires | le portail des professionnels du SIG. https://www.sigterritoires.fr/index.php/les-outils-de-validation-des-geometries-3-fme/
- [13] Francois, A., & Francois, A. (2023a). Les outils SIG de validation des géométries(2) : Spatialite et PostGis | Blog SIG & Territoires. Blog SIG & Territoires | le portail des professionnels du SIG. https://www.sigterritoires.fr/index.php/ les-outils-sig-de-validation-des-geometries2-spatialite-et-postgis/
- [14] Globevnik, L. (2019a). Broad typology for rivers and lakes in Europe for large scale analysis [Base de données]. https://doi.org/10.1594/pangaea.908578
- [15] Hydrobiologie | Hubeau. (s. d.-a). https://hubeau.eaufrance.fr/page/api-hydrobiologie
- [16] Koch, R. (s. d.-b). OSmHydrant. https://www.osmhydrant.org/fr/
- [17] Prévention des incendies de Forêts Les services de l'État dans les Alpes-de-Haute-Provence. (s. d.-b).https://www.alpes-de-haute-provence.gouv.fr/Actions-de-l-Etat/ Environnement-risques-naturels-et-technologiques/Prevention-des-Risques/ Prevention-des-incendies-de-Forets/La-prevention-des-incendies
- [18] Le guide méthodologique pour les PPG disponible! d.-d). est (s. de Adour-Garonne. https://eau-grandsudouest.fr/actualites/ Agence l'eau guide-methodologique-pour-ppg-est-disponible
- [19] Markevych. (2018b, décembre 6). Le SIG intervient pour la gestion d'incendie en Californie | Veille cartographique 2.0. Veille cartographique 2.0. https://veillecarto2-0.fr/2018/ 12/06/le-sig-intervient-pour-la-gestion-dincendie-en-californie/
- [20] Masse d'eau | data.eaufrance.fr. (s. d.-d).https://data.eaufrance.fr/concept/masse-deau
- [21] Mise en place d'un système de routage et de calcul d'itinéraires intégrable à Post-GreSQL/PostGIS : « PGrouting » . (2016, 13 mai). GEOAFRICA. https://geoafrica.fr/ mise-en-place-dun-systeme-de-routage-et-de-calcul-ditineraires-integrable-a-postgresqlpostgis-pgrouti
- [22] Overpass Turbo. (s. d.-b). https://overpass-turbo.eu/
- [23] PGrouting : analyse comparative d'Isodistances de 500m à de partir métropole. mars). GEOAFRICA. https://geoafrica.fr/ Nantes (2020,16 laccessibilite-multimodale-en-isochrones/
- [24] PGRouting Concepts PGRouting Manual (2.5). (s. d.-b). https://docs.pgrouting.org/2.
   5/en/pgRouting-concepts.html#getting-started
- [25] Plugin Builder QGIS Python Plugins Repository. (s. d.-b). https://plugins.qgis.org/ plugins/pluginbuilder/
- [26] Plugin Reloader QGIS Python Plugins Repository. (s. d.-b). https://plugins.qgis.org/ plugins/plugin\_reloader/

- [27] PostGIS ST\_Collect vs. ST\_Union. (2011, 12 mai). Free and Open Source GIS Ramblings. https://anitagraser.com/2011/05/12/postgis-st\_collect-vs-st\_union/
- [28] PyQGIS Developer Cookbook QGIS Documentation Documentation. (s. d.-b). https: //docs.qgis.org/3.28/en/docs/pyqgis\_developer\_cookbook/index.html
- [29] Roelandt, N. (2022b, février 4). 3 Créer une extension (Plugin) | Introduction à PyQGIS. https://roelandtn.frama.io/cours\_pyqgis/cr%C3%A9er-une-extension-plugin.html
- [30] SANDRe Portail national d'accès aux référentiels sur l'eau | Sans connaissance partagée, nous ne pouvons pas comprendre, décider et agir. Pour construire cette connaissance, de nombreux Act. (s. d.-a). Sandre.https://www.sandre.eaufrance.fr/
- [31] SIEAG portail des données sur l'Eau du bassin Adour-Garonne. (s. d.-b). https:// adour-garonne.eaufrance.fr/massedeau/FRFR151
- [32] ST\_ClusterDBSCAN. (s. d.-a). https://postgis.net/docs/en/ST\_ClusterDBSCAN.html
- [33] ST\_Intersects. (s. d.-b). https://postgis.net/docs/en/ST\_Intersects.html
- [34] ST\_IsValidDetail. (s. d.-b). https://postgis.net/docs/en/ST\_IsValidDetail.html
- [35] ST\_MakeValid. (s. d.-b). https://postgis.net/docs/en/ST\_MakeValid.html
- [36] ST\_PointOnSurface. (s. d.-b). https://postgis.net/docs/en/ST\_PointOnSurface.html
- [37] Structuring Python Plugins QGIS Documentation documentation. (s. d.).https://docs. qgis.org/3.28/en/docs/pyqgis\_developer\_cookbook/plugins/plugins.html
- [38] ST\_ShortestLine. (s. d.-b).https://postgis.net/docs/en/ST\_ShortestLine.html
- [39] ST\_Snap. (s. d.-b). https://postgis.net/docs/en/ST\_Snap.html
- [40] Welcome to the QGIS Python API Documentation project. (s. d.-b).https://qgis.org/ pyqgis/3.2/index.html

### Annexes

# A Extrait du RDDECI du 04 : réglementation pour les habitations et les Immeubles de Grande hauteur (IGH) classées comme habitations

| Importar                                                                                           | nt                                                                                                    |                                                                                                    |                                                                       | Ordinaire                                                                                                    |                                                                                                    | Faible                           |                                                               | Risque                                                                                                    |
|----------------------------------------------------------------------------------------------------|----------------------------------------------------------------------------------------------------|----------------------------------------------------------------------------------------------------|-----------------------------------------------------------------------|----------------------------------------------------------------------------------------------------|----------------------------------------------------------------------------------------------------|----------------------------------|---------------------------------------------------------------|----------------------------------------------------------------------------------------------------|
| Zones mixtes : habitats/activités artisanales ou<br>industrielles<br>Bâtiment à risque particulier | Habitations de 3 <sup>ème</sup> famille B et de 4 <sup>ème</sup> famille<br>(y compris PSC associés)<br>IGH habitations | Ensemble de bâtiments : quartiers avec rues<br>étroites, accès difficiles et/ou bâtiments<br>imbriqués, vieux immeubles avec<br>prédominance du bois | Habitations de 3 <sup>ème</sup> famille A<br>(y compris PSC associés) | Lotissement de pavillons<br>Habitations en bande de 1 <sup>ère</sup> et de 2 <sup>ème</sup> famille<br>Habitations collectives de 2 <sup>ème</sup> famille<br>(y compris PSC associés) | Habitations individuelles isolées de 1 <sup>ere</sup> famille<br>classées en risque feux de forêt<br>Habitations individuelles isolées de la 2 <sup>eme</sup><br>famille<br>Habitations individuelles jumelées de 1 <sup>ere</sup><br>famille et de 2 <sup>eme</sup> famille | classées en risque feux de forêt | Habitations individuelles isolées de 1 <sup>ère</sup> famille | Bâtiments concernés                                                                                          |
|                                                                                                    |                                                                                                    |                                                                                                    |                                                                       | Toutes<br>surfaces                                                                                                    | Toutes<br>surfaces                                                                                                    | > 250 m <sup>2</sup>             | ≤ 250 m²                                                      | Surface de<br>plancher<br>développée                                                                         |
|                                                                                                    |                                                                                                    |                                                                                                    |                                                                       |                                                                                                    | ≥ 8 m                                                                                                    | ≥8 m                             | ≥8 m                                                          | Distance<br>d'isolement par<br>rapport aux<br>tiers<br>(Ou<br>dispositions<br>constructives<br>équivalentes) |
| 120 m³/h                                                                                           | 120 m³/h                                                                                                    | 120 m³/h                                                                                                    | 120 m³/h                                                              | 60 m³/h                                                                                                    | 30 m³/h                                                                                                    | 30 m³/h                          | 30 m³/h                                                       | Débit<br>minimum<br>d'eau<br>requis                                                                          |
| 2 heures                                                                                           | 2 heures                                                                                                    | 2 heures                                                                                                    | 2 heures                                                              | 2 heures                                                                                                    | 2 heures                                                                                                    | 2 heures                         | 1 heure                                                       | Durée<br>d'extinction<br>minimum                                                                             |
| 240 m <sup>3</sup>                                                                                 | 240 m <sup>3</sup>                                                                                                    | 240 m <sup>3</sup>                                                                                                    | 240 m³                                                                | 120 m <sup>3</sup>                                                                                                    | 60 m <sup>3</sup>                                                                                                    | 60 m <sup>3</sup>                | 30 m <sup>3</sup>                                             | Volume<br>d'eau<br>minimum<br>total<br>demandé                                                               |
| 2 à 3                                                                                              | 2 à 3                                                                                                    | 2 à 3                                                                                                    | 2 à 3                                                                 | 1à2                                                                                                    | 1 à 2                                                                                                    | 1 ou 2                           | 1                                                             | Nombre<br>de PEI                                                                                             |
| 200 m<br>60 m si CS                                                                                | 200 m<br>60 m si CS                                                                                                    | 200 m<br>60 m si CS                                                                                                    | 200 m<br>60 m si CS                                                   | 200 m                                                                                                    | 200 m                                                                                                    | 400 m                            | 400 m                                                         | Distance maximale<br>entre le 1ºº PEI et<br>l'entrée principale<br>du bâtiment                               |
| 400 m                                                                                              | 400 m                                                                                                    | 400 m                                                                                                    | 400 m                                                                 | 400 m                                                                                                    | 400 m                                                                                                    | 400 m                            | /                                                             | Distance<br>maximale<br>entre les PEI                                                                        |

# B Extrait du RDDECI du 04 : réglementation pour les ERP et les bâtiments artisanaux ou industriels en-dehors des ICPE

| RISQUE     | SURFACE<br>(surface de<br>plancher<br>développée)                                  | Classe 1<br>N : Restaurant<br>L : Réunion, spectacle (sans décor ni<br>artifice)<br>O et OA : Hôtel<br>R : Enseignement<br>X : Sportif couvert<br>U : Sanitaires<br>V : Culte<br>J : Structure d'accueil pour personnes<br>àgées/handicapées<br>W : Administrations, Banques, Bureaux<br>GA : Gares<br>Bàtiment artisanaux et industriels (4)                                                                                                    | Classe 2<br>L: Réunion,<br>spectacle (avec<br>décor et artifice +<br>salles polyvalentes)<br>P: Dancings,<br>discothèques<br>Y: Musées<br>PS (3) : Parking de<br>stationnement<br>couvert                                                                                                    | Classe 3<br>M : Magasins<br>S : Bibliothèque,<br>Documentation<br>T : Exposition                                                                                                    | Sprinklé toute classe<br>confondue                                                                                                    |  |  |  |  |  |  |  |  |  |  |
|------------|------------------------------------------------------------------------------------|----------------------------------------------------------------------------------------------------|----------------------------------------------------------------------------------------------------|----------------------------------------------------------------------------------------------------|----------------------------------------------------------------------------------------------------|--|--|--|--|--|--|--|--|--|--|
|            |                                                                                    | BESOINS EN EAU (m <sup>a</sup> /h) - (1)                                                                                                    |                                                                                                    |                                                                                                    |                                                                                                    |  |  |  |  |  |  |  |  |  |  |
| Faible (2) | ≤ 250 m²                                                                           | 30                                                                                                    | 30                                                                                                    | 30                                                                                                    |                                                                                                    |  |  |  |  |  |  |  |  |  |  |
|            | ≤ 500 m²                                                                           | 30                                                                                                    | 30         30         30           30         30         30           75         90         60           150         180         120           20         225         270           300         360         240           300         360         240           300         360         240           300         360         240           300         360         240           300         360         240           300         360         240           300         360         240           300         450         Atraiter au cas par           240         240         240           300         480         cas         240           300         360         240         300           360         cas         240         240           300         360         300         360         360           300         360         240         300         360           300         360         360         360         360           300         360         360         360         360 |                                                                                                    |                                                                                                    |  |  |  |  |  |  |  |  |  |  |
| ordinaire  | ≤ 1 000 m <sup>2</sup>                                                             | Batement artisanaux et industries (4)         BESOINS EN EAU (m²/h) – (1)           1 m²         30         30         30           2 m²         30         30         30           00 m²         30         30         30           00 m²         60         75         90         60           00 m²         120         150         180         120           00 m²         120         225         270         180           00 m²         210         270         315         180           00 m²         240         300         360         240           00 m²         270         330         405         240           00 m²         300         360         240         240           00 m²         300         450         Å traiter au cas par         240           000 m²         390         480         cas         240           000 m²         390         480         cas         240           000 m²         390         480         cas         240           000 m²         390         480         cas         300           000 m²         360         ma/m par tranche ou fracti |                                                                                                    |                                                                                                    |                                                                                                    |  |  |  |  |  |  |  |  |  |  |
|            | ≤ 2 000m <sup>2</sup>                                                              |                                                                                                    |                                                                                                    |                                                                                                    |                                                                                                    |  |  |  |  |  |  |  |  |  |  |
|            | ≤ 3 000 m <sup>2</sup>                                                             |                                                                                                    |                                                                                                    |                                                                                                    |                                                                                                    |  |  |  |  |  |  |  |  |  |  |
|            | ≤4 000 m <sup>2</sup>                                                              |                                                                                                    |                                                                                                    |                                                                                                    |                                                                                                    |  |  |  |  |  |  |  |  |  |  |
|            | ≤ 5 000 m²                                                                         | 240                                                                                                    | 300                                                                                                    | 360                                                                                                    | 240                                                                                                    |  |  |  |  |  |  |  |  |  |  |
|            | \$ 7 000 m <sup>2</sup>                                                            | 300                                                                                                    | 330                                                                                                    | 405                                                                                                    | 240                                                                                                    |  |  |  |  |  |  |  |  |  |  |
| Important  | \$8 000 m <sup>2</sup>                                                             | 330                                                                                                    | 420                                                                                                    | 450                                                                                                    | 240                                                                                                    |  |  |  |  |  |  |  |  |  |  |
|            | ≤ 9 000 m <sup>2</sup>                                                             | 360                                                                                                    | 450                                                                                                    | À traiter au cas par                                                                                                    | 240                                                                                                    |  |  |  |  |  |  |  |  |  |  |
|            | ≤ 10 000 m <sup>2</sup>                                                            | 390                                                                                                    | 480                                                                                                    | cas                                                                                                    | 240                                                                                                    |  |  |  |  |  |  |  |  |  |  |
|            | ≤ 20 000 m <sup>2</sup>                                                            | à an 18 m m m m m m m m m m m m m m m m m m                                                                                                    |                                                                                                    |                                                                                                    | 300                                                                                                    |  |  |  |  |  |  |  |  |  |  |
|            | ≤ 30 000 m <sup>2</sup>                                                            | A traiter au cas par cas                                                                                                    |                                                                                                    |                                                                                                    | 360                                                                                                    |  |  |  |  |  |  |  |  |  |  |
|            | PRINCIPE                                                                           | <u>0 à 3000 m² :</u><br>60 m³/h par tranche ou fraction de 1000<br>m²<br><u>3000 m² :</u><br>ajouter 30 m³/h par tranche ou fraction<br>de 1000 m²<br>(exemple : 4300 m² à traiter comme                                                                                                    | Classe 1 x 1,25                                                                                                    | Classe 1 x 1,5                                                                                                    | 034000 m²/h         par         tranche ou           60 m³/h         par         tranche ou           fraction de 1000 m² avec un         maximum de 180 m³/h           de 4001 à 10 000 m²:         4 x 60 m³/h           Au-delà de 10 000 m²:         . |  |  |  |  |  |  |  |  |  |  |
|            |                                                                                    | 5000 m-)                                                                                                    | 60 m <sup>s</sup> /n par tranche ou<br>fraction de 10.000 m <sup>2</sup>                                                                                                    |                                                                                                    |                                                                                                    |  |  |  |  |  |  |  |  |  |  |
|            |                                                                                    | 5000 m²)     60 m³/h par t<br>fraction de 10 000       EI     Selon le débit global exigé et répartition selon la géométrie des bàtiments en tenant compte de la capacité<br>pompes       200 m     200 m       200 m     200 m       200 m     200 m                                                                                                    |                                                                                                    |                                                                                                    |                                                                                                    |  |  |  |  |  |  |  |  |  |  |
|            | NOMBRE DE FEI                                                                      |                                                                                                    |                                                                                                    |                                                                                                    |                                                                                                    |  |  |  |  |  |  |  |  |  |  |
|            | MAXIMALE<br>ENTRE LES PEI                                                          |                                                                                                    |                                                                                                    |                                                                                                    |                                                                                                    |  |  |  |  |  |  |  |  |  |  |
|            | DISTANCE<br>MAXIMALE<br>ENTRE LE 1 <sup>III</sup> PEI<br>ET L'ENTRÉE<br>PRINCIPALE | 200 m (si plusieurs PEI le premier doit<br>être situé à moins de 100 m de l'entrée<br>principale du bâtiment)<br>(CS = 60 m<br>lorsque requise)                                                                                                    | 200 m (si plusieurs<br>PEI le premier doit<br>être situé à moins de<br>100 m de l'entrée<br>principale du<br>bâtiment)<br>(CS = 60 m<br>lorsque requise)                                                                                                    | 200 m (si plusieurs<br>PEI le premier doit<br>être situé à moins de<br>100 m de l'entrée<br>principale du<br>bâtiment)<br>(CS = 60 m<br>lorsque requise)                                                                                               | 200 m (si plusieurs PEI le<br>premier doit être situé à moins<br>de 100 m de l'entrée principale<br>du bâtiment)<br>(CS = 60 m<br>lorsque requise)                                                                                                    |  |  |  |  |  |  |  |  |  |  |
|            | DURÉE<br>MINIMUM<br>DÉBITS                                                         | <ol> <li>La durée minimum d'application doit è peuvent être majorés après analyse des ri<br/>Le débit minimum est de 30 m³/h.</li> <li>Les débits présentés sont des débits minit</li> <li>Pour le risque courant faible, la durée aux conditions d'isolement et que les bâti peut être remplacé par une réserve de 30</li> <li>Quelle que soit la surface du PS, les dé Les établissements de type EF, SG, CTS, P/<br/>En l'absence de réseaux d'hydrants suffisa compétente en proposant d'autres solutis</li> <li>Toutefois, après avis du SDIS 04 et pour</li> </ol>                                                                                                    | tre en principe de 2 heur<br>sques ou avis de la come<br>minimum d'extinction p<br>ments soient implantés<br>m <sup>1</sup> . La distance peut êtr<br>bits devront avoir un mi<br>A sont à traiter au cas pa<br>ants et conformes, une d<br>ons conformes.                                                                                                    | res. Cette durée ainsi que<br>mission de sécurité.<br>Joles.<br>Jout être ramenée à une<br>en zone isolée et éloignér<br>e portée à 400 m.<br>nimum de 120 m <sup>1</sup> /h sur a<br>r cas.<br>Jemande d'avis sera form<br>El pourra s'appuyer sur la | les débits mentionnés ci-dessus,<br>heure sous réserve de satisfaire<br>e de toute zone urbanisée. Un PI<br>u moins 2 PEI.<br>ulée à la commission de sécurité<br>D9.                                                                                      |  |  |  |  |  |  |  |  |  |  |

C Extrait du RDDECI du 04 : réglementation pour les terrains de campings, les habitations legères de loisirs, les aires de stationnement de camping-car et les aires d'accueils des gens du voyage

| Camping soumis au<br>risque<br>technologique et<br>feux de forêt et<br>plus de 200<br>emplacements. | Camping soumis au<br>risque<br>technologique et<br>feux de forêt et<br>moins de 200<br>emplacements. | Camping non<br>soumis à risque<br>technologique et<br>feux de forêt. | Nature du camping                                                          |
|----------------------------------------------------------------------------------------------------|----------------------------------------------------------------------------------------------------|----------------------------------------------------------------------|----------------------------------------------------------------------------|
| 120 m³/h                                                                                            | 60 m³/h                                                                                              | 60 m²/h                                                              | Débit<br>d'eau<br>minimum<br>requis (ou<br>équivalent<br>en réserve)       |
| Selon le<br>camping                                                                                 | Selon le<br>camping                                                                                  | 1 ou 2                                                               | Nombre<br>de PEI                                                           |
| 200 m                                                                                               | 200 m                                                                                                | 400 m                                                                | Distance<br>maximale entre<br>le 1‴ PEI et<br>l'entrée de<br>l'emplacement |
| 400 m                                                                                               | 400 m                                                                                                | 400 m                                                                | Distance<br>maximale<br>entre les<br>PEI                                   |
| 2 heures                                                                                            | 2 heures                                                                                             | 1 heure                                                              | Durée<br>d'extinction<br>minimum                                           |

 D Exemple de carte utilisée par les chargés d'études pour déterminer la soumission a un risque de feu de forêt (Source : Site internet de la préfecture des Alpes-de-Haute-Provence)

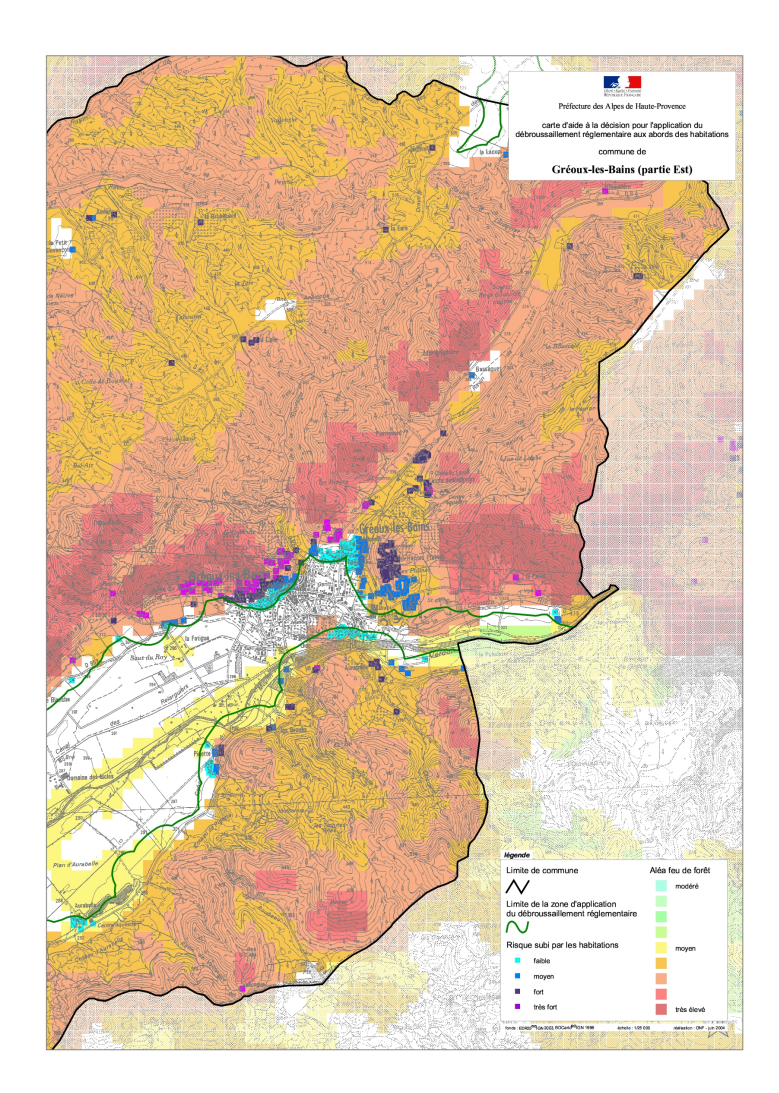

# **E** Table de classification des risques agricoles

| Agricole | Agricole                              |                    | Agricole | Agricole | Agricole | Agricole | Agricole | Agricole | Agricole | Agricole | Agricole | Agricole | ABC type 🔹 🗹 s                      |
|----------|---------------------------------------|--------------------|----------|----------|----------|----------|----------|----------|----------|----------|----------|----------|-------------------------------------|
|          | Ξ                                     |                    | [4]      | Ξ        | [4]      |          | [v]      | Ξ        | [4]      |          | [4]      | []       | tockage_phyto_engrais               |
| 00       |                                       | 30                 | 20       | 20       | 10       | 10       | 5        | 5        | 2        | 2        |          |          | 123 surf_min                        |
|          | 0000                                  | 5666 00            | 30 30    | 30 30    | 20 20    | 20 20    | 00 10    | 00 10    | 50       | 50       | 0        | 0        | 123 surf_max                        |
| 222 10   | 2                                     | 999 Pa             | 000 Ag   | 000 Ag   | 000 Ag   | 000 Au   | 000 Ag   | 000 Ag   | 500 Ag   | 500 Ag   | 250 Ag   | 250 Au   | <b>▲</b><br>₽                       |
| ALUCUIE  | i i i i i i i i i i i i i i i i i i i | articulier         | gricole  | gricole  | gricole  | gricole  | gricole  | gricole  | gricole  | gricole  | gricole  | gricole  | c cat_risque                        |
|          | Discussion                            | Risque particulier | Agri5    | Agri5    | Agri4    | Agri4    | Agri3    | Agri3    | Agri2    | Agri2    | Agri1    | Agri1    | ABC cat_besoin_eau                  |
|          |                                       |                    |          |          |          |          |          |          |          |          |          |          | <ul> <li>123 debit_min</li> </ul>   |
| 8        | 5                                     | 8                  | 180      | 180      | 120      | 120      | 8        | 8        | 8        | 8        | 8        | 8        | •                                   |
|          |                                       |                    |          |          |          |          |          |          |          |          |          |          | 23 duree                            |
|          | -                                     |                    |          |          |          |          |          |          |          |          |          |          | 123 nb_pei_min                      |
|          | c                                     | 2                  |          |          |          |          |          |          |          | _        |          | 1        | 123 nb_pei_max                      |
| U        | U                                     | ω                  | ω        | ω        | ω        | ω        | ω        | ω        | ω        | ω        | ω        | з        | <ul> <li>123 dist_1er_pe</li> </ul> |
| Ē        | 3                                     | 100                | 100      | 100      | 100      | 10       | 10       | 100      | 400      | 400      | 400      | 400      | •                                   |

| 123 dist_max_pei |     |    |   |    |     |     |     |     |     |     | [N] | [N] |
|------------------|-----|----|---|----|-----|-----|-----|-----|-----|-----|-----|-----|
| •                | 400 | 8  | 8 | 40 | 400 | 40  | 400 | 400 | 400 | 40  |     |     |
| 123 volume_eau   |     |    |   |    |     |     |     |     |     |     |     |     |
| •                | 30  | 30 | 8 | 8  | 120 | 120 | 240 | 240 | 360 | 360 | 120 | 120 |

F Extrait de la table de classification des campings et aires d'accueil des gens du voyage

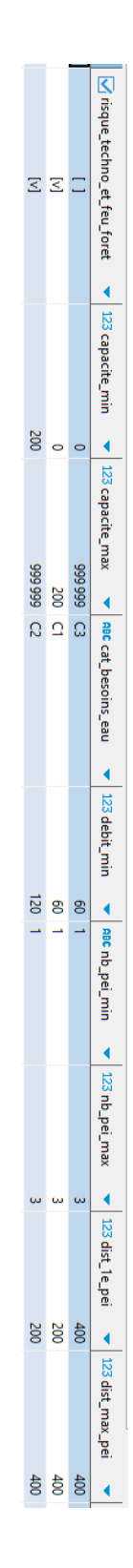

|           |          |          |         |         |           |           |          |          |         |         |           |           |          |          |          |         | _       |                         |   |
|-----------|----------|----------|---------|---------|-----------|-----------|----------|----------|---------|---------|-----------|-----------|----------|----------|----------|---------|---------|-------------------------|---|
|           |          |          |         |         |           |           |          |          |         |         |           |           |          |          |          |         |         | 123 classe_erp          |   |
| ω         | ω        | ω        | ω       | ω       | 2         | N         | 2        | N        | 2       | N       |           | -         | <u></u>  |          | <u> </u> | -       | -       |                         | l |
| Ξ         | []       | Ξ        | Ξ       | Ξ       | []        | Ξ         | Ξ        | Ξ        | Ξ       | Ξ       | Ξ         | Ξ         | Ξ        | Ξ        | Ξ        | Ξ       | []      | Sprinkle                |   |
|           |          |          |         |         |           |           |          |          |         |         |           |           |          |          |          |         |         |                         |   |
|           |          |          |         |         | 29        |           |          |          |         |         | 29        | 10        |          |          |          |         |         | 123 surf_min            |   |
| 8         | 50       | •        | •       | •       | 999       | 8         | 50       | •        | •       | •       | 99        | 8         | 8        | 8        | •        | •       | •       |                         |   |
| 2         |          |          |         |         | 10        | 2         |          |          |         |         | 10        | 2         | 1        |          |          |         |         | 123 surf_max            |   |
| 999       | 8        | 250      | 250     | 50      | 8         | 999       | ŝ        | 50       | 250     | 50      | 8         | 80        | 8        | ŝ        | 250      | 22      | 250     |                         |   |
| UKN       | UKN      | En bande | Jumelee | Isolee  | UKN       | UKN       | UKN      | En bande | Jumelee | Isolee  | UKN       | UKN       | UKN      | UKN      | En bande | Jumelee | Isolee  | ABC situation_isolement |   |
| =         | 0        | T        | T.      | 77      | =         | =         | 0        | 77       | 77      | 77      | =         | =         | 0        | 0        | T        | 77      | T       | 2                       |   |
| nportant  | rdinaire | aible    | aible   | aible   | nportant  | nportant  | rdinaire | aible    | aible   | aible   | nportant  | nportant  | rdinaire | rdinaire | aible    | aible   | aible   | oc cat_risque           |   |
| m         | -        | m        | -       | m       | -         | m         | m        | m        | -       | m       | -         | m         | -        | m        | m        | m       | -       | •<br>                   |   |
| RP-RCI3.1 | RP-RCO2  | RP-RCF2  | RP-RCF2 | RP-RCF1 | RP-RCI2.2 | RP-RCI2.1 | RP-RCO2  | RP-RCF2  | RP-RCF2 | RP-RCF1 | RP-RCI1.2 | RP-RCI1.1 | RP-RCO1  | RP-RCO1  | RP-RCF2  | RP-RCF2 | RP-RCF1 | 180 cat_besoin_eau      |   |
|           |          |          |         |         |           |           |          |          |         |         |           |           |          |          |          |         |         | 8                       |   |
|           |          |          |         |         |           |           |          |          |         |         |           |           |          |          |          |         |         | 3 debit_base            |   |
| 8         | 8        | 8        | 8       | 8       | 75        | 2         | 8        | 8        | 8       | 8       | 8         | 8         | 8        | 8        | 8        | 8       | 8       | •                       |   |
| 10        | 10       | 10       | 10      | 10      | 10        | 10        | 10       | 10       | 10      | 10      | 10        | 10        | 10       | 10       | 10       | 10      | 10      | 123 tranche_base        |   |
| ğ         | 8        | ğ        | 8       | ğ       | 8         | ğ         | 8        | 8        | 8       | ğ       | 8         | 8         | 8        | ğ        | 8        | 8       | 8       |                         |   |
|           |          |          |         |         |           |           |          |          |         |         |           |           |          |          |          |         |         | 123 debit_ajout         |   |
| 0         | 0        | 0        | 0       | 0       | ᇮ         | 0         | 0        | 0        | 0       | 0       | в         | 0         | 0        | 0        | 0        | 0       | 0       |                         | l |

# G Extraits de la table de classification des ERP

|     |     |     |        |     |     |     | [NU]   | [NU]   | [NU]   | [NU]   | [NI]   |       |       |       |       | UN]    |       |     |     |     |     |       |     |     |     |     |     |       |     |     |     |     |     |       |     |     |     |     |     |     | 123 debit_ajout     |
|-----|-----|-----|--------|-----|-----|-----|--------|--------|--------|--------|--------|-------|-------|-------|-------|--------|-------|-----|-----|-----|-----|-------|-----|-----|-----|-----|-----|-------|-----|-----|-----|-----|-----|-------|-----|-----|-----|-----|-----|-----|---------------------|
| •   | •   | •   | 8      | •   | •   | •   | Ε      | Ξ      | Ξ      | Ε      | Ξ      | 8     | \$    | 8     | 8     | Ξ      | ᇥ     | •   | •   | •   | •   | \$    | •   | •   | •   | •   | •   | 8     | •   | •   | •   | •   | •   | 8     | •   | •   | •   | •   | •   | •   |                     |
| _   | _   |     | 10 000 |     | _   | _   | [NULL] | [NULL] | [NULL] | [NULL] | [NULL] | 1 000 | 1 000 | 1 000 | 1 000 | [NULL] | 1 000 | 1   | _   | 1   | _   | 1 000 | _   | _   | _   | -   | _   | 1 000 |     |     | _   | _   |     | 1 000 | _   |     |     |     |     |     | 123 tranche_ajout 🔹 |
|     |     |     |        |     |     |     |        |        |        |        |        |       |       |       |       |        |       |     |     |     |     |       |     |     |     |     |     |       |     |     |     |     |     |       |     |     |     |     |     |     | 123                 |
| 2   | 2   | 2   | 2      | 2   | 2   | 2   | [NULL] | [NULL] | [NULL] | 2      | [NULL] | 2     | 2     | 2     | 2     | [NULL] | 2     | 2   | 2   | 2   | 2   | 2     | 2   | 2   | 2   | 2   | _   | 2     | 2   | 2   | 2   | 2   |     | 2     | 2   | 2   | 2   | 2   | 2   | _   | duree 💌             |
|     |     |     |        |     |     |     |        |        |        |        |        |       |       |       |       |        |       |     |     |     |     |       |     |     |     |     |     |       |     |     |     |     |     |       |     |     |     |     |     |     | 123                 |
|     |     |     |        |     |     |     | [NULI  | [NULI  | [NULI  |        | [NULI  |       |       |       |       | [NULI  |       |     |     |     |     |       |     |     |     |     |     |       |     |     |     |     |     |       |     |     |     |     |     |     | nb_pei_min          |
| -   | -   | -   | -      | -   | -   | -   | 5      | -      | 5      | 2      | -      | -     | -     | -     | -     | -      | -     | -   | 2   | 2   | 2   | -     | -   | -   | -   | -   | -   | -     | -   | -   | -   | -   | -   | -     | -   | -   | -   | -   | -   | -   | •                   |
|     |     |     |        |     |     |     | [NULI  | [NULI  | [NULI  |        | [NULI  |       |       |       |       | [NULI  |       |     |     |     |     |       |     |     |     |     |     |       |     |     |     |     |     |       |     |     |     |     |     |     | 23 nb_pei_max       |
| ω   | ω   | ω   | ω      | ω   | ω   | ω   | -      | -      | -      | ω      | -      | ω     | ω     | ω     | ω     | 5      | ω     | ω   | ω   | ω   | ω   | ω     | ω   | ω   | ω   | ω   | ω   | ω     | ω   | ω   | ω   | ω   | ω   | ω     | ω   | ω   | ω   | ω   | ω   | ω   | <b>●</b>            |
| 100 | 100 | 100 | 100    | 100 | 100 | 100 | [NULL] | [NULL] | [NULL] | 100    | [NULL] | 100   | 100   | 100   | 100   | [NULL] | 100   | 100 | 100 | 100 | 100 | 100   | 100 | 100 | 100 | 100 | 400 | 100   | 100 | 100 | 100 | 100 | 400 | 100   | 100 | 100 | 100 | 100 | 100 | 400 | 23 dist_1e_pei 🔹    |
|     |     |     |        |     |     |     | [NI]   | [N]    | [NI    | [NI    | [NI    |       |       |       |       | [NI    |       |     |     |     |     |       |     |     |     |     |     |       |     |     |     |     |     |       |     |     |     |     |     |     | 123 dist_max_pei    |
| 20  | ğ   | 200 | 200    | 200 | 20  | 20  | E      | ULL    | E      | JLL    | E      | 200   | 200   | 200   | 200   |        | N     | 200 | 200 | 200 | 20  | 20    | 20  | 20  | 20  | 200 | 8   | 200   | 20  | 200 | N   | 20  | 8   | 200   | N   | 200 | 200 | 20  | 200 | 40  |                     |

| H Extrait de la table de classification des labels des | ERP |
|--------------------------------------------------------|-----|
|--------------------------------------------------------|-----|

## I Extrait de la table de classification des habitations

| ABC situation_isolement | <ul> <li>risque_feu_foret</li> </ul> | <ul> <li>Iotissement</li> </ul> | <ul> <li>ensemble_bati</li> </ul> | <ul> <li>zone_mixte</li> </ul> | 123 surf_developee_min | 123 surf_developee_max 🔻 | ABC cat_risque | ABC cat_besoin_eau |
|-------------------------|--------------------------------------|---------------------------------|-----------------------------------|--------------------------------|------------------------|--------------------------|----------------|--------------------|
| Isolee                  | []                                   | []                              | []                                | []                             | 250                    | 666 666                  | Faible         | H-RCF2             |
| Isolee                  | [v]                                  |                                 | []                                |                                | 0                      | 666 666                  | Ordinaire      | H-RC01             |
| Isolee                  |                                      | [4]                             | Ξ                                 | -                              | 0                      | 666 666                  | Ordinaire      | H-RCO2             |
| Isolee                  | [v]                                  | [2]                             | []                                |                                | 0                      | 666 666                  | Ordinaire      | H-RCO2             |
| Isolee                  |                                      | _                               | [2]                               | =                              | 0                      | 666 666                  | Important      | H-RCI              |
| Isolee                  | [v]                                  | Ξ                               | 2                                 | =                              | 0                      | 666 666                  | Important      | H-RCI              |
| Isolee                  |                                      | =                               |                                   | [v]                            | 0                      | 666 666                  | Important      | H-RCI              |
| Isolee                  | [v]                                  | Ξ                               | Ξ                                 | [v]                            | 0                      | 666 666                  | Important      | H-RCI              |
| Isolee                  |                                      | =                               | =                                 | =                              | 0                      | 250                      | Faible         | H-RCF1             |
| Jumelee                 | [NULL]                               | Ξ                               | Ξ                                 | =                              | 0                      | 666 666                  | Ordinaire      | H-RCO1             |
| En bande                | [NULL]                               | _                               | =                                 | =                              | 0                      | 666 666                  | Ordinaire      | H-RCO2             |
| En bande                | [NULL]                               | [v]                             | Ξ                                 | =                              | 0                      | 666 666                  | Ordinaire      | H-RCO2             |
| Jumelee                 | [NULL]                               | _                               | <                                 | =                              | 0                      | 666 666                  | Important      | H-RCI              |
| Jumelee                 | [NULL]                               |                                 |                                   | []                             | 0                      | 666 666                  | Important      | H-RCI              |

# J Extrait du code SQL intégré au plugin permettant de déterminer le degré d'isolement d'un bâtiment

```
,sujet_isolement as (
    -- relier les habitations aux erp concernés par la notion d'isolement
   SELECT id_bdtopo
    FROM surfaces
    WHERE type = 'Habitation' OR (classe_erp not in (4,5,6) and surf_retenue <= 250)
)
--création de clusters de 8 m de distance avec un minimum de 1 entité
,clusters_isolement as (
    SELECT i.id_bdtopo, dbe.id_bdtopo as id_bati
           ,ST_ClusterDBSCAN(dbe.geom, eps:= {5}, minpoints := 1) over() as num_cluster
   FROM sujet_isolement i
   right join {0}.{3} dbe ON i.id_bdtopo = dbe.id_bdtopo
)
-- récupère le nombre d'entitées dans un même cluster
,count_clusters_iso as (
   SELECT id_bdtopo , num_cluster, count(id_bati) over(partition by num_cluster) as nb_entites
    from clusters_isolement
 )
 ,cat_isolement as (
    SELECT dbe.id_bdtopo,
        CASE
            when nb_entites = 1 then 'Isolee'
            when nb_entites = 2 then 'Jumelee'
            when nb_entites > 2 then 'En bande'
            ELSE 'UKN'
        END as situation_isolement
     FROM count_clusters_iso cci
     right join {0}.{3} dbe on dbe.id_bdtopo = cci.id_bdtopo
```

K

# Extrait du code SQL intégrée dans le plugin permettant de déterminer le degré d'isolement d'un bâtiment

```
,sujet_isolement as (
    -- relier les habitations aux erp concernés par la notion d'isolement
   SELECT id_bdtopo
    FROM surfaces
    WHERE type = 'Habitation' OR (classe_erp not in (4,5,6) and surf_retenue <= 250)
)
--création de clusters de 8 m de distance avec un minimum de 1 entité
,clusters_isolement as (
    SELECT i.id_bdtopo, dbe.id_bdtopo as id_bati
           ,ST_ClusterDBSCAN(dbe.geom, eps:= {5}, minpoints := 1) over() as num_cluster
   FROM sujet_isolement i
   right join {0}.{3} dbe ON i.id_bdtopo = dbe.id_bdtopo
)
-- récupère le nombre d'entitées dans un même cluster
,count_clusters_iso as (
   SELECT id_bdtopo , num_cluster, count(id_bati) over(partition by num_cluster) as nb_entites
    from clusters_isolement
 )
 ,cat_isolement as (
    SELECT dbe.id_bdtopo,
        CASE
            when nb_entites = 1 then 'Isolee'
            when nb_entites = 2 then 'Jumelee'
            when nb_entites > 2 then 'En bande'
            ELSE 'UKN'
        END as situation_isolement
     FROM count_clusters_iso cci
     right join {0}.{3} dbe on dbe.id_bdtopo = cci.id_bdtopo
```

## L Schéma de classification des habitations

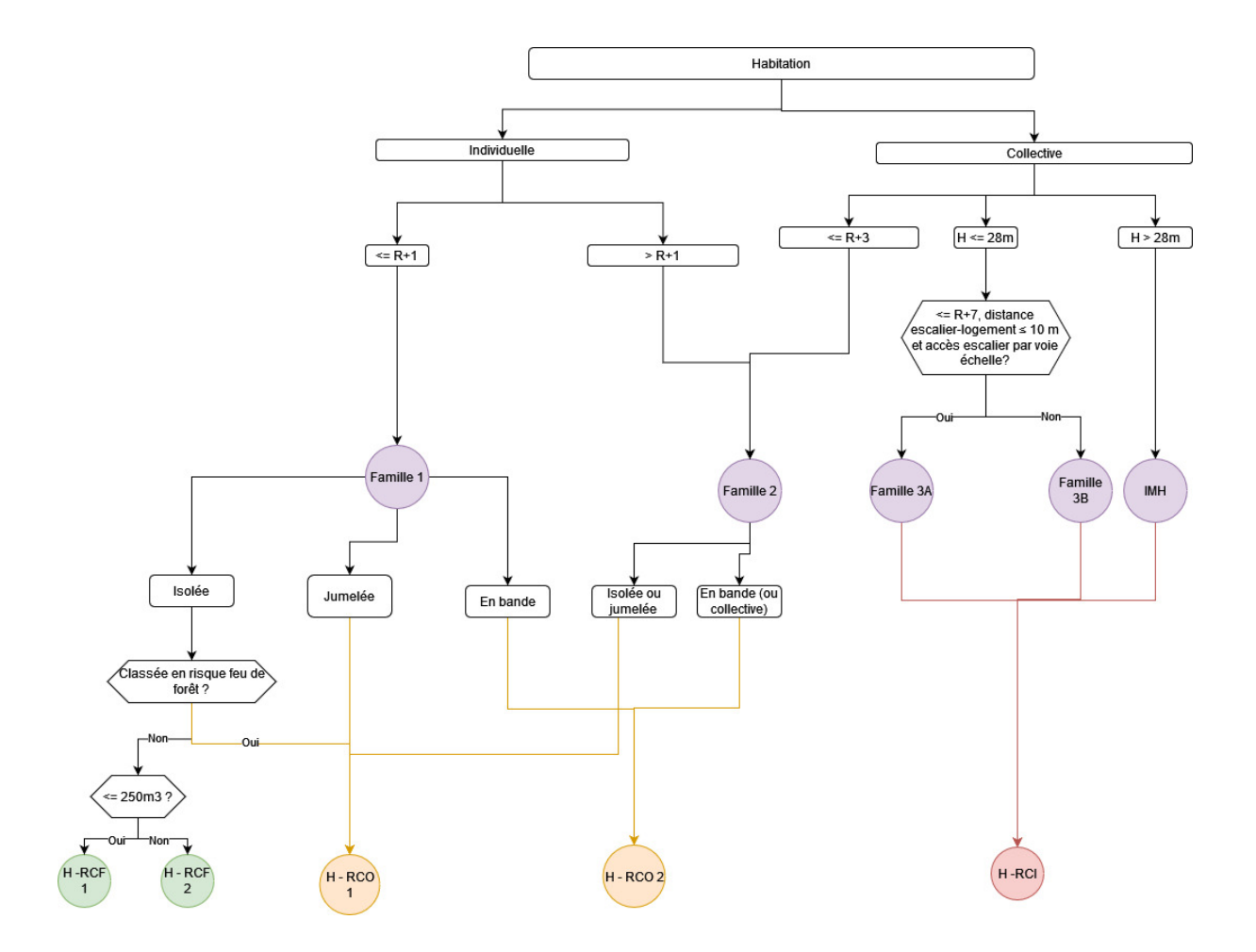

## M Schéma de classification des ERP

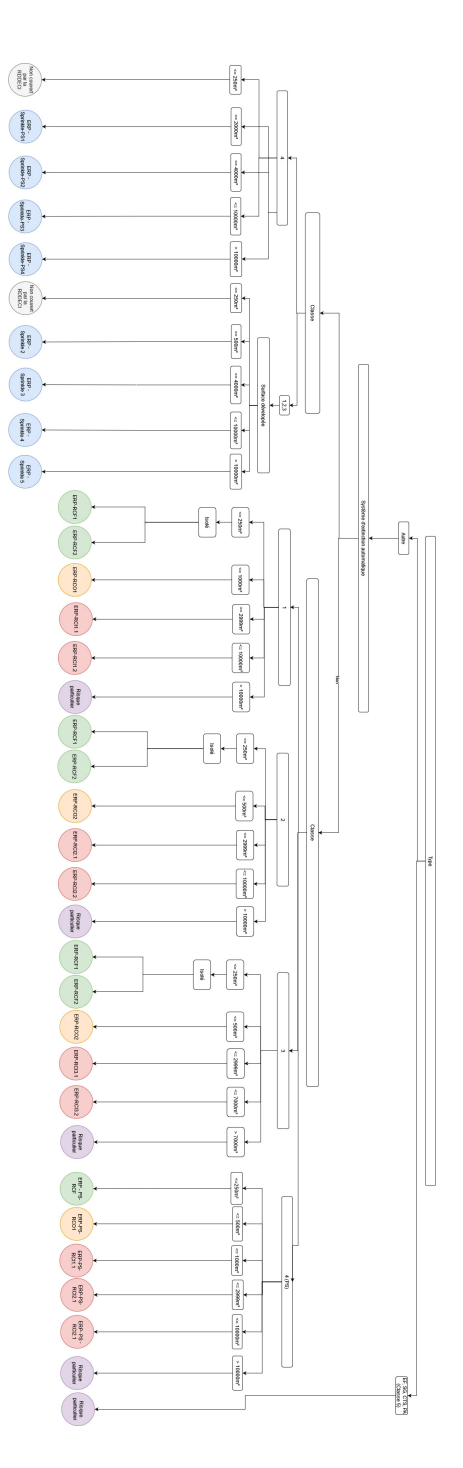

# N Schéma de classification des campings et aires d'accueils pour les gens du voyage

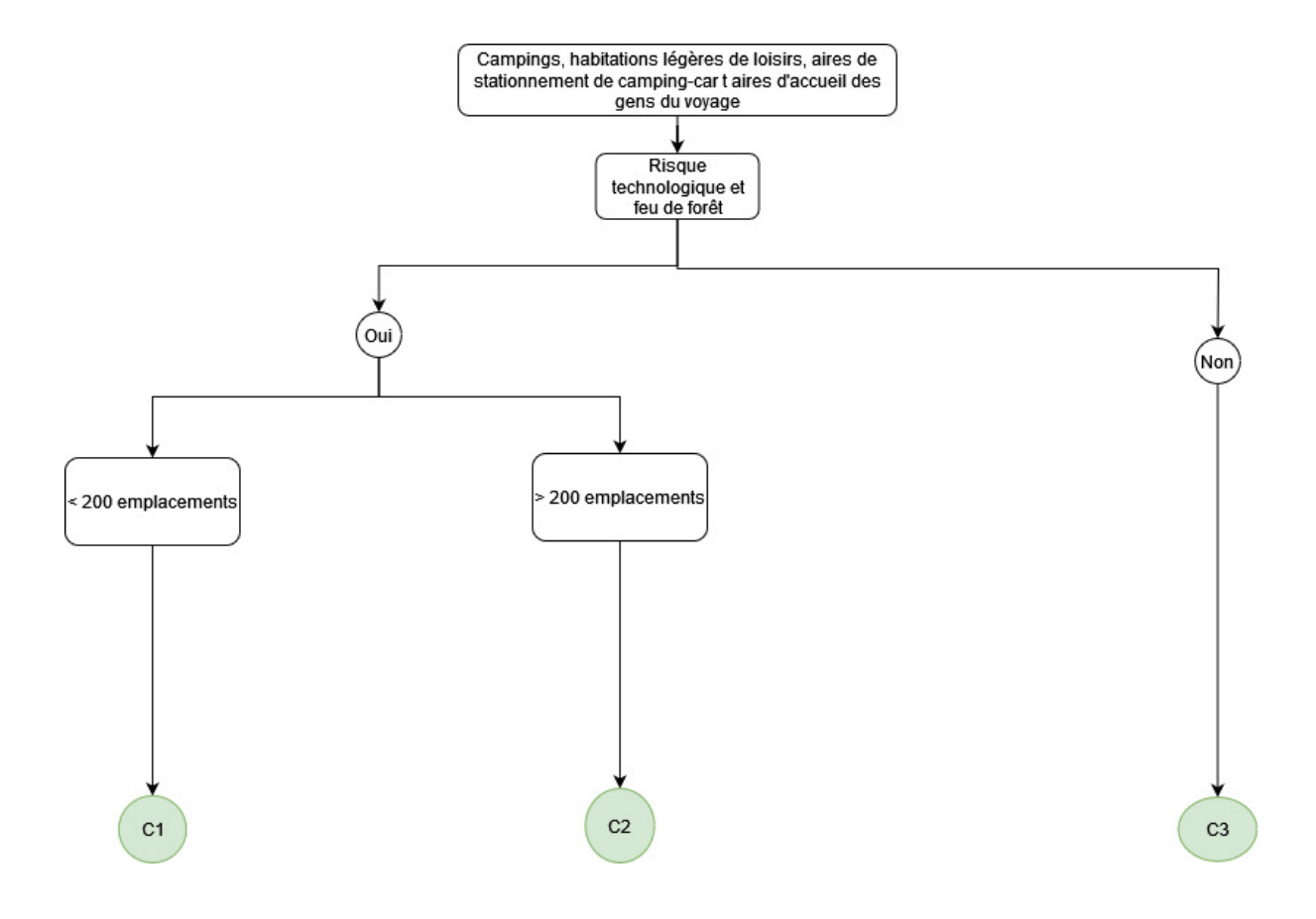

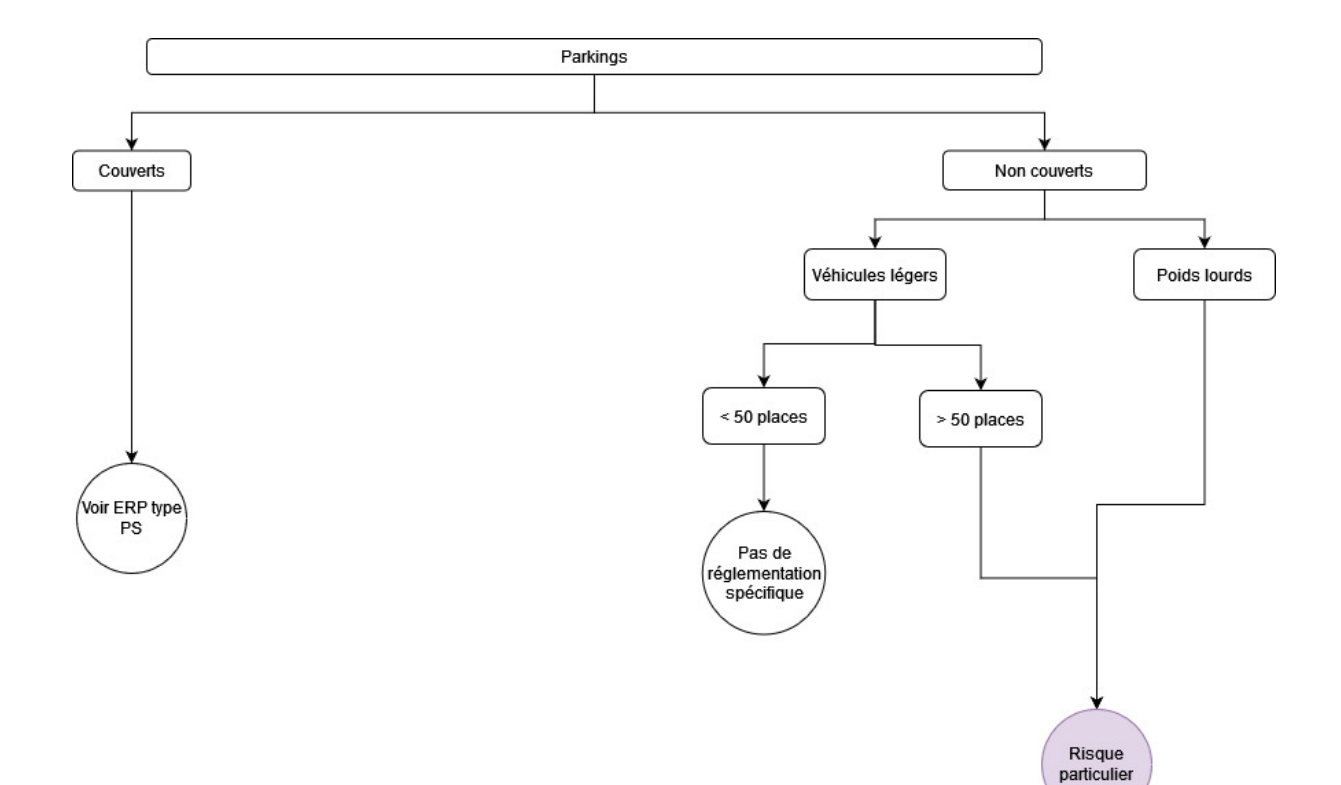

## **O** Schéma de classification des parkings non couverts

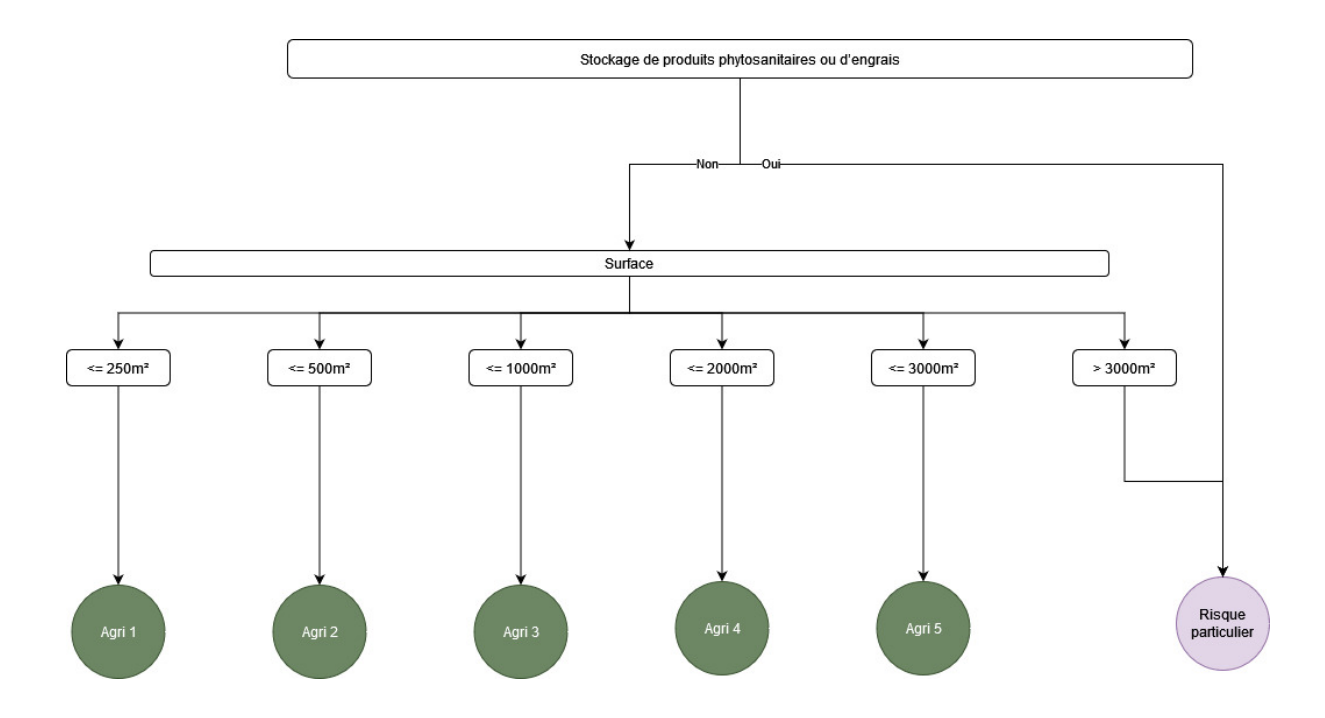

# P Schéma de classification des bâtiments agricoles

# Q Extrait du code SQL intégré dans le deuxième plugin permettant de créer un réseau topologique

```
, connexions AS (-- relier les pei, les campings et les bâtiments à la route
SELECT id_pei, id_bati, id_camping,
st_closestpoint(tr_praticables.geom, pt.geom) AS pt_fin,
ST_ShortestLine(pt.geom, tr_praticables.geom) AS geom
-- générer la ligne la plus courte entre le centroïde et la route
FROM pt
JOIN tr_praticables
-- ON ne relie que dans un rayon de 100m , au-delà ON considère qu'il n'est pas relié a une route dans la réalité
ON st_dwithin(pt.geom, tr_praticables.geom, 100)
)
,step1 AS (-- regrouper les connexions aux routes
SELECT c.id_pei, c.id_bati, c.id_camping, c.geom --737
FROM connexions c
UNION
SELECT NULL AS id_pei, NULL AS id_bati, NULL AS id_camping, st_segmentize(geom, 5) AS geom
            -- segmente les routes tous les 5m, création de vertex réguliers
FROM {0}.troncon_route_enrichi
WHERE acces_secours = TRUE
) --721
```

# R Extraits du code SQL intégré dans le deuxième plugin permettant de créer des vertex à intervalles égaux

### S Code de création de la fonction deci04\_verif\_dist\_max\_pei

```
create or replace function public.deci04_verif_dist_max_pei(gid TEXT,pei_protecteurs json, dist_max_pei int)
  RETURNS bool AS --ligne0
$$
import io
import json
from collections import defaultdict
from array import array
#charger la liste des peis protecteurs
list_pei_p = json.loads(pei_protecteurs)
#créer une liste de l ensemble des pei qui protègent le bâtiment
list_id_pei =[]
for i in list_pei_p:
   pei = i['id_pei']
   list_id_pei.append(pei)
plpy.notice('*** INFO BATIMENT : ')
plpy.notice('*** ID DU BATIMENT : {0}'.format(gid))
plpy.notice('*** {0} PEI_PROTECTEURS A ANALYSER: {1}'.format(len(list_id_pei), list_id_pei))
plpy.notice('*** DISTANCE MAXIMUM AUTORISEE ENTRE LES PEI --> {0}m'.format(dist_max_pei))
pei_a_analyser = list_id_pei #copie de la liste des pei protecteurs pour savoir quels pei ils reste a analysers
#nb_pei = 0 #initialise le nombre de pei qui on été analysé
# pas de tests sur les bâtiments qui sont seulements couverts
for row in list_pei_p:
    #nb_pei += 1 #test si on analyse bien tous les pei
    #plpy.notice('\n Compte du nb de pei analysés : {0}'.format(nb_pei)) #vérifier ou il en est dans l'analyse
    #plpy.notice('Nombre de PEI a analyser {0}'.format(nb_pei, len(list_id_pei)))
   plpy.notice('\n Row concerné : {0}'.format(row)) #TO DO DELETE --> vérifier que je me suis pas trompée de données/ que p
    if len(pei_a_analyser) > 1:
       plpy.notice('\n Debut de l analyse des distances')
       pei_test = row['id_pei']
       iso200 = row['iso200']
       iso400 = row['iso400']
       #définir la liste à 0 si elle est vide pour qu'il puisse boucler même si la liste est vide
       if not iso200:
           iso200 = [0]
       if not iso400:
```

```
iso400 = [0]
```

pei\_a\_analyser.remove(pei\_test) #on enlève le pei qui est actuellement testé de la liste des pei a analyser plpy.notice('--> PEI n° {0}'.format(pei\_test)) plpy.notice('Les PEI a analyser {}'.format(pei\_a\_analyser)) if dist\_max\_pei == 400: plpy.notice('PEI situés à 400m: {0}'.format(iso400)) for i in pei\_a\_analyser: if i in iso400: plpy.notice('La distance de {0}m avec le pei n° {1} est respectée'.format(dist\_max\_pei, i)) else: plpy.notice('Le pei n° {0} est à plus de {1}m, la distance maximum n est pas respectée'.format(i, dist\_n return False else: #la distance est de 200m plpy.notice('PEI situés à 200m : {0}'.format(iso200)) for i in pei\_a\_analyser: if pei in iso200: plpy.notice('La distance est respectée') else:

plpy.notice('Le pei est à plus de {0}m, la distance maximum n est pas respectée'.format(dist\_max\_pei)) return False

else :

plpy.notice('\nLe nombre de PEI a analyser est de {0} -> pas de distance a verifier'.format(len(pei\_a\_analyser)))

return True

\$\$ language plpython3u VOLATILE;

## T Extrait de la méthode initAlgorithm

```
def initAlgorithm(self, config):
        #Définir les paramètres et leurs valeurs par défaut
   keys = [res[0] for res in self.LIST_COM] #Boucle pour la liste déroulante du choix des communes
   self.addParameter(
        QgsProcessingParameterEnum(
            self.COMMUNE_ALPES_HAUTE_PROVENCE,
            self.tr('Sélectionner une commune d\'Alpes-de-Haute-Provence'),
           options=keys
       )
   )
   self.addParameter(
        QgsProcessingParameterNumber(
           name=self.H_ETAGE,
           description=self.tr('Hauteur d\'un étage (en mètres)'),
           type=QgsProcessingParameterNumber.Integer,
           defaultValue=3,
            optional=False,
           minValue=1,
```

# U Interface du deuxième plugin, dédié à l'analyse de la protection des constructions

| Paramètres Journal                                          | DECI 04 - Step 2 : Analyse de la protection des bâtiments                                                                                               |
|-------------------------------------------------------------|----------------------------------------------------------------------------------------------------|
| oteau incendie                                              | La deuxième étape de la DECI consiste à                                                                                                    |
| 🥈 poteau_incendie [EPSG:2154] 🔹 📢 🔧                         | Prérequis                                                                                                    |
| Entité(s) sélectionnée(s) uniquement                        | Avoir lancé le plugin ' DECT 04 - Step1'                                                                                                    |
| roncon de route                                             | Avoir complété les informations de la table 'poteau incendie'                                                                                           |
| /~ troncon_route_enrichi [EPSG:2154] 🔹 📢                    | Avoir complété les informations de la table 'troncon_route_enrichi                                                                                      |
| ] Entité(s) sélectionnée(s) uniquement<br>timents enrichis  | Avoir rempli la table ' <b>reservoir</b> '                                                                                                    |
| Dati enrichi [EPSG:2154]                                    | Données en entrée                                                                                                    |
| Estitá(a) extertionada(a) uniquement                        | Bâtiment enrichis : Couche des bâtiments enrichis                                                                                                    |
| stance minimale à utiliser lors du calcul des isodistances  | Poteau incendie : Couche des poteau incendie                                                                                                    |
| 00                                                          | Tronçon de route enrichi : Couche du réseau routier utilisable par les secours                                                                          |
| uxième distance à utiliser lors du calcul des isodistances  | Distances à utiliser lors du calcul des isodistances : Distances entre PEI ou entre un PEI et un<br>bâtiment précisées dans la RDDECI                   |
| 00                                                          | Données en sortie                                                                                                    |
| oisième distance à utiliser lors du calcul des isodistances | I a table network : Déceau comprenant le réceau routier utilicable ≠ les connevions des hâtiment et d                                                   |
| 00                                                          | PEI au réseau routier                                                                                                    |
|                                                             | Les tables d'isodistances : Couches des routes accessibles par chaque PEI à 100,200 et 400m selon<br>réglementation                                     |
|                                                             | Les zones des isodistances : Couches des zones accessibles par chaque PEI                                                                               |
|                                                             | La vue_protection_bati : Couche comprenant pour chaque construction concernée par la<br>réglementation ses besoins en eau et son niveau de proctection. |
|                                                             | Informations                                                                                                    |
|                                                             | L'ensemble des couches sont chargés dans le projet QGIS au fur et à mesure de l'avancée des traitemen                                                   |
|                                                             | Cet outil n'est fonctionnel qu'avec une connexion au réseau Cereg.                                                                                      |
|                                                             | N'oubliez pas de sauvegarder le projet à la fin de l'analyse.                                                                                           |
|                                                             |                                                                                                    |

# V Extrait de la symbologie appliquée aux tables créées en sortie du plugin 1

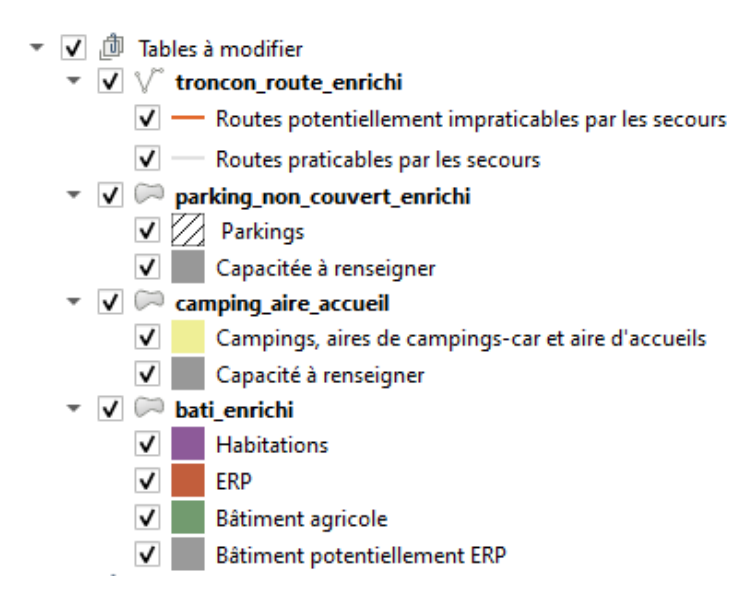

# W Extrait de l'arrêté du 12 janvier 2010 définissant la typologie des masses d'eau cours d'eau

|               |                                                 | Catégories de tailles de cours d'eau :                                                                                         | Très Grand                                                                                                 | Grand   | Moyen | Petit | Très Petit |
|---------------|-------------------------------------------------|----------------------------------------------------------------------------------------------------|----------------------------------------------------------------------------------------------------|---------|-------|-------|------------|
| Hydro<br>ou t | écorégions de niveau 1<br>rès très grand fleuve | Cas général ou cours d'eau exogène de l'HER de<br>niveau 1 indiquée ou HER de niveau 2 ou portion de<br>très très grand fleuve | Codes mnémoniques des types de cours d'eau<br>(pour le libellé de ces types,<br>cf. tableau I. b ci-après) |         |       | eau   |            |
|               |                                                 | Cas général                                                                                                    | Cas général GN                                                                                             |         | GM20  | P20   | TP20       |
| 20            | DEPOTS ARGILO<br>SABLEUX                        | D Exogène de l'HER 9 (Tables Calcaires)                                                                                        |                                                                                                    | GM20/9  |       |       |            |
|               |                                                 | Exogène de l'HER 21 (Massif Central Nord)                                                                                      |                                                                                                    |         |       |       |            |
| 21            | MASSIF CENTRAL<br>NORD                          | Cas général                                                                                                    |                                                                                                    | G21     | M21   | P21   | TP21       |
|               |                                                 | Cas général                                                                                                    |                                                                                                    | G3      | М3    | P3    | ТРЗ        |
| 3             | MASSIF CENTRAL SUD                              | Exogène de l'HER 19 (Grands Causses)                                                                                           |                                                                                                    |         | M3/19 |       |            |
|               |                                                 | Exogène de l'HER 8 (Cévennes)                                                                                                  |                                                                                                    |         | M3/8  |       |            |
|               |                                                 | Exogène de l'HER 19 ou 8                                                                                                    |                                                                                                    | G3/19-8 |       |       |            |

X Extrait de l'arrêté du 25 janvier 2010 définissant les critères d'évaluation de l'état écologique des masses d' eau cours d'eau

| Valeu | rs inférieures des limites de<br>classe | Catégories de taille de cours d'eau                                                  |                |                             |              |              |             |
|-------|-----------------------------------------|--------------------------------------------------------------------------------------|----------------|-----------------------------|--------------|--------------|-------------|
| pa    | ar type* pour l'EQR I2M2                |                                                                                      |                |                             |              |              |             |
| Hyd   | lroécorégions de niveau 1               | Cas général, cours d'eau exogène de l'HER de niveau 1 indiquée<br>ou HER de niveau 2 | Très<br>Grands | Grands                      | Moyens       | Petits       | Très Petits |
|       |                                         | Cas général                                                                          |                | 0,665                       |              | -0,295-0,148 |             |
| 20    | DEPOTS ARGILO SABLEUX                   | Exogène de l'HER 9                                                                   |                | 0,665-0,443-0,295-0,148     |              |              |             |
|       |                                         | Exogène de l'HER 21                                                                  |                | 0,665-0,498-                | 0,665-0,443- |              |             |
| 21    | MASSIF CENTRAL NORD                     | Cas général                                                                          |                | 0,332-0,166                 | 0,295-0,148  | 0,665-0,443  | 0,295-0,148 |
|       | MASSIF CENTRAL SUD                      | Cas général                                                                          |                | 0,665-0,498-<br>0,332-0,166 | 0,6          | 148          |             |
|       |                                         | Exogène de l'HER 19                                                                  |                | 0.665-0.498-                |              |              |             |
| 3     |                                         | Exogène de l'HER 8                                                                   |                |                             | 0,332-0,166  |              |             |
|       |                                         | Exogène de l'HER 19 ou 8                                                             |                | 0,665-0,498-<br>0,332-0,166 |              |              |             |

Y Exemple de résultat obtenu pour l'outil des indices hydrobiologiques FAQE

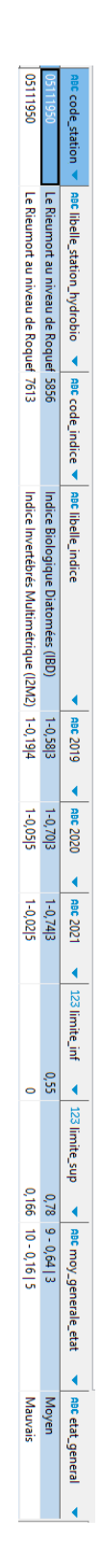
## Z Diagramme de Gantt actuel : répartion du temps passé sur chaque tâche

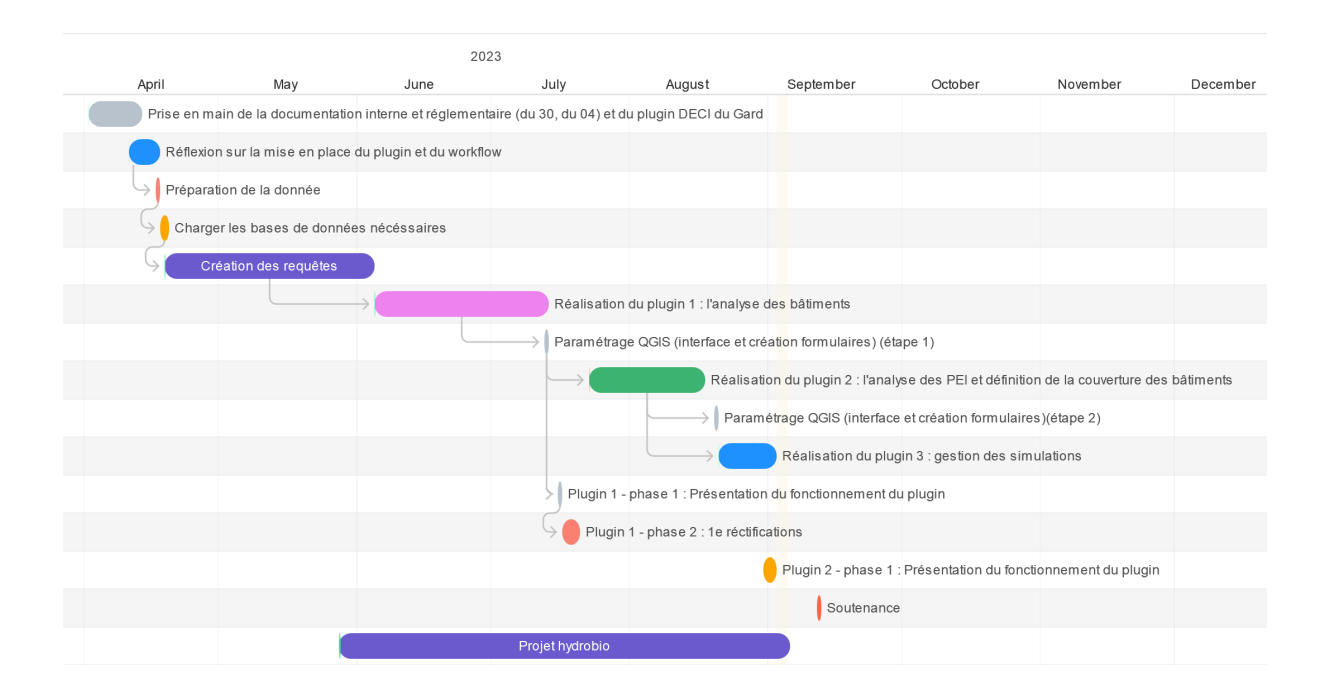